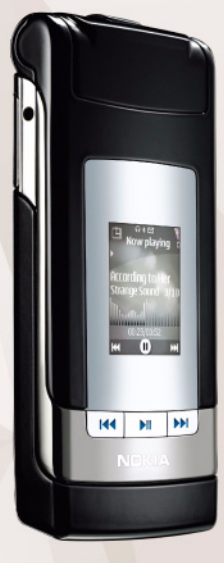

Ghidul utilizatorului Nokia N76-1

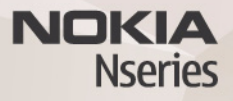

### CE0434 DECLARAȚIE DE CONFORMITATE

Prin prezenta, NOKIA CORPORATION, declară că acest produs RM-135 respectă cerinţele esențiale și alte prevederi relevante ale Directivei 1999/5/CE. O copie a declarației de conformitate poate fi găsită pe pagina de Internet http://www.nokia.com/phones/declaration\_of\_conformity/.

#### © 2007 Nokia. All rights reserved.

Nokia, Nokia Connecting People, Nseries, N76, Navi și Visual Radio sunt mărci comerciale sau mărci înregistrate ale Nokia Corporation. Nokia tune este o marcă de sunet a corporației Nokia. Alte nume de produse și de firme menționate aici pot fi nume comerciale sau mărci comerciale aparținând proprietarilor respectivi.

Este interzisă reproducerea, transferul, distribuirea și stocarea unor părți sau a întregului conținut al acestui material fără permisiunea prealabilă a firmei Nokia.

### symbian

This product includes software licensed from Symbian Software Ltd © 1998-2007. Symbian and Symbian OS are trademarks of Symbian Ltd.

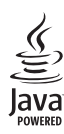

Java and all Java-based marks are trademarks or registered trademarks of Sun Microsystems, Inc.

US Patent No 5818437 and other pending patents. T9 text input software Copyright® 1997-2007. Tegic Communications, Inc. All rights reserved. This product is licensed under the MPEG-4 Visual Patent Portfolio License (i) for personal and noncommercial use in connection with information which has been encoded in compliance with the MPEG-4 Visual Standard by a consumer engaged in a personal and noncommercial activity and (ii) for use in connection with MPEG-4 video provided by a licensed video provider. No license is granted or shall be implied for any other use. Additional information, including that related to promotional, internal, and commercial uses, may be obtained from MPEG LA, LLC. See <http://www.mpegla.com>.

Acest produs este licențiat sub licența MPEG4 Visual Patent Portfolio (i) pentru uz personal și necomercial în legătură cu date care au fost elaborate în conformitate cu standardul MPEG4 Visual Standard de către un client angajat într-o activitate cu scop personal și necomercial și (ii) pentru a fi utilizat împreună cu fișierele video în format MPEG4 livrate de un furnizor licențiat de materiale video. Nu se acordă și nu se consideră acordată implicit nici o licență pentru nici un fel de altă utilizare. Informații suplimentare, inclusiv informații referitoare la utilizarea în scopuri promoționale, interne și comerciale, pot fi obținute de la MPEG LA, LLC. A se vedea <a http://www.mpegla.com>.

Nokia duce o politică de dezvoltare continuă. Ca atare, Nokia își rezervă dreptul de a face modificări și îmbunătățiri oricărui produs descris în acest document fără notificare prealabilă.

ÎN LIMITELE MAXIME PERMISE DE LEGEA APLICABILĂ, ÎN NICIO SITUAȚIE, NOKIA SAU PROPRIETARII LICENȚELOR ACHIZIȚIONATE DE NOKIA NU ÎȘI ASUMĂ RĂSPUNDEREA PENTRU NICI UN FEL DE PIERDERI DE INFORMAȚII SAU DE VENITURI SAU PENTRU NICI UN FEL DE DAUNE SPECIALE, INCIDENTE, SUBSECVENTE SAU INDIRECTE, ORICUM S-AR FI PRODUS.

CONȚINUTUL ACESTUI DOCUMENT ESTE FURNIZAT "CA ATARE". CU EXCEPȚIA CAZURILOR PREVĂZUTE DE LEGEA APLICABILĂ, NICI UN FEL DE GARANȚII, EXPLICITE SAU IMPLICITE, INCLUZÂND, DAR FĂRĂ A SE LIMITA LA GARANȚIILE IMPLICITE DE VANDABILITATE ȘI ADECVARE LA UN SCOP ANUME, NU SE OFERĂ ÎN LEGĂTURĂ CU ACURATEȚEA, CORECTITUDINEA SAU CONȚINUTUL ACESTUI DOCUMENT. NOKIA ÎȘI REZERVĂ DREPTUL DE A MODIFICA ACEST DOCUMENT SAU DE A-L RETRAGE ORICÂND, FĂRĂ NOTIFICARE PREALABILĂ.

Disponibilitatea anumitor produse și a aplicațiilor și serviciilor pentru acestea poate varia în funcție de regiune. Consultați furnizorul Dvs. Nokia pentru detalii și informații asupra disponibilității opțiunilor de limbă.

#### Specificații pentru export

Acest aparat poate conține piese, tehnologii sau programe ce pot face obiectul unor legi sau reglementări privind exportul din SUA sau din alte țări. Este interzisă încălcarea legislației respective.

#### OBSERVAŢII PRIVIND FCC/INDUSTRY CANADA

Aparatul Dvs. poate provoca interferențe TV sau radio (de exemplu, la utilizarea unui telefon în apropierea echipamentului de recepție). Este posibil ca FCC sau Industry Canada să vă solicite întreruperea utilizării aparatului dacă astfel de interferențe nu pot fi eliminate. Dacă aveți nevoie de asistență, contactați unitatea de service locală. Acest aparat este în conformitate cu secțiunea 15 a regulamentului FCC. Funcționarea depinde de următoarele două condiții: (1) Acest aparat nu trebuie să provoace interferențe dăunătoar și (2) acest aparat trebuie să accepte toate interferențele recepționate, inclusiv pe cele care ar putea provoca o funcționare defectuoasă. Orice schimbări sau modificări neacceptate în mod expres de Nokia ar putea anula dreptul utilizatorului de a folosi acest aparat. Este posibil ca aplicațiile oferite de terțe părți și furnizate împreună cu aparatul Dvs. să fi fost create de și să aparțină unor persoane sau entități neafiliate la sau care nu au nici o legătură cu Nokia. Nokia nu deține drepturi de autor sau de proprietate intelectuală asupra aplicațiilor aparținând unor terțe părți. Ca atare, Nokia nu își asumă nici o responsabilitate privind suportul acestor aplicații la utilizatorul final, privind funcționarea acestor aplicații sau privind informațiile prezentate în aceste aplicații sau materiale. Nokia nu oferă nici o garanție pentru aplicațiie oferite de terțe părți.

UTILIZÂND APLICAȚIILE CONFIRMAȚI FAPTUL CĂ ACESTEA SUNT FURNIZATE "CA ATARE", FĂRĂ NICI UN FEL DE GARANȚIE EXPLICITĂ SAU IMPLICITĂ, LA NIVELUL MAXIM ADMIS DE LEGEA APLICABILĂ. DE ASEMENEA, CONFIRMAȚI FAPTUL CĂ, NICI NOKIA ȘI NICI AFILIAȚII SĂI NU OFERĂ NICIUN FEL DE DECLARAȚII SAU GARANȚII, EXPLICITE SAU IMPLICITE, INCLUSIV DAR FĂRĂ A SE LIMITA LA GARANȚII PRIVIND DREPTUL DE PROPRIETATE, VANDABILITATE SAU APLICABILITATE PENTRU UN ANUMIT SCOP, SAU GARANȚII PRIVIND FAPTUL CĂ APLICAȚIILE NU VOR ÎNCĂLCA BREVETE, DREPTURI DE AUTOR, MĂRCI COMERCIALE SAU ALTE DREPTURI ALE UNOR TERȚE PĂRȚI.

Nokia Corporation P.O.Box 226 FIN-00045 Nokia Group Finland

Ediția 2 RO, 9254295

# Cuprins

| Pentru siguranța Dvs7                                     |
|-----------------------------------------------------------|
| Conectare11                                               |
| Asistență12                                               |
| Informații de asistență și contact Nokia12<br>Ajutor      |
| Pregătirea pentru utilizare12<br>Aplicații suplimentare12 |
| Aparatul Nokia N7613                                      |
| Actualizări programe13                                    |
| Setări13                                                  |
| Bine ați venit 13                                         |
| Moduri                                                    |
| Taste și navigare15                                       |
| Transferul conținutului de pe un alt aparat17             |
| Indicatori esențiali18                                    |
| LED economizor de energie 19                              |
| Reglajul volumului sonor și al difuzorului19              |
| Blocarea tastaturii (protecția tastaturii)20              |
| Setul cu cască20                                          |

| Cartelă de memorie                           |    |
|----------------------------------------------|----|
| Manager fişiere                              | 21 |
| Aplicații media                              | 23 |
| Music player                                 |    |
| Visual Radio                                 |    |
| RealPlayer                                   |    |
| Adobe Flash Player                           |    |
| Nokia Lifeblog                               |    |
| Aparat foto-video                            | 32 |
| •<br>Fotografierea                           |    |
| Indicatoarele aparatului de fotografiat      |    |
| Bara de instrumente activă                   |    |
| După fotografiere                            |    |
| Setările aparatului de fotografiat           |    |
| Blit                                         |    |
| Setări configurare – culoare și luminozitate |    |
| Scene                                        |    |
| Fotografierea secvențială                    |    |
| Apăreți în fotografie – autodeclanșator      |    |
| Înregistrarea videoclipurilor                | 39 |

| Vizualizarea și parcurgerea fișierelor42 |
|------------------------------------------|
| Coşul de imprimare                       |
| Albume                                   |
| Eliberarea memoriei45                    |
| Imprimarea imaginilor45                  |
| Poze online                              |
| Partajare online                         |
| Editarea imaginilor47                    |
| Editarea videoclipurilor48               |
| Adăugarea imaginilor, a videoclipurilor, |
| a sunetului și textului48                |
| Decupare videoclip49                     |
| Expediere videoclipuri49                 |
| Regizor film49                           |
| Serie de imagini51                       |
| Prezentări                               |
| Personalizarea aparatului 53             |
| Profiluri – setarea sunetelor            |
| Schimbați aspectul aparatului54          |
| Mod așteptare activă56                   |
| Browser Web 57                           |
| Siguranta conexiunii                     |
| Ecran marcaje                            |

| Navigarea pe Web                           | 58 |
|--------------------------------------------|----|
| Terminarea conexiunii                      | 62 |
| Setări                                     | 62 |
| Conexiuni                                  | 65 |
| Manager conexiuni                          | 65 |
| Conexiunea Bluetooth                       | 65 |
| USB                                        | 69 |
| Conexiuni la calculator                    | 69 |
| Sincronizare                               | 69 |
| Manager aparate                            | 70 |
| Preluare                                   | 72 |
| Setări pentru Preluare                     | 72 |
| Administrarea timpului                     | 74 |
| Ceas                                       | 74 |
| Agendă                                     | 74 |
| Mesaje                                     | 77 |
| Moduri text                                | 78 |
| Scrierea și expedierea mesajelor           | 78 |
| Căsuța intrare - recepționarea mesajelor   |    |
| Căsuță poștală                             |    |
| Vizualizarea mesajelor de pe o cartelă SIM |    |
| Setări mesaje                              |    |
| Chat _ mesaie chat                         | 88 |

| Efectuarea apelurilor89                         | ) |
|-------------------------------------------------|---|
| Apeluri vocale                                  | 9 |
| Apeluri video92                                 | 2 |
| Partajarea video93                              | 3 |
| Răspunsul la un apel sau respingerea acestuia96 | ô |
| Jurnal                                          | 7 |
| Apasă și vorbește99                             | Э |
| Contacte (agenda telefonică) 100                | ) |
| Memorarea și editarea numelor și numerelor 100  | ) |
| Copierea contactelor 101                        | 1 |
| Adăugarea sunetelor de apel pentru              |   |
| contacte 102                                    | 2 |
| Crearea grupurilor de contacte 102              | 2 |
| Office 104                                      | 1 |
| Calculator 104                                  | 4 |
| Adobe Reader 104                                | 4 |
| Convertor 104                                   | 4 |
| Note                                            | 5 |
| Recorder 105                                    | 5 |
| Tastatura fără fir 105                          | 5 |

| Instrumente                                                                                                    | 106                             |
|----------------------------------------------------------------------------------------------------|---------------------------------|
| Manager aplicații<br>Administrarea drepturilor digitale<br>Comenzi vocale<br>Poziționare                               | 106<br>108<br>109<br>110        |
| Setări                                                                                                    | 112                             |
| General<br>Poziționare<br>Telefon<br>Conexiune<br>Aplicații                                                            | 112<br>118<br>118<br>120<br>123 |
| Depanare: Întrebări și răspunsuri                                                                                      | 124                             |
| <b>Informații despre acumulator</b><br>Încărcarea și descărcarea<br>Verificarea autenticității<br>acumulatorilor Nokia | <b>127</b><br>127<br>128        |
| Îngrijire și întreținere                                                                                               | 130                             |
| Informații suplimentare<br>privind siguranța                                                                           | 132                             |
| Index                                                                                                    | 136                             |

# Pentru siguranța Dvs.

Citiți aceste instrucțiuni simple. Nerespectarea acestor instrucțiuni poate fi periculoasă sau ilegală. Pentru informații suplimentare, citiți în întregime ghidul utilizatorului.

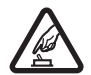

PORNIREA TELEFONULUI ÎN CONDIȚII DE

SIGURANȚĂ Nu porniți aparatul dacă folosirea telefoanelor mobile este interzisă sau dacă aceasta poate provoca interferențe sau pericole.

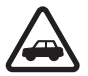

SIGURANȚA CIRCULAȚIEI – ÎNAINTE DE TOATE Respectați toate legile locale. Păstrați-vă întotdeauna mâinile libere în timp ce conduceți un autovehicul. Prima grijă a Dvs. în timp ce conduceți un autovehicul trebuie să fie siguranța circulației.

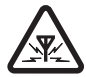

**INTERFERENȚE** Toate aparatele mobile pot intra în interferență, ceea ce le-ar putea afecta performanțele.

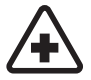

**DECONECTAȚI ÎN SPITALE** Respectați toate restricțiile. Deconectați aparatul în apropierea echipamentelor medicale.

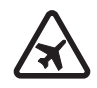

**DECONECTAȚI ÎN AVION** Respectați toate restricțiile. Aparatele mobile pot produce interferențe în avion.

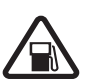

#### DECONECTAȚI LA ALIMENTAREA CU

**CARBURANȚI** Nu folosiți aparatul în stațiile de alimentare cu carburant. Nu-l folosiți în apropierea carburanților sau a substanțelor chimice.

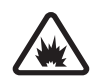

DECONECTAȚI ÎN ZONE UNDE AU LOC EXPLOZII Respectați toate restricțiile. Nu folosiți aparatul în zone unde au loc explozii.

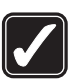

**FOLOSIȚI CU GRIJĂ** Folosiți aparatul numai în pozițiile descrise în documentația produsului. Evitați contactul inutil cu antena.

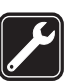

SERVICE CALIFICAT Instalarea și repararea acestui produs este permisă numai personalului calificat.

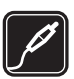

ACCESORII și ACUMULATORI Folosiți numai accesorii omologate și acumulatori omologați. Nu conectați între ele produse incompatibile.

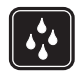

**REZISTENȚA LA APĂ** Aparatul Dvs. nu rezistă la apă. Feriți aparatul de umiditate.

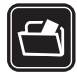

**COPII DE SIGURANȚĂ** Nu uitați să faceți copii de siguranță sau să păstrați înregistrări scrise ale tuturor informațiilor importante memorate în aparatul Dvs.

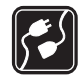

**CONECTAREA LA ALTE ECHIPAMENTE** Când conectați la orice alt echipament, citiți anualul de utilizare al acestuia pentru instrucțiunile detaliate de siguranță. Nu conectați între ele produse incompatibile.

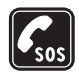

APELURI TELEFONICE ÎN CAZ DE URGENȚĂ

Asigurați-vă că funcția de telefon a aparatului este pornită și în stare de funcționare. Apăsați tasta de terminare de câte ori este necesar pentru a șterge afișajul și a reveni în modul de așteptare. Tastați numărul de urgență și apăsați tasta de apelare. Comunicați locul în care vă aflați. Nu încheiați convorbirea până nu vi se permite acest lucru.

### Despre aparatul Dvs.

Aparatul mobil descris în acest ghid este omlogat pentru a fi utilizat în rețele (E)GSM 850, 900, 1800 și 1900 și UMTS 2100. Pentru informații suplimentare despre rețele, contactați furnizorul Dvs. de servicii.

La utilizarea funcțiilor acestui aparat, respectați toate legile, precum și obiceiurile locale, dreptul la viață privată și alte drepturi legitime ale celorlalte persoane, inclusiv drepturile de autor.

Protecția drepturilor de autor ar putea împiedica copierea, modificarea, transferul sau retransmiterea unor imagini, piese muzicale (inclusiv tonuri de apel) sau a altui tip de conținut.

Aparatul Dvs. acceptă conectarea la Internet și alte modalități de conectivitate. Asemeni calculatoarelor, aparatul Dvs. poate fi expus la viruși, la mesaje și aplicații dăunătoare, precum și la alte tipuri de conținut dăunător. Fiți precauți și acceptați numai surse de încredere pentru deschiderea mesajelor, solicitări de conectare, descărcări de conținut și instalări de programe. Pentru a mări siguranța aparatului Dvs., nu neglijți posibilitatea instalării, utilizării și actualizării pe aparat și pe calculatorul conectat a unui program antivirus, a unei aplicații firewall și a altor programe software asemănătoare.

Atenție: Pentru a utiliza orice funcție a acestui aparat, alta decât ceasul alarmă, aparatul trebuie să fie pornit. Nu porniți aparatul dacă folosirea aparatelor mobile poate provoca interferențe sau pericole. Aplicațiile Office acceptă funcții obișnuite Microsoft Word, PowerPoint și Excel (Microsoft Office 97, 2000 și XP). Există formate de fișiere ce nu pot fi vizualizate sau modificate.

În timpul funcționării caracteristicilor extinse, cum ar fi în timpul unei sesiuni active de partajare video sau al unei conexiuni de date de mare viteză, este posibil ca aparatul să se încălzească. În majoritatea cazurilor, acesta este un lucru normal. Dacă suspectați că aparatul nu funcționează corespunzător, duceți-l la cel mai apropiat atelier de service autorizat.

Este posibil ca pe aparat să fie preinstalate marcaje și legături site-uri Internet ale unor terțe părți. De asemenea, aveți posibilitatea să accesați site-urile altor terțe părți cu ajutorul aparatului. Site-urile terțelor părți nu sunt afiliate la Nokia și Nokia nu sprijină și nu își asumă răspunderea pentru acestea. Când accesați aceste site-uri, trebuie să aveți în vedere aceleași precauții privind siguranța și conținutul.

Este posibil ca imaginile din acest ghid să fie diferite față de cele de pe afișajul aparatului.

### Servicii de rețea

Pentru a utiliza telefonul trebuie să beneficiați de serviciile unui furnizor de servicii de comunicații mobile. Există numeroase funcții ce necesită funcții speciale de rețea. Aceste funcții nu sunt disponibile în toate rețelele; este posibil ca anumite rețele să necesite încheierea de acorduri specifice cu furnizorul Dvs. de servicii înainte de a putea utiliza serviciile de rețea. Furnizorul Dvs. de servicii vă poate oferi informații și vă poate explica tarifele ce se vor aplica. Unele rețele ar putea avea limitări care influențează modul în care puteți utiliza serviciile de rețea. De exemplu, unele rețele ar putea să nu accepte toate caracterele și serviciile specifice unor limbi.

Este posibil ca furnizorul Dvs. de servicii să fi solicitat ca anumite funcții ale aparatului Dvs. să fie dezactivate sau să nu fie activate. În acest caz, funcțiile respective nu vor fi prezente în meniul aparatului Dvs. Este posibil ca aparatul Dvs. să aibă o configurație specială, cum ar fi diferențe de nume ale meniurilor, de ordine a afișării meniurilor și de pictograme. Pentru informații suplimentare, contactați furnizorul Dvs. de servicii.

Acest aparat acceptă protocoalele WAP 2.0 (HTTP și SSL) care rulează prin protocoalele TCP/IP. Unele funcții ale acestui aparat, cum ar fi MMS, necesită suport din partea rețelei pentru aceste tehnologii.

## Accesorii, acumulatori şi încărcătoare

Înainte de a scoate acumulatorul, opriți întotdeauna aparatul și deconectați-l de la încărcător.

Verificați numărul de model al oricărui încărcător, înainte de a-l utiliza cu acest aparat. Acest aprat este destinat a fi încărcat de la încărcătorul AC-3 sau AC-4 și de la un încărcător AC-1, ACP-8, ACP-9, ACP-12 sau LCH-12 când se utilizează cu un adaptor de încărcător CA-44.

Acumulatorul destinat utilizării cu acest aparat este BL-4B.

Atenție: Folosiți numai acumulatori, încărcătoare și accesorii omologate de Nokia pentru a fi utilizate cu acest model. Utilizarea altor tipuri poate anula orice aprobare sau garanție și poate constitui un pericol.

Pentru procurarea de accesorii aprobate, adresaţi-vă distribuitorului Dvs. Când deconectaţi cablul de alimentare al oricărui accesoriu, trageţi de ştecher şi nu de cablu.

# Conectare

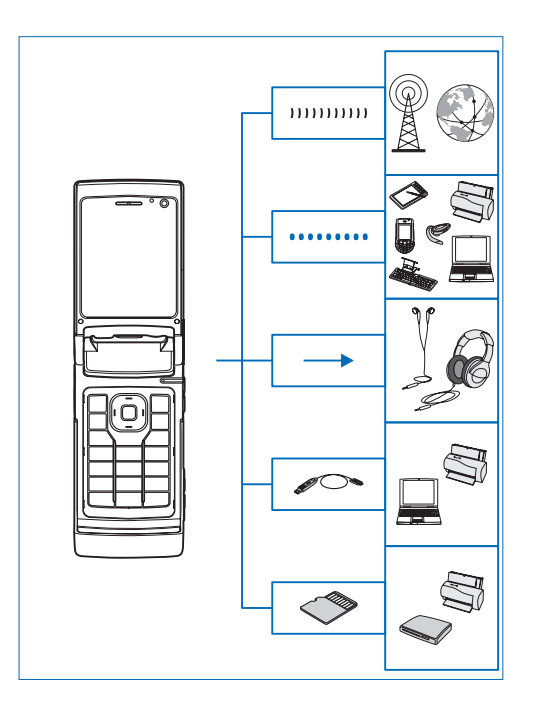

Utilizați aparatul în rețelele 2G și 3G. Consultați "Despre aparatul Dvs.", la pag. 8.

Utilizați tehnologia Bluetooth pentru a transfera fișiere și pentru a vă conecta la accesorii compatibile. Consultați "Conexiunea Bluetooth", la pag. 65.

Utilizați conectorul Nokia AV (3,5 mm) pentru a conecta seturi cu cască și căști compatibile. Consultați "Setul cu cască", la pag. 20.

Utilizați un cablu de date compatibil, de exemplu Nokia Connectivity Cable DKE-2, pentru a vă conecta la aparate compatibile, cum ar fi imprimantele sau calculatoarele. Consultați "USB", la pag. 69.

Utilizați o cartelă microSD compatibilă pentru a transfera date sau a crea copii de siguranță ale informațiilor. Consultați "Utilizarea cartelei de memorie", la pag. 21.

# Asistență

Număr model: Nokia N76-1 Denumit în cele ce urmează Nokia N76.

### Informații de asistență și contact Nokia

Căutați la www.nseries.com/support sau pe site-ul Web local Nokia cea mai recentă versiune a acestui ghid, informații suplimentare, materiale ce pot fi preluate din rețea și servicii în legătură cu produsul Dvs. Nokia.

Pe site-ul Web, puteți obține informații cu privire la utilizarea produselor și serviciilor Nokia. Dacă doriți să contactați serviciul de relații cu clienții, accesați lista centrelor de contact Nokia la www.nokia.com/customerservice.

Pentru servicii de întreținere, verificați care este centrul Nokia cel mai apropiat la www.nokia.com/repair.

# Ajutor 📳

Aparatul Dvs. oferă mesaje de ajutor dependente de context. Când există o aplicație deschisă, selectați

**Opțiuni** > **Ajutor** pentru a accesa aplicația de ajutor pentru ecranul curent.

În timp ce citiți instrucțiunile, pentru a comuta între funcția de ajutor și aplicația deschisă în fundal, apăsați și mențineți apăsată tasta 😗 .

Pentru a deschide aplicația de ajutor din meniul principal, selectați Instrumente >Utilitare > Ajutor. Selectați aplicația dorită pentru a vizualiza lista de subiecte de ajutor.

### Pregătirea pentru utilizare

Consultați ghidul de pregătire pentru utilizare pentru informații privind tastele și componentele și instrucțiuni privind pregătirea aparatului pentru utilizare.

## Aplicații suplimentare

Sunt disponibile mai multe aplicații furnizate de Nokia și diferiți dezvoltatori de software terțe-părți pentru a vă ajuta să beneficiați la maxim de telefonul Nokia N76. Aceste aplicații sunt explicate în ghidurile care sunt diaponibile pe paginile de asistență Nokia N76 la adresa www.nseries.com/support sau pe site-ul Web local Nokia.

# Aparatul Nokia N76

### Actualizări programe

Nokia produce actualizări ale programelor prin care oferă caracteristici noi, funcții îmbunătățite sau performanță crescută. Este posibil să puteți solicita aceste actualizări prin intermediul aplicației pentru PC Nokia Software Updater. Pentru a actualiza software-ul aparatului, aveți nevoie de aplicația Nokia Software Updater și de un PC compatibil, cu sistemul de operare Microsoft Windows 2000 sau XP, acces Internet cu bandă largă și un cablu de date compatibil pentru conexiunea între aparat și PC.

Pentru a obține informații suplimentare și a prelua aplicația Nokia Software Updater, vizitați pagina www.nokia.com/softwareupdate sau site-ul Web local Nokia.

### Setări

Aparatul are în mod normal setările pentru MMS, GPRS, streaming și Internet mobil configurate automat, pe baza informațiilor oferite de furnizorul de servicii fără fir. Este posibil ca anumite setări să fie deja configurate pe aparat de către furnizorul de servicii sau le puteți solicita sau primi de la furnizorului de servicii, sub forma unui mesaj special. Pentru a modifica setările generale ale aparatului, cum ar fi setările de limbă, mod de așteptare și afișare, consultați "Telefon", la pag. 118.

### Bine ați venit

Când porniți aparatul pentru prima dată, se deschide Bine ați venit. Selectați una din următoarele opțiuni:

Asistent setări – pentru a configura diferite setări.

Transfer — pentru a transfera conținut, cum ar fi contacte sau înregistrări din agendă de pe un aparat Nokia compatibil. Consultați "Transferul conținutului de pe un alt aparat", la pag. 17.

Pentru a deschide aplicația Bine ați venit mai târziu, apăsați 😮 și selectați Instrumente > Utilitare > Bine ați venit. De asemenea, puteți accesa aplicațiile individuale din meniul propriu al fiecărei aplicații.

Pentru mai multe informații privind aplicația Asistent setări, consultați ghidurile utilizatorului pentru aparat la adresa www.nseries.com/support sau pe site-ul Web local Nokia.

### Moduri

Aparatul are două moduri de funcționare: Cu clapa închisă pentru acces la anumite funcții, cum ar fi Music player, Radio, Foto-video și Mesaje și cu clapa deschisă pentru utilizarea tradițională a telefonului și pentru accesarea tuturor funcțiilor aparatului.

### Clapă închisă – afişajul de pe capac

Când clapa este închisă, se dezactivează afişajul principal și se aprinde cel de pe capac. Convorbirile în curs se închid, cu excepția cazului în care se utilizează difuzorul sau este conectat un set cu cască compatibil. Pentru a modifica setările, consultați "Afişajul de pe capac", la pag. 55. Dacă utilizați Music player sau Visual Radio pentru a asculta un clip audio, redarea va continua.

În cazul în care clapa este închisă, pe afișajul de pe capac apar informații despre oră și de stare. În modul de așteptare se pot afișa indicatoarele de nivel al semnalului și al acumulatorului, informațiile privind ora și indicatoarele de stare.

În cazul în care utilizați Music player pentru a asculta un clip audio, se afișează barele de volum și informații despre melodie. Pentru a reda un clip audio, a trece redarea în pauză sau a trece la

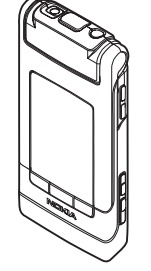

melodia următoare sau la cea anterioară, utilizați tastele rapide de pe capac. Pentru a regla volumul, utilizați tastele de volum.

În cazul în care utilizați Visual Radio cu clapa închisă, se afișează barele de volum și informații privind postul de radio. Utilizați tastele media pentru a porni sau a opri radioul și pentru a selecta postul memorat următor sau anterior. Pentru a regla volumul, utilizați tastele de volum.

Dacă utilizați Foto-video cu clapa închisă, țineți aparatul în poziția peisaj. Afișajul extern devine vizor. Pentru a activa aparatul foto-video, apăsați și mențineți apăsată tasta <u>•</u>. Pentru a apropia sau a depărta imaginea, apăsați tastele de volum în sus sau în jos. Pentru a face o fotografie, apăsați <u>•</u>. Pentru a comuta între Mod foto și Mod video, apăsați **•**.

Pentru a regla la luminozitatea și culorile înainte de fotografiere, apăsați ▶ II pentru a activa bara de instrumente și utilizați tastele de volum pentru a parcurge bara de instrumente activă. Consultați "Setări configurare — culoare și luminozitate", la pag. 37 și "Scene", la pag. 37.

De asemenea, sunt afișate și alarmele de agendă sau de ceas, notificări pentru apelurile nepreluate și mesajele noi recepționate. Pentru a vizualiza mesajele text recepționate, precum și textul mesajelor multimedia recepționate și obiectele imagine din acestea, deschideți clapa și vizualizați mesajul pe ecranul principal. Consultați "Căsuța intrare — recepționarea mesajelor", la pag. 80.

Apelurile recepționate sunt indicate prin sunetul de apel obișnuit și printr-o notificare. În setările afișajului de pe capac, selectați Răspuns la desch. capac pentru a răspunde la un apel prin deschiderea clapei. Dacă la aparat este conectat un set cu cască compatibil, apăsați **L**. Pentru a modifica setările, consultați "Afișajul de pe capac", la pag. 55.

Pentru a efectua apeluri sau a utiliza meniul, deschideți clapa.

Pentru a bloca tastele, consultați "Blocarea tastaturii (protecția tastaturii)", la pag. 20.

### Clapă deschisă – ecranul principal

Când deschideţi clapa, se activează afişajul principal, tastatura devine disponibilă și puteţi accesa meniul. Pentru a accesa meniul, apăsaţi **§**.

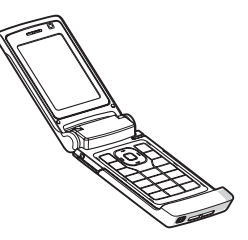

Clapa se deschide la aproximativ 165 de grade, ca în imagine. Nu forțați clapa să se deschidă mai mult.

### Taste și navigare

Lista completă a tastelor și componentelor aparatului se află în ghidul de pregătire pentru utilizare.

### Tasta meniu 🔉

Cu tasta meniu, puteți accesa meniul principal. În toate aplicațiile deschise, apăsați 😗 pentru ca aplicația să se execute în fundal. Pentru a comuta între aplicațiile deschise, apăsați și mențineți apăsată tasta 👣.

### Tasta de parcurgere Navi™

Denumită în continuare tasta de parcurgere.

Utilizați tasta de parcurgere pentru a vă deplasa prin meniuri (🗐, 🗐, 🗐, 😰) și pentru a selecta articole (🔘).

☆ Indicaţie! În meniuri, în loc să utilizaţi tasta de parcurgere, aveţi posibilitatea să utilizaţi tastele numerice, # şi \* pentru accesul rapid la aplicaţii. De exemplu, în meniul principal, apăsaţi 3 pentru a deschide Agendă.

### Tasta multimedia 💠

Cu tasta multimedia aveți acces rapid la conținutul multimedia și la aplicațiile predefinite.

Pentru a deschide comanda rapidă alocată tastei multimedia, apăsați și mențineți apăsată 🛟. Pentru a deschide o listă cu aplicațiile multimedia, apăsați 🋟. Pentru a deschide aplicația dorită, utilizați tasta de parcurgere. Pentru a părăsi lista fără a selecta o aplicație, apăsați 🛟.

Pentru a schimba comenzile rapide, apăsați 💠 și 😰. Pentru a modifica aplicațiile care se afișează atunci când apăsați 🛟, selectați Sus, Stânga, Mijloc, Dreapta și aplicația.

Este posibil ca unele comenzi rapide să fie fixe și să nu le puteți modifica.

### Tasta de editare 👒

Pentru a copia și a insera un text, apăsați și mențineți apăsată tasta & pentru a selecta litere și cuvinte. Apăsați 💼 sau 🝙 pentru a evidenția textul. Pentru a copia text în clipboard, în timp ce mențineți încă apăsată tasta & , selectați Copiere. Pentru a introduce textul într-un document, apăsați și mențineți apăsată tasta și selectați Inserare.

#### Editarea textului și a listelor

- Pentru a marca un articol dintr-o listă, alegeți-l şi apăsați 💊 şi 💿 simultan.

timp tasta 1 sau 3 . Pentru a termina selectarea, eliberați tasta 9 și apoi tasta 9 .

În Mesaje, utilizați tasta de editare pentru a activa introducerea textului cu funcția de predicție, a intra în modul numeric, a introduce un simbol și a schimba limba de scriere. Consultați "Mesaje", la pag. 77.

### Tasta mod 📼

Tasta mod este o tastă multifuncțională care vă permite să comutați ușor între aplicațiile selectate și să schimbați ecranele în cadrul unor aplicații, atunci când clapa este închisă.

Cu clapa deschisă, apăsați 📧 pentru a deschide cea mai recentă fotografie din Galerie.

Cu clapa deschisă, în Galerie, apăsați **E** pentru a comuta între ecranul Imagini și video și ecranul miniaturi.

Cu clapa închisă, în Foto-video, apăsați 🕞 pentru a comuta între Mod foto și Mod video.

Cu clapa închisă, în Music player, apăsați (EE) pentru a comuta între Redare în curs și Bibliotecă muzicală.

Cu clapa închisă, în Visual Radio, apăsați **E** pentru a comuta între ecranele canal și listă de canale.

Indicaţie! Pentru a vizualiza numai imaginea de fundal pe ecranul de pe capac, apăsaţi de două ori tasta mod, în modul de aşteptare.

### Tasta de captare 📼

Apăsați și mențineți apăsată tasta 
pentru a activa aparatul foto-video principal în modul clapă închisă.
Apăsați 
pentru a face fotografii. Consultați
"Fotografierea", la pag. 32.

În modul video, apăsați 👝 pentru a înregistra videoclipuri. Consultați "Înregistrarea videoclipurilor", la pag. 39.

### Taste rapide de pe capac

Utilizați tastele rapide de pe capac (▶ 11, 144 și ▶►)) pentru a controla redarea. Consultați "Music player", la pagina. 23 și "Visual Radio", la pagina. 27.

Utilizați tastele rapide de pe capac pentru a bloca tastatura atunci când clapa este închisă. Consultați "Blocarea tastaturii (protecția tastaturii)", la pag. 20.

Apăsați ▶ II pentru a activa bara de instrumente activă atunci când utilizați aparatul foto-video în modul clapă închisă. Consultați "Bara de instrumente activă", la pag. 34.

### Tastele de volum

Pentru a regla volumul, consultați "Reglajul volumului sonor și al difuzorului", la pag. 19.

Utilizați tastele de volum pentru a parcurge în sus sau în jos o listă, în modul clapă închisă.

Utilizați tastele de volum pentru a apropia sau a depărta imaginea atunci când utilizați aparatul foto-video. De asemenea, puteți utiliza tastele de volum pentru a parcurge bara de instrumente activă, atunci când clapa este închisă. Consultați "Bara de instrumente activă", la pag. 34.

# Transferul conținutului de pe un alt aparat

R

Puteți transfera conținut, cum ar fi contacte, de pe un aparat Nokia compatibil pe Nokia N76 printr-o conexiune Bluetooth. Aparatul vă notifică dacă celălalt aparat nu este compatibil.

Tipul de conținut ce poate fi transferat depinde de modelul aparatului de pe care doriți să transferați conținutul. În cazul în care celălalt aparat acceptă sincronizarea, puteți, de asemenea, să sincronizați date între aparatul respectiv și aparatul Nokia N76. În cazul în care celălalt aparat nu poate fi pornit fără o cartelă SIM, puteți introduce cartela SIM proprie în aparatul respectiv. Dacă Nokia N76 este pornit fără o cartelă SIM, profilul deconectat se activează automat.

#### Transferul continutului

- Pentru a utiliza aplicația pentru prima dată, pe aparatul Nokia N76, selectati-o în Bine ati venit sau apăsati 🚱 si selectati Instrumente > Utilitare > Transfer. Dacă ați mai folosit aplicația și doriți să inițiați un nou transfer, selectati Transfer date.
- Pentru ca Nokia N76 să caute aparate cu conectivitate 2 Bluetooth, selectati Continuare, Selectati aparatul de pe care doriti să transferați continut. Pe aparatul Nokia N76. introduceti un cod (1–16 cifre) si selectati OK. Introduceți același cod în celălalt aparat și selectati OK. Aparatele sunt acum asociate. Consultati "Asocierea aparatelor", la pag. 67. În cazul anumitor modele de telefoane, aplicația de transfer este transmisă celuilalt aparat sub forma unui mesai. Pentru a instala aplicatia Transfer date pe celălalt aparat, deschideți mesajul și urmați instructionile afisate pe ecran.
- De pe aparatul Nokia N76, selectați conținutul pe care doriți să-l transferați de pe celălalt aparat. Continutul este transferat din memoria celuilalt aparat în amplasarea corespunzătoare din aparatul Nokia N76. Durata transferului depinde de volumul de date ce

trebuie transferat. Puteti anula transferul si îl puteti relua ulterior.

Dacă aparatul celălalt acceptă sincronizarea, puteți actualiza datele în ambele aparate. Pentru a iniția o sincronizare cu un aparat Nokia compatibil, selectati Telefoane, alegeți aparatul respectiv și selectati Optiuni > Sincronizare. Urmati instructionile de pe ecran.

Sincronizarea este bidirecțională. Dacă se șterge un articol de pe un aparat, acesta va fi sters de pe ambele aparate. Articolele sterse nu se pot restaura prin sincronizare.

Pentru a vizualiza jurnalul unui transfer anterior, selectati Jurnal transfer.

### Indicatori esențiali

**3G** Aparatul este utilizat într-o rețea UMTS (serviciu de retea).

Aveți unul sau mai multe mesaje necitite în dosarul Căsută intrare din Mesaje.

Aţi primit un nou mesaj e-mail în căsuţa poştală de la distantă.

Există mesaje de trimis în dosarul Căsuță ieşire.

▲ Aveți apeluri nepreluate.

Afişat dacă Tip sunet de apel are valoarea Silențios.

**—O** Tastatura aparatului este blocată.

🔀 Există o alarmă activă.

**2** Este utilizată cea de-a doua linie telefonică (serviciu de rețea).

Toate apelurile către aparat sunt redirecționate către alt număr. Dacă aveți două linii telefonice (serviciu de rețea), un număr indică linia activă.

🎧 Un set cu cască compatibil este conectat la aparat. 🕅 indică întreruperea conexiunii.

**U**n dispozitiv inductiv compatibil este conectat la aparat.

Un Telefon pentru text compatibil este conectat la aparat.

D Este activă o transmisie de date.

 $\underline{X}$  Este activă o conexiune de pachete de date GPRS.  $\underline{Y}$  indică o conexiune în așteptare și  $\underline{X}$  indică o conexiune disponibilă.

Este activă o conexiune de pachete de date pe o porţiune a reţelei care acceptă EGPRS. indică o conexiune în aşteptare şi indică o conexiune disponibilă. Pictogramele indică faptul că o conexiune EGPRS este disponibilă în reţea, dar aparatul nu utilizează în mod necesar EGPRS pentru transferul de date.  Este activă o conexiune de pachete de date UMTS.
 indică o conexiune în aşteptare şi 30 indică o conexiune disponibilă.

Este activată conexiunea Bluetooth.

(\*) Se transmit date printr-o conexiune Bluetooth. Dacă indicatorul este afișat cu intermitență, aparatul încearcă să se conecteze la alt aparat.

Este activă o conexiune USB.

### LED economizor de energie

După activarea protecției de ecran, ecranul este dezactivat pentru a economisi energia acumulatorului. Un LED albastru din partea superioară a ecranului de pe capac se aprinde intermitent pentru a indica faptul că aparatul este pornit, dar este în modul de veghe.

Pentru a activa sau a dezactiva modul de veghe, consultați "Afișaj capac", la pag. 113.

### Reglajul volumului sonor și al difuzorului

Pentru a mări, respectiv a reduce nivelul volumului când aveți o convorbire activă sau ascultați un anumit sunet, apăsați tastele de volum. Difuzorul încorporat vă permite să vorbiți și să ascultați la telefon de la mică distantă, fără a trebui să duceti telefonul la ureche.

Atenție: Nu țineți aparatul la ureche atunci când utilizati difuzorul, deoarece volumul sonor poate fi extrem de puternic.

Pentru a utiliza difuzorul în timpul unei convorbiri, selectati Optiuni > Activare difuzor.

Pentru a dezactiva difuzorul, selectați Opțiuni > Activ. microreceptor.

### Blocarea tastaturii (protectia tastaturii)

Pentru a bloca tastele atunci când clapa este închisă, apăsați 🔫, apoi 🏊 . Pentru a debloca tastele, apăsați 🔫 , apoi 🍉 .

Pentru a bloca tastele atunci când clapa este deschisă. apăsați 🦳, apoi \star . Pentru a debloca tastele, apăsati 🦰 , apoi \star .

Când este activată blocarea tastaturii. efectuarea de apeluri către numărul oficial de urgentă programat în aparatul Dvs. poate fi posibilă.

## Setul cu cască

Puteti conecta un set cu cască compatibil sau o pereche de căști compatibile la conectorul Nokia AV (3.5 mm) al aparatului. Este posibil să fie nevoie să selectati modul cablului.

Nu conectati la aparat produse care creează un semnal de ieșire, deoarece este posibil să deterioreze aparatul. Nu conectati surse de tensiune la conectorul Nokia AV.

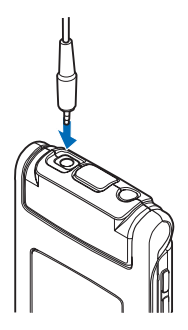

Atunci când conectați orice dispozitiv extern sau set cu cască, altele decât cele omologate de Nokia pentru a fi utilizate cu conectorul Nokia AV, acordati atentie sporită nivelului volumului.

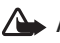

Atenție: Când utilizați setul cu cască, abilitatea Dvs. de a auzi sunetele din exterior poate fi redusă. Nu utilizați setul cu cască dacă acest lucru vă poate periclita siguranta.

Pentru a utiliza un set cu cască sau o pereche de căști cu o telecomandă compatibilă, de exemplu, Nokia Audio Controller AD-43. conectati telecomanda la conectorul aparatului, apoi conectați setul cu cască sau căstile la telecomandă.

Unele seturi cu cască nu includ microfon. Pentru apeluri telefonice, utilizați un astfel de set cu cască cu o telecomandă sau microfonul aparatului.

Când utilizați anumite accesorii set cu cască, de exemplu, Nokia Audio Controller AD-43, pentru a regla volumul în timpul unei convorbiri, utilizați tasta de volum a aparatului. Nokia Audio Controller AD-43 are reglaje pentru volumul multimedia care sunt utilizate la reglarea volumului numai pentru melodii sau redarea video.

### Cartelă de memorie

Utilizați numai cartele microSD compatibile omologate de Nokia pentru a fi folosite cu acest aparat. Nokia utilizează standarde industriale

aprobate pentru cartele de memorie, dar este posibil ca anumite mărci să nu fie perfect compatibile cu acest aparat. Cartele incompatibile pot provoca defecțiuni ale cartelei și aparatului, afectând și datele stocate pe cartelă.

Nu lăsați cartelele de memorie la îndemâna copiilor mici.

### Utilizarea cartelei de memorie

Apăsați 🕄 și selectați Instrumente > Utilitare > Memorie. Pentru a crea copii de siguranță ale informațiilor din memoria aparatului pe o cartelă de memorie compatibilă (dacă este disponibilă), selectați Opțiuni > Copie sig. mem. tel.. Aparatul vă avertizează în cazul în care cartela de memorie nu are spațiu de memorie suficient pentru crearea copiilor de siguranță.

Pentru a restaura informațiile de pe cartela de memorie compatibilă în memoria aparatului, selectați Opțiuni > Restaur. de pe cart..

Când se reformatează o cartelă de memorie, toate datele de pe cartelă se pierd definitiv. Unele cartele de memorie sunt livrate în stare preformatată, iar altele necesită formatare. Consultați distribuitorul Dvs. pentru a afla dacă este necesar să formatați cartela de memorie înainte de utilizare.

Pentru a formata o cartelă de memorie, selectați Opțiuni > Format. cart. mem.. Selectați Da pentru a confirma.

# Manager fişiere

Pentru a naviga prin fişierele şi dosarele stocate în memoria aparatului sau pe o cartelă de memorie compatibilă (dacă este introdusă), apăsați 😮 şi selectați Instrumente > Mngr. fişiere. Se deschide ecranul memoriei aparatului (\_\_\_\_). Apăsați 🞯 pentru a deschide ecranul cartelei de memorie (\_\_\_\_), dacă este disponibilă.

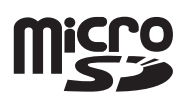

Pentru a marca mai multe fişiere, apăsați și mențineți apăsată tasta ⊗ în timp ce apăsați ●, @ sau ●. Pentru a muta sau a copia fișiere într-un dosar, selectați Opțiuni > Mutare în dosar sau Copiere în dosar.

Pentru a găsi un fișier, selectați Opțiuni > Căutare și memoria în care doriți să căutați. Introduceți un text care corespunde numelui fișierului.

Pentru a vedea tipurile de date stocate în memoria aparatului și spațiul de memorie ocupat de diferitele tipuri de date, selectați Opțiuni > Detalii memorie. Memoria disponibilă este afișată în Memorie liberă.

# Memorie insuficientă — eliberarea memoriei

Multe funcții ale acestui aparat utilizează memoria pentru a stoca date. Aparatul vă anunță dacă spațiul din memorie sau de pe cartela de memorie este insuficient.

Pentru a elibera spațiu în memorie, transferați datele pe o cartelă de memorie compatibilă (dacă este disponibilă), sau pe un calculator compatibil.

Pentru a șterge date în vederea eliberării spațiului în memorie, utilizați aplicația Mngr. fișiere pentru a șterge fișierele de care nu mai aveți nevoie sau utilizați aplicația corespunzătoare. De exemplu, puteți șterge următoarele:

- Mesajele din dosarele Mesaje şi mesajele e-mail preluate din căsuţa poştală
- Pagini Web memorate
- Informații de contact
- Note de agendă
- Aplicațiile afişate în Mngr. aplic. de care nu mai aveți nevoie
- Fişierele de instalare (.sis) ale aplicaţiilor pe care le-aţi instalat pe o cartelă de memorie compatibilă; mai întâi faceţi o copie de siguranţă a fişierelor de instalare pe un calculator compatibil.

# Aplicații media

# Music player 🎜

Music player acceptă formate de fișier cum ar fi AAC, eAAC, eAAC+, MP3 și WMA. Music player nu acceptă, în mod necesar, toate funcțiile unui format de fișier sau toate variantele formatelor de fișiere.

Atenție: Ascultați muzica la un volum sonor moderat. Expunerea continuă la un volum sonor ridicat vă poate afecta auzul. Nu țineți aparatul la ureche atunci când utilizați difuzorul, deoarece volumul sonor poate fi extrem de puternic.

Puteți asculta melodii în modurile clapă deschisă și clapă închisă. Dacă ascultați muzică atunci când recepționați un apel, melodia trece în pauză când preluați apelul și este reluată imediat după terminarea apelului.

Pentru instrucțiuni privind modul în care puteți adăuga melodii, consultați "Transfer muzică", la pag. 26.

Pentru mai multe informații privind protejarea drepturilor de autor, consultați "Administrarea drepturilor digitale", la pag. 108.

### Redarea muzicii

Pentru a reda muzică în modul clapă deschisă, procedați astfel:

- 1 Apăsați 🕄 și selectați Muzică > Music player.
- 2 În Meniu muzică, selectați o categorie, cum ar fi Toate melodiile sau Albume.
- 3 Selectați muzica pe care doriți s-o redați.

În Redare în curs, utilizați tasta de parcurgere și tasta de selectare din mijloc pentru a controla redarea

- Apăsați 
   pentru a reda o melodie sau pentru a trece în pauză redarea acesteia.
- Apăsaţi pentru a derula înapoi melodia sau pentru a face salturi înapoi.
- Apăsați pentru a derula înainte sau pentru a trece la melodia următoare.
- Apăsați 🝙 pentru a opri redarea.

Pentru a reda muzică în modul clapă închisă, procedați astfel:

- În modul de aşteptare, apăsaţi tasta pentru a accesa Meniu muzică.
- 2 Selectaţi muzica pe care doriţi s-o redaţi şi apăsaţi ▶ Ⅱ.

În Redare în curs, utilizați tastele rapide de pe capac pentru a controla redarea:

 Apăsaţi > || pentru a reda o melodie sau pentru a trece în pauză redarea acesteia.

Atunci când treceți în pauză redarea unei melodii, se afișează lista melodiilor pe care le ascultați în momentul respectiv.

- Apăsați e pentru a derula înapoi melodia sau pentru a face salturi înapoi.
- Apăsaţi 
   pentru a derula înainte sau pentru a trece la melodia următoare.
- Pentru a comuta între Redare în curs și Meniu muzică, apăsați III.

### Meniu muzică

Pentru a selecta mai multe melodii în vederea redării cu Redare în curs atunci când clapa este deschisă, selectați Opțiuni > Salt la meniul Muzică.

Meniul muzică afişează melodiile disponibile de pe aparat și cartela de memorie compatibilă (dacă este introdusă). În Toate melodiile se afişează o listă cu toate melodiile. Pentru a vizualiza melodiile sortate, selectați Albume, Interpreți, Genuri sau Compozitori. Pentru a vizualiza listele de redare, selectați Liste de redare. Pentru a reîmprospăta biblioteca după actualizarea selecției de melodii de pe aparat, selectați Opțiuni > Reîmprosp. bibl. muz..

Pentru a deschide ecranul în care este afişată melodia redată în mod curent, apăsați și mențineți apăsată tasta 🛟.

Pentru a comuta între Redare în curs și Meniu muzică atunci când clapa este închisă, apăsați **EE**. Utilizați tastele rapide de pe capac și tastele de volum pentru a selecta mai multe melodii de redat. Selectați Opțiuni pentru a modifica setările elementare de redare.

### Liste de redare

Pentru a vizualiza și a administra listele de redare, în meniul muzică, selectați Liste de redare. Următoarele liste de redare apar automat: Mel.red.cel mai des, Melodii redate recent și Completări recente.

Pentru a vizualiza detaliile listei de redare, selectați Opțiuni > Detalii listă de redare.

#### Crearea unei liste de redare

- 1 Selectați Opțiuni > Creare listă de redare.
- 2 Introduceți un nume pentru lista de redare şi selectați OK.
- 3 Selectați interpreții pentru a găsi melodiile pe care doriți să le includeți în lista de redare. Apăsați pentru a adăuga articole. Pentru a afişa lista de

melodii sub titlul unui interpret, apăsati 回. Pentru a ascunde lista de melodii, apăsati 间.

4 După ce ați realizat selecțiile, selectați Realizat. În cazul în care este inserată o cartelă de memorie compatibilă, lista de redare este memorată pe aceasta.

Pentru a adăuga ulterior mai multe melodii. în timp ce vizualizați lista de redare, selectați Opțiuni > Adăugare melodii.

Pentru a adăuga melodii, albume, interpreti, genuri și compozitori la o listă de redare din diferite ecrane ale meniului muzică, selectati un articol și Optiuni > Adăug. în listă redare > l istă redare memorată sau l istă de redare nouă

Pentru a elimina o melodie dintr-o listă de redare, selectati Optiuni > Sterg. din listă redare. Această stergere nu duce la stergerea melodiei de pe aparat, ci doar la ștergerea acesteia din lista de redare.

Pentru a rearania melodiile dintr-o listă de redare, mergeți la melodia pe care doriți s-o mutați și selectați Opțiuni > Reord. listă. Pentru a selecta o melodie și a o insera în noua poziție, utilizați tasta de parcurgere.

### Magazinul de muzică 🛒

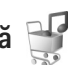

La magazinul de muzică (serviciu de rețea) puteți căuta, parcurge și cumpăra muzică de preluat pe aparat.

Varietatea, disponibilitatea si aspectul serviciilor Magazin de muzică pot să varieze.

Pentru a utiliza acest serviciu trebuie să aveti setările pentru magazine de muzică și o conexiune Internet valabilă. Pentru mai multe informații. consultați "Setări Magazin de muzică", la pag. 25 și "Puncte de acces", la pag. 121.

#### Accesarea Magazinului de muzică

- În Meniu muzică, selectati Optiuni > Salt la Magazin muzică.
- 2 Selectati dintre optiunile afisate pentru a căuta. parcurge sau selecta sunete de apel.

### Setări Magazin de muzică

Disponibilitatea și aspectul setărilor Magazin de muzică pot să varieze. De asemenea, este posibil ca setările să fie predefinite si să nu poată fi editate.

În cazul în care setările nu sunt predefinite, vi se va solicita să introduceți următoarele setări:

Adresă – Trebuie să definiți adresa Web pentru serviciul magazin de muzică.

Pct. acces impl. - Selectati punctul de acces ce va fi utilizat când vă conectați la magazinul de muzică.

Utiliz. - Introduceți numele de utilizator pentru magazinul de muzică.

Parola – Introduceți parola pentru magazinul de muzică.

În cazul în care câmpurile Utiliz. și Parola sunt lăsate necompletate, va trebui să le completați la conectare.

La magazinul de muzică, este posibil să puteți edita setările prin selectarea Opțiuni > Setări.

### Transfer muzică

Puteți transfera muzică de pe un calculator compatibil sau de pe alte dispozitive compatibile utilizând un cablu USB compatibil sau o conexiune Bluetooth. Pentru informații detaliate, consultați "Conexiunea Bluetooth", la pag. 65.

Pentru a reîmprospăta biblioteca după actualizarea selecției de melodii de pe aparat, în Meniu muzică, selectați Opțiuni > Reîmprosp. bibl. muz..

Pentru a permite transferul de muzică, PC-ul trebuie să satisfacă următoarele cerințe:

- Sistem de operare Microsoft Windows XP (sau mai recent)
- O versiune compatibilă a aplicației Windows Media Player. Pentru informații detaliate privind compatibilitatea cu Windows Media Player, accesați secțiunea Nokia N76 de pe site-ul Web Nokia.
- Nokia Nseries PC Suite

### Transferul de muzică de pe calculator

Puteți utiliza trei metode diferite pentru a transfera muzică:

- Pentru a vedea aparatul pe un calculator compatibil ca unitate de stocare externă, pe care puteți transfera orice fişier de date, realizați conexiunea printr-un cablu USB compatibil sau prin Bluetooth. În cazul în care utilizați cablul USB, selectați Transfer date drept mod de conectare. În aparat trebuie să fie introdusă o cartelă de memorie compatibilă.
- Pentru a sincroniza melodii cu aplicația Windows Media Player, conectați cablul USB compatibil și selectați Player media drept mod de conectare. În aparat trebuie să fie introdusă o cartelă de memorie compatibilă.
- Pentru a utiliza Nokia Music Manager din Nokia Nseries PC Suite, conectați cablul USB compatibil şi selectați PC Suite drept mod de conectare.

Pentru a schimba modul de conectare USB implicit, apăsați 🛐 și selectați Instrumente > Conectare > USB > Mod USB.

Atât Windows Media Player, cât și Nokia Music Manager din Nokia Nseries PC Suite au fost optimizate pentru transferul fișierelor de muzică. Pentru mai multe informații privind transferul de muzică cu Nokia Music Manager, consultați ghidul de utilizare al Nokia Nseries PC Suite.

#### Transferul de muzică prin Windows Media Player

Funcțiile de sincronizare a melodiilor pot să varieze între versiuni diferite ale aplicației Windows Media Player. Pentru mai multe informații, consultați ghidul și ajutorul Windows Media Player.

#### Sincronizarea manuală

După ce conectați aparatul la un calculator compatibil, Windows Media Player selectează sincronizarea manuală în cazul în care nu există spațiu de memorie suficient pe aparat. Cu sincronizarea manuală, puteți selecta melodiile și listele de redare pe care doriți să le mutați, copiați sau ştergeți.

Prima dată când conectați aparatul, trebuie să introduceți un nume care va fi utilizat drept nume al aparatului în aplicația Windows Media Player.

#### Pentru a transfera manual selecții:

- După ce aparatul s-a conectat la Windows Media Player, selectați aparatul din panoul de navigare în cazul în care sunt conectate mai multe aparate.
- 2 Trageți melodiile sau albumele în panoul listă pentru sincronizare. Pentru a şterge melodii sau albume, selectați un articol din listă şi faceți clic pe Remove from list.
- 3 Verificaţi dacă panoul listă conţine toate fişierele pe care doriţi să le sincronizaţi şi că este spaţiu suficient în memoria aparatului. Faceţi clic pe Start Sync. pentru a începe sincronizarea.

#### Sincronizare automată

Pentru a modifica opțiunea implicită de transfer de fișiere în Windows Media Player, faceți clic pe săgeata de sub **Sync**, selectați aparatul propriu și faceți clic pe **Set up Sync.** Bifați sau debifați caseta de selectare **Sync this device automatically**.

În cazul în care caseta de selectare **Sync this device automatically** este bifată și conectați aparatul, biblioteca muzicală a aparatului se actualizează automat în concordanță cu listele de redare selectate în Windows Media Player.

Dacă nu a fost selectată nicio listă de redare, întreaga bibliotecă muzicală a calculatorului este selectată pentru sincronizare. Rețineți faptul că este posibil ca biblioteca muzicală a calculatorului să cuprindă mai multe fișiere decât pot fi stocate în memoria aparatului și a cartelei de memorie compatibile a aparatului. Pentru mai multe informații, consultați ajutorul Windows Media Player.

Listele de redare de pe aparat nu se sincronizează cu listele de redare din Windows Media Player.

# Visual Radio 😽

Apăsați **G** și selectați Muzică > Radio. Puteți utiliza aplicația ca pe un radio FM obișnuit cu căutare automată și posturi memorate sau cu informații vizuale pe afișaj

privind programul de radio, dacă selectați posturi care oferă servicii Visual Radio. Serviciul Visual Radio utilizează pachete de date (serviciu de rețea). Puteți asculta radioul FM în timp ce utilizați alte aplicații.

Dacă nu aveți acces la serviciul Visual Radio, este posibil ca operatorii și posturile de radio din zona în care vă aflați să nu accepte Visual Radio.

În timp ce ascultați un post de radio, puteți efectua un apel telefonic sau puteți răspunde la un apel în mod normal. Sonorul radioului este întrerupt în timpul unui apel.

Dacă porniți playerul de muzică în timp ce radioul este pornit, sunetul radio va fi dezactivat. Când redarea muzicii este în pauză sau este oprită, apăsați **§** și selectați Muzică > Radio pentru a relua audiția.

Atunci când clapa este închisă, utilizați tastele rapide de pe capac și tastele de volum și mod pentru a controla radioul FM.

### Ascultarea aparatului de radio

Calitatea unei recepții radio depinde de capacitatea de acoperire a postului de radio în zona în care vă aflați.

Aparatul de radio FM lucrează cu o altă antenă decât cea a aparatului mobil. Pentru ca funcția de radio FM să funcționeze corespunzător, trebuie să atașați la aparat un set cu cască compatibil sau un alt accesoriu. Apăsaţi S şi selectaţi Muzică > Radio. Pentru a începe o căutare de post radio, selectaţi s sau sau apăsaţi şi menţineţi apăsată una din tastele rapide de pe capac:
▶ sau 
Pentru a schimba manual frecvenţa, selectaţi Opţiuni > Căutare manuală.

Dacă anterior ați memorat posturi de radio, pentru a trece la următorul post memorat sau la cel anterior, selectați 🗩 sau 📧 sau apăsați tastele rapide de pe capac 🍽 sau 📢 .

Pentru a regla volumul, apăsați tastele de volum.

Pentru a asculta emisiunea radio prin difuzor, selectați Opțiuni > Activare difuzor.

Atenție: Ascultați muzica la un volum sonor moderat. Expunerea continuă la un volum sonor ridicat vă poate afecta auzul. Nu țineți aparatul la ureche atunci când utilizați difuzorul, deoarece volumul sonor poate fi extrem de puternic.

Pentru a vizualiza posturile de radio în funcție de loc, selectați Opțiuni > Lista posturilor (serviciu de rețea).

Pentru a memora postul pe care tocmai îl ascultați în lista de posturi radio, selectați Opțiuni > Memorare post. Pentru a deschide lista posturilor de radio memorate, selectați Opțiuni > Posturi. Pentru a reveni în modul aşteptare şi a lăsa aplicația radio FM să ruleze în fundal, selectați Opțiuni > Redare în fundal.

### Vizualizare conținut vizual

Pentru a verifica disponibilitatea și tarifele serviciului și pentru a vă abona la acest serviciu, luați legătura cu furnizorul de servicii.

Pentru a viziona conținutul vizual disponibil pentru postul de radio ascultat, selectați Opțiuni > Pornire serviciu vizual. Dacă identitatea serviciului vizual nu a fost memorată pentru postul de radio, introduceți-o sau selectați Preluare pentru a-l căuta în lista posturilor (serviciu de rețea).

După ce s-a stabilit conexiunea cu serviciul vizual, afișajul va prezenta conținutul vizual curent.

### Posturi de radio memorate

Pentru a deschide lista posturilor de radio memorate atunci când clapa este deschisă, selectați Opțiuni > Posturi.

Pentru a asculta un post de radio memorat, selectați Opțiuni > Post > Ascultare. Pentru a viziona conținutul vizual oferit de postul de radio cu serviciul Visual Radio, selectați Opțiuni > Post > Pornire serviciu vizual. Pentru a comuta între lista posturilor memorate și ascultarea unui post memorat atunci când clapa este închisă, apăsați **EE**.

Pentru a modifica detaliile postului de radio, selectați Opțiuni > Post > Editare.

☆ Indicație! Puteți adăuga comenzi rapide pentru posturile de radio memorate în meniul multimedia. Consultați "Tasta multimedia", la pag. 15.

### Setări

Selectați Opțiuni > Setări și din următoarele opțiuni:

Sunet de pornire – Pentru a selecta dacă doriți ca la pornirea aplicației să fie redat un sunet.

Autostart serviciu – Selectați Da pentru a porni automat serviciul Visual Radio când selectați un post de radio memorat care oferă serviciul Visual Radio.

Punct de acces — Selectați punctul de acces utilizat pentru conexiunea de date. Nu este nevoie de un punct de acces pentru a utiliza aplicația ca un radio FM obișnuit.

Zona curentă — Selectați zona în care vă aflați. Această setare este afișată numai dacă nu a existat acoperire de rețea atunci când a fost pornită aplicația.

# RealPlayer 🏈

Apăsați 😯 și selectați Aplicații > Media > RealPlayer. Cu RealPlayer, puteți reda videoclipuri, reda fișiere media prin streaming, fără a le memora întâi pe aparat.

RealPlayer acceptă fișiere cu extensii ca .3gp, .mp4 sau .rm. Cu toate acestea, RealPlayer nu acceptă în mod obligatoriu toate formatele de fișiere sau toate variantele acestora.

### Redarea videoclipurilor

Pentru a reda un fișier media memorat, selectați Opțiuni > Deschidere și din următoarele:

- Clipuri recente pentru a reda unul dintre ultimele şase fişiere redate în RealPlayer
- Clip memorat pentru a reda un fișier memorat în Galerie.

Mergeți la un fișier și apăsați 💽.

Pentru a regla volumul, utilizați tastele de volum.

# Redarea prin streaming a conținutului preluat din rețea

Mulți furnizori de servicii vă vor cere să utilizați un punct de acces la Internet (IAP - Internet Access Point) ca punct de acces implicit. Alți furnizori de servicii vă permit să utilizați un punct de acces WAP.

În RealPlayer, puteți accesa numai adrese URL de tip rtsp://. Cu toate acestea, RealPlayer va recunoaște o legătură http la un fișier .ram.

Pentru a reda prin streaming conținutul preluat din rețea, selectați o legătură streaming memorată în Galerie, într-o pagină Web sau primită printr-un mesaj text sau multimedia. Înainte de redarea prin streaming a unui conținut în direct, aparatul se conectează la site și începe transferul conținutului. Conținutul nu este memorat în aparat.

### Setări RealPlayer

Puteți primi setările RealPlayer sub forma unui mesaj, din partea furnizorului de servicii. Consultați "Date și setări", la pag. 80. Pentru informații suplimentare, contactați furnizorul Dvs. de servicii.

Selectați Opțiuni > Setări și din următoarele opțiuni:

Video – pentru ca RealPlayer să repete automat videoclipurile după redarea acestora

Streaming – pentru a specifica dacă utilizați un server proxy, a schimba punctul de acces implicit și a seta domeniul de porturi utilizate la conectare. Contactați furnizorul de servicii pentru a obține setările corecte.

# Adobe Flash Player 🕖

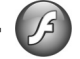

Pentru a vizualiza, reda și interacționa cu fișiere flash compatibile create pentru aparate mobile, apăsati 🛛 😘 si selectati Aplicatii > Media > Flash player. Mergeti la un fisier flash si apăsati 🔳.

## Nokia Lifeblog

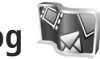

Pentru a porni aplicația Lifeblog pe aparat, apăsați 🕄 si selectati Lifeblog.

Nokia Lifeblog este o combinatie de pachete software pentru telefoane mobile și calculator ce ține un jurnal multimedia pentru articolele colectate cu aparatul Dvs. Nokia Lifeblog urmäreste în mod automat articolele multimedia și vă organizează fotografiile, videoclipurile, sunetele, mesajele text, mesajele multimedia si jurnalele Web (weblog) în ordine cronologică, în care puteți răsfoi, căuta, partaja, publica. De asemenea, puteți face copii de sigurantă.

Pentru mai multe informații despre Nokia Lifeblog, consultați ghidurile utilizatorului pentru aparat la adresa www.nseries.com/support sau pe site-ul Web local Nokia.

# Aparat foto-video

Aparatul are două aparate foto-video, unul de înaltă rezoluție în partea din spate (aparatul principal în modul peisaj) și unul de rezoluție mai mică, în colțul din dreapta sus al ecranului principal (aparatul secundar în modul portret). Puteți utiliza ambele aparate pentru fotografii și pentru înregistrări video.

Aparatul acceptă o rezoluție a imaginii de 1600 x 1200 de pixeli în cazul utilizării aparatului principal. Rezoluția imaginilor prezentate în acest ghid poate apărea în mod diferit.

Imaginile și videoclipurile sunt memorate automat în dosarul Imagini și video în Galerie. Aparatele foto-video realizează imagini în format .jpeg. Videoclipurile se înregistrează în format de fișier MPEG-4 cu extensia .mp4 sau în format 3GPP cu extensia .3gp, (calitate Partajare). Consultați "Setări video", la pag. 41.

Puteți expedia imagini și videoclipuri într-un mesaj multimedia, ca fișiere atașate unui mesaj e-mail sau utilizând o conexiune Bluetooth. De asemenea, le puteți încărca în propriul album online compatibil. Consultați "Partajare online", la pag. 46.

### Fotografierea

Când faceți o fotografie, rețineți următoarele:

- Folosiţi-vă ambele mâini pentru a ţine aparatul nemişcat.
- Calitatea unei fotografii făcute cu zoom digital este mai slabă decât cea a unei fotografii făcute fără acesta.

### Modul clapă închisă

Pentru a face o fotografie utilizând afişajul de pe capac drept vizor, efectuați următoarele operații:

 Pentru a activa aparatul foto-video principal, apăsaţi şi menţineţi apăsată tasta 
 Dacă aparatul foto-video principal este în Mod video, apăsaţi

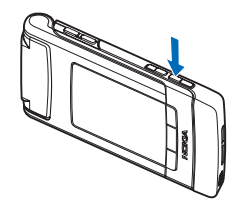

2 Pentru a face o fotografie, apăsați ( ). Nu mișcați

aparatul până când nu este memorată imaginea.

### Modul clapă deschisă

Pentru a face o fotografie utilizând afişajul principal drept vizor, efectuați următoarele operații:

- 1 Deschideți clapa.
- 2 Pentru a activa aparatul foto-video principal, apăsaţi 
  Dacă aparatul foto-video principal este în Mod video, selectaţi Opţiuni > Mod foto.
- 3 Pentru a face o fotografie, apăsați aparatul până când nu este memorată imaginea.

Pentru a apropia sau a depărta imaginea, utilizați tastele de volum ale aparatului.

Pentru a elibera spațiu de memorie înainte de a realiza o fotografie, în ecranul principal, selectați Opțiuni > Salt la memoria liberă (opțiune disponibilă numai dacă ați copiat imaginile sau videoclipurile în altă locație utilizând Nokia Nseries PC Suite). Consultați "Eliberarea memoriei", la pag. 45. Pentru a activa aparatul foto-video din față, selectați Opțiuni > Utilizare foto-video sec.. Pentru a apropia sau a depărta, apăsați () sau (). Pentru a face o fotografie, apăsați tasta de parcurgere.

Pentru a lăsa aparatul foto-video deschis în fundal și a utiliza alte aplicații, apăsați **§** . Pentru a reveni la aparatul foto-video, apăsați și mențineți apăsată tasta de captare.

# Indicatoarele aparatului de fotografiat

În vizorul aparatului de fotografiat (ecranul principal) se afișează următoarele:

- 1 Indicatorul pentru modul actual de înregistrare.
- 2 Bara de instrumente activă, pe care o puteți parcurge înainte de fotografiere pentru a selecta diferite articole şi setări (bara de instrumente activă nu este afişată în timpul captării imaginii). Consultați "Bara de instrumente activă", la pag. 34.

3 Indicatorul de rezoluție a imaginii arată calitatea imaginii, astfel: Imprim. 2 M – Mare, Imprim. 1 M – Medie sau MMS 0,3 M – Redusă.

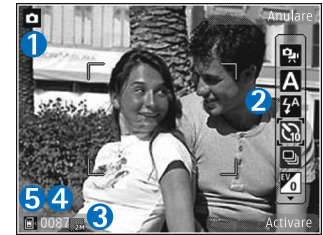

- 4 Contorul de imagini afişează numărul estimat de fotografii pe care le puteți face cu setarea de calitate actuală, în memoria aflată în uz (contorul nu apare în timpul înregistrării imaginii).
- 5 Indicatoarele pentru memoria aparatului (■) şi cartela de memorie (■) specifică locul în care sunt memorate imaginile.

### Bara de instrumente activă

Bara de instrumente activă oferă comenzi rapide către diferite articole și setări înainte și după fotografiere sau înregistrarea unui videoclip.

Dacă utilizați afișajul de pe capac drept vizor, apăsați ▶ II pentru afișarea barei de instrumente active. Utilizați tastele de volum pentru a merge la articolul dorit. Pentru a-l selecta, apăsați ▶ II. Dacă utilizați ecranul principal drept vizor, utilizați tasta de parcurgere pentru a merge la articolul dorit. Pentru a-l selecta, apăsați •.

Opțiunile disponibile variază în funcție de modul de înregistrare selectat. De asemenea, puteți să definiți dacă bara de instrumente activă este vizibilă permanent pe ecran sau se activează printr-o apăsare de tastă.

Dacă doriți ca bara de instrumente activă să fie vizibilă înainte și după fotografiere sau înregistrarea unui videoclip, selectați Opțiuni > Afișare pictograme. Pentru a vizualiza bara de instrumente activă numai atunci când aveți nevoie de aceasta, selectați Opțiuni > Ascundere pictograme. Numai indicatorul de captare va fi afișat pe ecran. Pentru a activa bara de instrumente, apăsați . Bara de instrumente devine vizibilă timp de 5 secunde.

Înainte de a face o fotografie sau a înregistra un videoclip, în bara de instrumente activă, selectați dintre următoarele opțiuni:

A pentru a selecta scena

🚰 pentru a selecta modul bliţului (numai pentru imagini)

pentru a activa autodeclanşatorul (numai pentru imagini). Consultaţi "Apăreţi în fotografie autodeclanşator", la pag. 38.

pentru a activa modul secvenţial (numai pentru imagini). Consultaţi "Fotografierea secvenţială", la pag. 38.

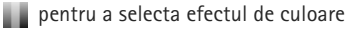

🚯 pentru a regla balansul de alb

yentru a activa compensarea de expunere (numai pentru imagini).

pentru a regla sensibilitatea (numai pentru imagini)

Pictogramele se schimbă pentru a reflecta starea curentă a setării.

Opțiunile disponibile pot varia în funcție de modul de înregistrare și de ecranul în care vă aflați.

Setările barei de instrumente active nu sunt disponibile pentru aparatul foto-video secundar.

Consultați și opțiunile pentru bara de instrumente activă din "După fotografiere", pag. 35, "După înregistrarea unui videoclip", pag. 40 și "Bara de instrumente activă", pag. 43 în Galerie.

### După fotografiere

După înregistrarea unei fotografii, puteți face mai multe operații prin bara de instrumente activă în ecranul principal (disponibilă numai dacă Afişare imagine captată este setată pe Activat în setările aparatului de fotografiat).

- Dacă nu doriți să păstrați fotografia, selectați Ştergere.
- Pentru a expedia imaginea prin mesaj multimedia, e-mail, Bluetooth sau pentru a o încărca într-un album

online compatibil, apăsați tasta de apelare sau selectați Expediere. Pentru mai multe informații, consultați "Mesaje", la pag. 77, "Conexiunea Bluetooth", pag. 65 și "Partajare online", pag. 46. Această opțiune nu este disponibilă în timpul unei convorbiri active. De asemenea, puteți expedia imaginea către un interlocutor în timpul unei convorbiri active. Selectați Trimitere la apelant (opțiune disponibilă numai în timpul unei convorbiri active).

- Pentru a marca imagini pentru Coşul de imprimare, în vederea unei imprimări ulterioare, selectaţi Adăugare la Coş imprimare.
- Pentru a imprima fotografia, selectaţi Tipărire. Consultaţi "Imprimarea imaginilor", la pag. 45.

Pentru a utiliza imaginea ca fundal în modul de aşteptare activă, selectați Opțiuni > Setare ca imag. fundal.

Pentru a seta imaginea ca imagine de apel pentru un contact, selectați Set. ca imag. apel cont..

### Setările aparatului de fotografiat

Există două tipuri de setări pentru aparatul de fotografiat: Conf. imagine și setările principale. Pentru a regla Conf. imagine, consultați "Setări configurare – culoare și luminozitate", la pag. 37. Setările de configurare revin la valorile implicite după ce opriți aparatul, dar setările principale rămân neschimbate până când le modificați din nou. Pentru a modifica setările principale, selectați Opțiuni > Setări și din următoarele:

Calitate imagine – Imprim. 2 M – Mare (rezoluţie 1600 x 1200), Imprim. 1 M – Medie (rezoluţie 1152 x 864) sau MMS 0,3 M – Redusă (rezoluţie 640 x 480). Dacă doriţi să imprimaţi imaginea, selectaţi Imprim. 2 M – Mare. Dacă doriţi să o trimiteţi prin e-mail, selectaţi Imprim. 1 M – Medie. Pentru a trimite imaginea prin MMS, selectaţi MMS 0,3 M – Redusă.

Aceste rezoluții sunt disponibile doar în cazul utilizării aparatului principal. Pentru aparatul foto-video secundar, rezoluția este întotdeauna MMS 0,3 M – Redusă.

Adăugare la album — Selectați dacă doriți să memorați imaginea într-un album din galerie. Dacă selectați Da, se va deschide o listă de albume disponibile.

Afişare imagine captată – Selectați Activat dacă doriți să vizualizați imaginea înregistrată după fotografiere sau Dezactivat dacă doriți să faceți imediat următoarea fotografie.

Nume implicit imagine – Pentru a defini numele implicit pentru imaginile înregistrate.

Zoom digital extins (doar pentru aparatul foto-video principal) – Selectați Activat pentru a permite creșterea lină și continuă a factorului de apropiere de la zoom digital la zoom digital extins. Dacă doriți să limitați apropierea pentru a păstra calitatea selectată a imaginii, selectați Dezactivat.

Sunet fotografiere – Pentru a selecta sunetul pe care doriți să îl auziți atunci când faceți o fotografie.

Memorie în uz – Selectați locul unde vor fi memorate imaginile.

Restab. set. foto-video – Selectați Da pentru a reveni la valorile implicite ale setărilor aparatului foto-video.

## Bliţ

Blițul poate fi utilizat numai cu camera principală.

Păstrați o distanță de siguranță atunci când utilizați blițul. Nu utilizați blițul îndreptat asupra unor persoane sau animale aflate aproape de aparat. Nu acoperiți blițul când faceți o fotografie.

Camera foto-video are un bliţ cu LED pentru condiţii de iluminare slabă. Pentru aparatul de fotografiat sunt disponibile următoarele moduri ale bliţului: Automat ((), Activat (), R. ochi roșii ())

și Dezactivat (📉 ).

Pentru a schimba modul bliţului, selectaţi din bara de instrumente activă modul dorit.
#### Setări configurare – culoare și luminozitate

Pentru a permite reproducerea mai fidelă a culorilor și a luminozității în aparat sau pentru a adăuga efecte imaginilor și videoclipurilor, utilizați tasta de parcurgere pentru a parcurge bara de instrumente activă și selectați din următoarele opțiuni:

Balans de alb — Selectați din listă situația curentă de iluminare. Această opțiune permite aparatului foto-video să reproducă mai fidel culorile.

Compensare expunere (numai pentru imagini) – Pentru a regla timpul de expunere al aparatului foto-video.

Bliţ — Pentru a selecta modul bliţului. Consultaţi "Bliţ", la pag. 36.

Ton culoare – Selectați un efect de culoare din listă.

Sensibilitate (numai pentru imagini) — Pentru a selecta sensibilitatea aparatului foto-video. Cu cât este mai întuneric, cu atât sensibilitatea trebuie să fie mai mare.

Ecranul se modifică pentru a reflecta setările realizate, astfel încât puteți vedea în ce mod vor afecta acestea fotografiile sau videoclipurile.

Setările de culoare și luminozitate disponibile variază în funcție de aparatul foto-video selectat și de modul acestuia. Setările revin la valorile implicite când închideți aparatul foto-video.

Dacă selectați o scenă nouă, setările de culoare și luminozitate vor fi înlocuite cu scena selectată. Consultați "Scene", la pag. 37. Dacă este nevoie, puteți schimba setările din configurare după ce selectați o scenă.

#### Scene

O scenă vă ajută să găsiți setările corecte de culoare și luminozitate pentru mediul curent. Setările pentru fiecare scenă au fost configurate pentru un anumit stil sau mediu.

Scenele sunt disponibile doar în cazul utilizării aparatului principal.

În bara de instrumente activă, selectați din următoarele opțiuni:

#### Scene video

Automat (A) (implicit) și Noapte (

Scene imagini

Automat (A) (implicit), Def. de utiliz. () ), Portret (), Peisaj (), Noapte () și Portret nocturn ()).

Când faceți fotografii, scena implicită este Automat.

Pentru ca scena proprie să fie potrivită pentru un anumit mediu, în ecranul principal, mergeți la Def. de utiliz. și selectați Opțiuni > Modificare. În scena definită de utilizator puteți configura diferite setări pentru luminozitate și culoare. Pentru a copia setările unei alte scene, selectați Pe baza modului scenă și scena dorită. Pe afișajul de pe capac, selectați Setări > Scenă utiliz. > Modific.. Pentru a copia setările de la altă scenă, selectați Bazat pe scene.

#### Fotografierea secvențială

Fotografierea secvențială este disponibilă numai pentru aparatul foto-video principal.

Pentru a seta aparatul foto-video să înregistreze şase sau mai multe fotografii în serie (dacă există suficient spațiu liber în memorie), în bara de instrumente activă, selectați Comutare în mod secvență. Numărul de fotografii pe care le puteți face depinde de memoria disponibilă.

Pentru a face șase fotografii, apăsați tasta de captare. Pentru a opri fotografierea, apăsați Anulare. Pentru a face mai mult de șase fotografii, apăsați și mențineți apăsată tasta de captare. Pentru a întrerupe fotografierea, eliberați tasta de captare.

După ce faceți fotografiile, acestea se afișează pe ecran într-o grilă. Pentru a vedea o fotografie, apăsați **()** pentru a o deschide. Modul secvențial poate fi utilizat și cu autodeclanșatorul. Când utilizați autodeclanșatorul, puteți face maxim șase fotografii.

Pentru a reveni la vizor în modul secvențial, apăsați tasta de captare.

# Apăreți în fotografie – autodeclanșator

Autodeclanşatorul poate fi utilizat numai cu aparatul principal.

Folosiți autodeclanșatorul pentru a întârzia realizarea fotografiei, astfel încât să puteți apărea în aceasta. Pentru a stabili întârzierea autodeclanșatorului, în bara de instrumente activă, selectați Autodeclanșare > 2 secunde, 10 secunde sau 20 secunde. Pentru a activa autodeclanșatorul, selectați Activare. Indicatorul autodeclanșatorului (>) clipește, iar aparatul emite bipuri până la declanșare. Aparatul foto-video înregistrează imaginea după expirarea duratei de temporizare selectate.

Pentru a dezactiva Autodeclanşare, în bara de instrumente activă, selectați Autodeclanşare > Dezactivat.

Indicaţie! În bara de instrumente activă, selectaţi Autodeclanşare > 2 secunde pentru a nu mişca mâna când faceţi o fotografie.

## Înregistrarea videoclipurilor

Pentru a înregistra videoclipuri utilizând afişajul de pe capac drept vizor (clapă închisă), efectuați următoarele operații:

- Dacă aparatul foto-video este în Mod foto, apăsaţi EE pentru a comuta în Mod video.
- 2 Apăsaţi n pentru a începe înregistrarea. Va fi afişată pictograma de înregistrare şi se va auzi un sunet care semnalează că a început înregistrarea.
- 3 Pentru a opri înregistrarea, apăsați sau selectați Stop. Videoclipul se memorează automat în dosarul Imagini şi video din Galerie. Consultați "Galerie", la pag. 42. Durata maximă a videoclipului este de 60 de minute (dacă există suficient spațiu liber în memorie).

Pentru a înregistra videoclipuri utilizând afişajul principal drept vizor (clapă deschisă), efectuați următoarele operații:

 Dacă aparatul foto-video este în Mod foto, selectați Comutare în mod video din bara de instrumente activă.

- 2 Pentru a începe înregistrarea, apăsați . Va fi afişată pictograma roşie de înregistrare şi se va auzi un sunet care semnalează că a început înregistrarea.
- 3 Pentru a opri înregistrarea, apăsați sau selectați Stop. Videoclipul se memorează automat în Imagini şi video din Galerie. Consultați "Imagini şi videoclipuri", la pag. 42. Durata maximă a videoclipului este de 60 de minute (dacă există suficient spațiu liber în memorie).

Pentru a face o pauză în înregistrare, selectați Pauză. Pictograma de pauză (**III**) clipește pe afișaj. Înregistrarea video se oprește automat dacă este trecută în pauză și dacă nu se apasă nicio tastă în interval de un minut. Selectați Continuare pentru a relua înregistrarea.

Pentru a apropia sau a depărta subiectul, utilizați tastele de volum pe partea laterală a aparatului.

Pentru a regla luminozitatea și culorile înainte de înregistrarea unui videoclip, utilizați tasta de parcurgere pentru a parcurge bara de instrumente activă. Consultați "Setări configurare – culoare și luminozitate", la pag. 37 și "Scene", la pag. 37.

Pentru a elibera spațiu de memorie înainte de a înregistra un videoclip, selectați Opțiuni > Salt la memoria liberă (opțiune disponibilă numai dacă ați creat copii de siguranță ale videoclipurilor). Consultați "Eliberarea memoriei", la pag. 45.

Pentru a activa aparatul foto-video din față, selectați Opțiuni > Utilizare foto-video sec..

#### Indicatoarele de înregistrare video

Vizorul video afişează următoarele:

- Indicatorul pentru modul actual de înregistrare.
- 2 Indicatorul pentru dezactivarea sonorului.
- 3 Bara de instrumente

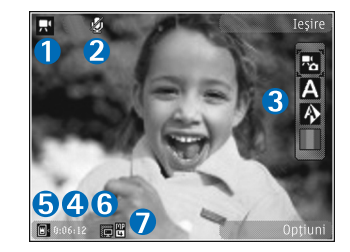

activă, pe care o puteți parcurge înaintea înregistrării pentru a selecta diferite articole și setări (în timpul înregistrării bara de instrumente nu este afișată). Consultați "Bara de instrumente activă", la pag. 34.

- 4 Timpul total disponibil pentru înregistrarea video. În timpul înregistrării, indicatorul duratei actuale a videoclipului afişează şi timpul scurs şi timpul rămas.
- 5 Indicatoarele pentru memoria aparatului () și cartela de memorie () specifică locul în care se memorează videoclipurile.

- 6 Indicatorul de rezoluție a videoclipurilor arată calitatea imaginilor video: Ridicată, Normală sau Partajare.
- 7 Tipul fişierului videoclip.

Pentru a afişa toate indicatoarele în vizor, selectați Opțiuni > Afişare pictograme. Selectați Ascundere pictograme pentru a afişa numai indicatoarele de stare video și, în timpul înregistrării, timpul de înregistrare disponibil, bara de apropiere/depărtare în timpul apropierii sau depărtării imaginii și tastele de selecție.

#### După înregistrarea unui videoclip

După ce înregistrați un videoclip, selectați următoarele din bara de instrumente activă din ecranul principal (opțiune disponibilă numai dacă Afişare video captat are valoarea Activat în setări video):

- Pentru a reda imediat videoclipul pe care tocmai l-ați înregistrat, selectați Redare.
- Dacă nu doriţi să păstraţi videoclipul, selectaţi Ştergere.
- Pentru a expedia imaginea prin mesaj multimedia, e-mail, Bluetooth sau pentru a o încărca într-un album online compatibil, apăsați tasta de apelare sau selectați Expediere. Pentru mai multe informații, consultați "Mesaje", la pag. 77, "Conexiunea Bluetooth", pag. 65 și "Partajare online", pag. 46. Această opțiune nu este disponibilă în timpul unei convorbiri active. Este posibil să nu puteți expedia printr-un mesaj multimedia

videoclipuri memorate în formatul .mp4. De asemenea, puteți expedia videoclipul către un interlocutor în timpul unei convorbiri active. Selectați Trimitere la apelant.

 Pentru a înregistra un videoclip nou, selectați Videoclip nou.

#### Setări video

Există două tipuri de setări pentru camera video: Config. video și setările principale. Pentru a regla setările de Config. video, consultați "Setări configurare — culoare și luminozitate", la pag. 37. Setările de configurare revin la valorile implicite după ce opriți aparatul, dar setările principale rămân neschimbate până când le modificați din nou. Pentru a modifica setările principale, selectați Opțiuni > Setări și din următoarele:

Calitate video — Setați calitatea videoclipului la valoarea Ridicată (cea mai bună calitate pentru utilizare pe termen lung și redare pe un televizor, calculator sau receptor compatibil), Normală (calitate standard pentru redarea pe receptor) sau Partajare (dimensiune limitată a videoclipului pentru expedierea prin mesaje multimedia). Dacă doriți să vizionați videoclipul pe un televizor sau un calculator compatibil, selectați calitatea Ridicată, care are rezoluție QVGA (320 x 240) și formatul de fișier .mp4. Pentru a expedia un videoclip prin MMS, selectați Partajare (rezoluție QCIF, format fișier .3gp). Dimensiunea videoclipului înregistrat la calitatea Partajare este limitată la 300 KB (o durată de aproximativ 20 secunde), pentru a putea fi transmis sub formă de mesaj multimedia către un alt aparat compatibil.

Înregistrare audio – Selectați Dezactivare sonor dacă nu doriți să înregistrați sunet.

Adăugare la album — Stabiliţi dacă doriţi să adăugaţi videoclipul înregistrat la un anumit album din Galerie. Selectaţi Da, pentru a deschide o listă de albume disponibile.

Afişare video captat — Specificați dacă doriți ca primul cadru al videoclipului să fie afişat pe ecran imediat după terminarea înregistrării. Selectați Redare din bara de instrumente activă (aparatul foto-video principal) sau Opțiuni > Redare (aparatul foto-video secundar) pentru a vizualiza videoclipul.

Nume implicit video – Pentru a defini numele implicit pentru videoclipurile înregistrate.

Memorie în uz — Pentru a defini memoria implicită de stocare: memoria aparatului sau cartela de memorie (dacă este introdusă).

Restab. set. foto-video – Selectați Da pentru a reveni la valorile implicite ale setărilor aparatului foto-video.

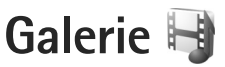

Pentru a stoca și a organiza fotografiile, videoclipurile, clipurile audio și legăturile de streaming, apăsați și selectați Galerie.

Indicație! Dacă sunteți în altă aplicație, pentru a vizualiza ultima fotografie memorată în Galerie, apăsați și mențineți apăsată tasta III. Pentru a accesa ecranul principal al dosarului Imagini și video, apăsați din nou tasta III.

#### Vizualizarea și parcurgerea fișierelor

Selectaţi İmagini şi video 📲 , Melodii 🎲, Clipuri audio 🎝, Leg. streaming 🌏, Prezentări 🐚 sau Toate fişierele 🖓 şi apăsaţi 💿 pentru a-l deschide.

Aveţi posibilitatea să parcurgeţi şi să deschideţi dosare şi să marcaţi, să copiaţi şi să mutaţi elemente

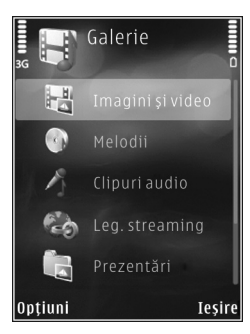

în dosare. De asemenea, puteți să creați albume și să marcați, să copiați și să adăugați elemente în albume. Consultați "Albume", la pag. 45.

Fișierele stocate pe cartela de memorie compatibilă (dacă este introdusă) sunt indicate prin

Pentru a deschide un fişier, apăsaţi • . Videoclipurile, fişierele .ram şi legăturile de streaming se deschid şi se redau cu aplicaţia RealPlayer, iar melodiile şi clipurile audio cu aplicaţia Music player.. Consultaţi "RealPlayer", la pagina 30 şi "Music player", la pagina 23.

Pentru a copia sau a muta fișiere pe cartela de memorie (dacă este introdusă), selectați un fișier și Opțiuni > Mutare și copiere > Copiere pe cart. mem. sau Mutare pe cart. mem. sau Copiere în mem. telef. sau Mutare în mem. telef.

#### Imagini și videoclipuri

Fotografiile și videoclipurile înregistrate cu aparatul foto-video se memorează în dosarul Imagini și video din Galerie. De asemenea, imaginile și videoclipurile vă pot fi expediate printr-un mesaj multimedia, ca fișiere anexate la mesaje e-mail sau prin conexiune Bluetooth. Pentru a putea vizualiza o imagine sau un videoclip primit în Galerie sau în media player, trebuie să le memorați în memoria aparatului sau pe o cartelă de memorie compatibilă (dacă este introdusă).

Selectați Galerie > Imagini și video. Imaginile și videoclipurile sunt aranjate într-o buclă, în ordinea datelor și orelor. Se afișează numărul de fișiere. Pentru a parcurge fișierele unul câte unul, apăsați 💿 sau 🝙. Pentru a parcurge grupuri de fișiere, apăsați 🕤 sau 🍙. Pentru a comuta între vizualizarea portret și cea peisaj, selectați Opțiuni > Rotire afișaj. Conținutul dosarului Imagini și video se afișează în modul selectat.

Când se deschide imaginea, pentru a o apropia, apăsați tastele de zoom de pe partea laterală a aparatului. Factorul de mărire/micşorare a imaginii nu este memorat permanent.

Pentru a roti imaginea selectată spre stânga sau spre dreapta, selectați Opțiuni > Rotire > Stânga sau Dreapta.

Pentru a imprima imagini cu o imprimantă compatibilă sau pentru a le stoca pe o cartelă de memorie compatibilă (dacă este introdusă) în vederea imprimării, selectați Opțiuni > Imprimare. Consultați "Imprimarea imaginilor", la pag. 45. De asemenea, puteți marca imagini pentru o imprimare ulterioară în Coșul de imprimare din Galerie. Consultați "Coșul de imprimare", la pag. 44.

Pentru a edita un videoclip sau o fotografie, selectați Opțiuni > Editare. Se deschide un editor de imagini sau un editor de videoclipuri. Consultați "Editarea videoclipurilor", la pag. 48. Consultați "Editarea imaginilor", la pag. 47.

Pentru a crea videoclipuri compuse, selectați unul sau mai multe videoclipuri, apoi selectați **Opțiuni** > **Editare**. Consultați "Editarea videoclipurilor", la pag. 48.

Pentru a adăuga o imagine sau un videoclip la un album din galerie, selectați Opțiuni > Albume > Adăugare la album. Consultați "Albume", la pag. 45.

Pentru a utiliza imaginea ca imagine de fundal, selectați-o și Opțiuni > Utilizare imagine > Set. ca imagine fundal.

Pentru a șterge o imagine sau un videoclip, din bara de instrumente activă, selectați Ștergere. Consultați "Bara de instrumente activă", la pag. 43.

Pentru a comuta de la Galerie la aparatul foto-video, apăsați și mențineți apăsată tasta 🔼 .

#### Bara de instrumente activă

În dosarul Imagini și video, puteți utiliza bara de instrumente activă drept comandă rapidă pentru a selecta diferite sarcini. Bara de instrumente activă este disponibilă numai după ce ați selectat o imagine sau un videoclip.

În bara de instrumente activă, parcurgeți în sus sau în jos la diferite articole și selectați-le apăsând tasta (). Opțiunile disponibile pot să varieze în funcție de ecranul curent sau dacă ați selectat o imagine sau un videoclip. De asemenea, puteți să definiți dacă bara de instrumente activă este vizibilă permanent pe ecran sau este activată la o apăsare de tastă.

Dacă doriți ca bara de instrumente activă să fie vizibilă pe ecran, selectați Opțiuni > Afişare pictograme.

Dacă doriți ca bara de instrumente activă să fie vizibilă numai când aveți nevoie de ea, selectați Opțiuni > Ascundere pictograme. Pentru a activa bara de instrumente activă, apăsați .

Selectați una din următoarele opțiuni:

pentru a reda videoclipul selectat

pentru a expedia imaginea sau videoclipul selectat

/= pentru a adăuga sau a şterge un articol din Coşul de imprimare. Consultaţi "Coşul de imprimare", la pag. 44.

🚔 pentru a vizualiza imaginile din Coşul de imprimare

Jentru a începe o prezentare de imagini cu imaginile proprii

🗑 pentru a şterge imaginea sau videoclipul selectat

📥 pentru a imprima imaginea vizualizată

pentru a reduce rezoluția imaginii selectate în vederea eliberării spațiului de memorie pentru imagini noi. Consultați "Eliberarea memoriei", la pag. 45. Opțiunile disponibile pot varia în funcție de ecranul în care vă aflați.

#### Coşul de imprimare

Puteți marca imagini în Coșul de imprimare și le puteți imprima mai târziu pe o imprimantă compatibilă sau la un laborator de imprimare compatibil, dacă este disponibil. Consultați "Imprimarea imaginilor", la pag. 45. Imaginile marcate sunt indicate prin 🚆 în dosarul Imagini și video și în albume.

Pentru a marca o imagine în vederea imprimării ulterioare, selectați imaginea și Adăug. la Coş imprim. din bara de instrumente activă.

Pentru a șterge o imagine din coșul de imprimare, selectați o imagine din dosarul Imagini și video sau dintr-un album și Eliminare din imprimare din bara de instrumente activă.

#### Albume

Cu ajutorul albumelor puteți să gestionați ușor imaginile și videoclipurile. Pentru a vizualiza lista albumelor, selectați Imagini și video > Opțiuni > Albume > Vizualizare albume.

Pentru a adăuga o imagine sau un videoclip la un album din galerie, mergeți la imaginea sau la videoclipul respectiv și selectați Opțiuni > Albume > Adăugare la album. Se deschide o listă de albume. Selectați albumul în care doriți să adăugați imaginea sau videoclipul. Fotografiile și videoclipurile adăugate nu se șterg din dosarul Imagini și video.

Pentru a șterge un fișier dintr-un album, apăsați C. Fișierul nu este șters din dosarul Imagini și video din Galerie.

Pentru a crea un nou album, în ecranul listă albume, selectați Opțiuni > Album nou.

#### Eliberarea memoriei

Pentru a reduce rezoluția și dimensiunea fișierelor imagine memorate în Galerie și pentru a elibera memorie pentru noi fotografii, selectați Opțiuni > Micșorare. Pentru a face mai întâi copii de siguranță ale imaginilor, copiați-le pe un calculator compatibil sau în alt loc. Dacă selectați Micșorare, rezoluția imaginii va fi redusă la 640 x 480. Pentru a crește spațiul de memorie disponibil după ce ați copiat articole în alte locuri sau pe alte aparate, selectați Opțiuni > Memorie liberă. Puteți parcurge o listă a fișierelor pe care le-ați copiat. Pentru a șterge un fișier copiat din Galerie, selectați Opțiuni > Ștergere.

#### Imprimarea imaginilor

Pentru a imprima imagini cu Tipăr. imagine, selectați imaginea pe care doriți să o imprimați și opțiunea de imprimare din galerie, aparatul foto-video, editorul de imagini sau aplicația de vizualizare a imaginilor.

Utilizați Tipăr. imagine pentru a imprima imaginile utilizând un cablu de date USB compatibil, o conexiune Bluetooth sau o cartelă de memorie compatibilă (dacă este disponibilă).

Nu puteți imprima decât imagini în format .jpeg. Fotografiile realizate cu camera foto-video sunt memorate automat în format .jpeg.

Pentru imprimarea pe o imprimantă compatibilă cu PictBridge, conectați cablul de date înainte de a selecta opțiunea de imprimare și verificați dacă modul cablului este setat pe Tipărire imagine sau Solicitare conectare. Consultați "USB", la pag. 69.

#### Selectarea imprimantei

Când utilizați pentru prima dată Tipăr. imagine, după selectarea imaginii se afişează lista imprimantelor compatibile disponibile. Selectați o imprimantă. Imprimanta este setată ca fiind imprimanta implicită.

Dacă ați conectat o imprimantă compatibilă cu PictBridge utilizând un cablu de date USB compatibil, imprimanta este afișată automat.

Dacă imprimanta implicită nu este disponibilă, este afişată lista imprimantelor disponibile.

Pentru a schimba imprimanta implicită, selectați Opțiuni > Setări > Imprimantă implicită.

#### Previzualizare imprimare

După ce selectați imprimanta, imaginile selectate se afișează utilizând aspectele predefinite. Pentru a schimba aspectul, apăsați sau pentru a parcurge aspectele disponibile pentru imprimanta selectată. Dacă imaginile nu încap pe o singură pagină, apăsați sau pentru a afișa paginile suplimentare.

#### Setări imprimare

Opțiunile disponibile diferă în funcție de posibilitățile echipamentului de imprimare selectat.

Pentru a seta o imprimantă implicită, selectați Opțiuni > Imprimantă implicită.

Pentru a selecta dimensiunea hârtiei, selectați Mărime hârtie, selectați dimensiunea hârtiei din listă și OK. Selectați Anulare pentru a reveni în ecranul anterior.

### Poze online

Cu aplicația Poze online puteți comanda fotografii online, direct acasă sau la un magazin de unde le puteți ridica ulterior. Produsele disponibile depind de furnizorul de servicii.

Pentru a utiliza Poze online, trebuie să aveți instalat cel puțin un fișier de configurare pentru serviciul de imprimare. Fișierele se pot obține de la furnizorii de servicii de imprimare care acceptă Poze online.

Pentru mai multe informații privind aplicația, consultați ghidurile utilizatorului pentru aparat la adresa www.nseries.com/support sau pe site-ul Web local Nokia.

## Partajare online

Cu aplicația Partajare online, puteți partaja imagini și videoclipuri în albume online compatibile, jurnale Web compatibile sau prin alte servicii de partajare online pe Web. Aveți posibilitatea să încărcați conținut, să memorați mesaje neterminate ca schițe pentru a le continua ulterior și să vizualizați conținutul albumelor. Tipurile de conținut acceptate depind de furnizorul de servicii.

Pentru a utiliza aplicația Partajare online, trebuie să vă abonați la acest serviciu la un furnizor de servicii de partajare a imaginilor online și să vă creați un cont nou. De obicei vă puteți abona la un serviciu prin intermediul paginii Web a furnizorului de serviciu. Pentru detalii privind abonamentul la serviciu, contactați furnizorul. Pentru mai multe informații referitoare la furnizorii de servicii compatibili, consultați paginile de asistență pentru produs la adresa www.nseries.com/support sau pe site-ul Web local al Nokia.

Pentru mai multe informații privind aplicația, consultați ghidurile utilizatorului pentru aparat la adresa www.nseries.com/support sau pe site-ul Web local Nokia.

#### Editarea imaginilor

Pentru a edita imaginile după fotografiere sau pe cele deja memorate în Galerie, selectați Opțiuni > Editare.

Selectați Opțiuni > Aplicare efect pentru a deschide o grilă de unde puteți selecta diferite opțiuni de editare indicate prin pictograme. Puteți decupa și roti imaginea, puteți regla luminozitatea, culorile, contrastul și rezoluția și puteți adăuga imaginii efecte, text, clip art sau un cadru.

#### Decuparea imaginii

Pentru a decupa o imagine, selectați Opțiuni > Aplicare efect > Decupare. Pentru a decupa manual imaginea, selectați Manual sau selectați un raport de aspect predefinit din listă. Dacă selectați Manual, în colțul din stânga sus al imaginii va apărea o cruce. Utilizați tasta de parcurgere pentru a selecta zona pe care doriți să o decupați și selectați Fixare. În colțul din dreapta jos va apărea o altă cruce. Selectați din nou zona pe care doriți să o decupați. Pentru a regla prima zonă selectată, selectați Înapoi. Zonele selectate formează un dreptunghi care delimitează imaginea decupată.

Dacă ați selectat un raport de aspect predefinit, selectați colţul din stânga sus al zonei ce urmează să fie decupată. Pentru a redimensiona zona evidențiată, utilizați tasta de parcurgere. Pentru a bloca zona selectată, apăsați (.). Pentru a schimba poziția zonei respective în cadrul fotografiei, utilizați tasta de parcurgere. Pentru a selecta zona pe care doriți să o decupați, apăsați (.).

#### Reducerea efectului de ochi roșii

Pentru a reduce efectul de ochi roșii dintr-o imagine, selectați Opțiuni > Aplicare efect > Red. efect ochi roșii. Poziționați crucea pe ochi și apăsați (). Pe afișaj apare o buclă. Pentru a redimensiona bucla în funcție de dimensiunea ochiului, utilizați tasta de parcurgere. Pentru a reduce efectul de ochi roșii, apăsați 💽.

#### Comenzi rapide utile

Comenzi rapide în editorul de imagini:

- Pentru a vizualiza o imagine în mod ecran complet, apăsaţi \* . Pentru a reveni la modul de vizualizare normal, apăsaţi din nou pe \* .
- Pentru a roti o imagine în sensul acelor de ceasornic sau invers, apăsați 3 sau 1.
- Pentru a apropia sau a depărta, apăsați 5 sau 0.
- Pentru a deplasa o imagine mărită, apăsați (8), (9),
   sau (9).

## Editarea videoclipurilor

Pentru a edita videoclipuri în Galerie și pentru a crea videoclipuri compuse, alegeți un videoclip și selectațiOpțiuni > Editare > Combinare, Schimbare sunet, Adăugare text, Decupare sau Creare muvee.

Editorul de videoclipuri acceptă fișiere video în formatele .3gp și .mp4, precum și fișiere audio în formatele .aac, .amr, .mp3 și .wav.

Indicație! Puteți utiliza aplicațiaRegizor film pentru a crea videoclipuri compuse. Selectați videoclipurile şi imaginile cu care doriți să creați un muvee şi selectați

```
Opțiuni > Editare > Creare muvee. Consultați
"Regizor film", la pag. 49.
```

Videoclipurile compuse sunt memorate automat în Imagini și video din Galerie. Clipurile sunt memorate pe cartela de memorie. În cazul în care cartela de memorie nu este disponibilă se folosește memoria aparatului.

#### Adăugarea imaginilor, a videoclipurilor, a sunetului și textului

Aveți posibilitatea să adăugați imagini, videoclipuri și text la un videoclip selectat în Galerie pentru a crea videoclipuri compuse.

Pentru a combina o imagine sau un videoclip cu videoclipul selectat, în dosarul Imagini și video, selectați Opțiuni > Editare > Combinare > Imagine sau Videoclip. Selectați fișierul dorit și apăsați Selectare.

Pentru a adăuga un nou clip audio și a înlocui clipul audio original al videoclipului, selectați Opțiuni > Editare > Schimbare sunet și un clip audio.

Pentru a adăuga text la începutul sau la sfârșitul videoclipului, selectați Opțiuni > Editare > Adăugare text, introduceți textul și apăsați OK. Apoi selectați unde doriți să adăugați textul: Început sau Sfârșit.

#### Decupare videoclip

Aveţi posibilitate să decupaţi videoclipul ş să adăugaţi marcaje de început şi sfârşit petru a exclude părţi din videoclip. În dosarul Imagini şi video, selectaţi Opţiuni > Editare > Decupare.

Pentru a reda videoclipul selectat de la început, selectați Opțiuni > Redare.

Indicaţie! Pentru a face un instantaneu din videoclip, apăsaţi tasta de editare.

Pentru a selecta părțile din videoclip care vor fi incluse în videoclipul compus și pentru a defini punctele de început și de sfârșit ale acestora, mergeți la punctul respectiv din videoclip și selectați Opțiuni > Marcaj start sau Marcaj sfârșit. Pentru a edita punctul de început sau de sfârșit al părții selectate, mergeți la marcajul dorit și apăsați tasta de parcurgere. Aveți apoi posibilitatea să mutați marcajul selectat înainte sau înapoi în cronologie.

Pentru a șterge toate marcajele, selectați Opțiuni > Ștergere > Toate marcajele.

Pentru a previzualiza videoclipul, selectați Opțiuni > Redare secv. marcată. Pentru a vă deplasa în cronologie, parcurgeți spre stânga sau spre dreapta.

Pentru a opri redarea videoclipului, apăsați Pauză. Pentru a continua redarea clipului, selectați Opțiuni > Redare.

Pentru a reveni la ecranul de decupare a videoclipului, apăsați Înapoi.

Pentru a memora modificările și a reveni la Galerie, apăsați Realizat.

### Expediere videoclipuri

Pentru a expedia videoclipul, selectațiOpțiuni > Expediere > Prin multimedia, Prin e-mail, Prin Bluetooth sau Încărcare pe Web. Contactați furnizorul de servicii pentru a obține detalii referitoare la dimensiunea maximă a mesajelor multimedia pe care le puteți expedia.

Indicație! Dacă doriți să expediați un videoclip care depăşeşte mărimea maximă admisă pentru mesaje multimedia de furnizorul de servicii, puteți să expediați videoclipul utilizând tehnologia fără fir Bluetooth. Consultați "Expedierea datelor utilizând o conexiune Bluetooth", la pag. 67. De asemenea, puteți transfera videoclipurile pe un calculator compatibil prin conexiune Bluetooth, printr-un cablu de date USB sau utilizând un cititor de cartele de memorie compatibil.

## Regizor film

Pentru a crea un muvee, apăsați **G** și selectați Galerie, imaginile și videoclipurile și Opțiuni > Editare > Creare muvee. Muvee-urile sunt videoclipuri scurte, editate, care pot conține înregistrări video, imagini, muzică și text. Muvee rapid este creat automat de Regizor film după ce selectați stilul pentru muvee. Regizor film utilizează muzica și textul implicite asociate cu stilul ales. Într-un muvee compus puteți selecta propriile videoclipuri și clipuri muzicale, imagini și propriul stil. De asemenea, puteți adăuga un mesaj de început și unul de sfârșit. Puteți expedia muvee-uri prin mesaje multimedia.

Un muvee se poate memora în Galerie într-un fișier de format .3gp.

#### Crearea unui film muvee rapid

- În Galerie, selectați imaginile și videoclipurile pentru muvee și Opțiuni > Editare > Creare muvee. Se deschide ecranul de selecție a stilului.
- 2 Selectați din lista de stiluri un stil pentru muvee.
- 3 Selectați Opțiuni > Creare muvee.

#### Crearea unui muvee personalizat

- În Galerie, selectați imaginile şi videoclipurile pentru muvee şi Opțiuni > Editare > Creare muvee.
   Se deschide ecranul de selecție a stilului.
- 2 Mergeţi până la stilul dorit şi selectaţi Opţiuni > Particularizare.

3 Rearanjaţi şi editaţi articolele selectate sau adăugaţi sau ştergeţi articole din muvee în Video şi imagini sau Muzică.

În Video și imagini puteți defini ordinea în care vor fi redate fișierele în muvee. Pentru a selecta fișierul pe care doriți să-l mutați, apăsați . Apoi selectați fișierul sub care doriți să puneți fișierul marcat și apăsați . Pentru a adăuga sau șterge imagini și videoclipuri din muvee, selectați Opțiuni > Adăugare/Eliminare.

Pentru a adăuga albume și conținutul acestora la muvee, în ecranul de vizualizare a listei de imagini sau videoclipuri, selectați **Opțiuni > Albume**. Pentru a decupa videoclipurile, în Video și imagini, selectați **Opțiuni > Selectare conținut**. Consultați "Selectare conținut", la pag. 51.

În Mesaj puteți adăuga unui film muvee un text de început și de sfârșit.

În Durată, puteți defini durata filmului muvee. Selectați una din următoarele opțiuni:

Mesaj multimedia – pentru a optimiza durata filmului muvee pentru expediere printr-un mesaj multimedia Autoselectare – pentru a include toate imaginile și videoclipurile selectate în muvee

La fel ca muzica – pentru a seta ca durata

filmului muvee să nu o depăşească pe cea

a clipului muzical ales

Definită de utiliz. – pentru a defini durata filmului muvee

- 4 Selectați Opţiuni > Creare muvee. Se deschide ecranul de previzualizare.
- 5 Pentru a previzualiza filmul muvee personalizat înainte de a-l memora, selectați Opțiuni > Redare.
- 6 Pentru a memora filmul muvee, selectaţi Opţiuni > Memorare.

Pentru a crea un nou film muvee personalizat utilizând aceleași setări de stil, selectați Opțiuni > Creare din nou.

#### Selectare conținut

Pentru a edita videoclipurile selectate, în dosarul Video și imagini, selectați Opțiuni > Selectare conținut. Puteți selecta acele părți ale videoclipului pe care doriți să le includeți în sau să le excludeți din filmul muvee. Pe cadru, verde reprezintă inclus, roșu exclus, iar gri reprezintă părți neutre.

Pentru a include o parte dintr-un videoclip în filmul muvee, alegeți partea respectivă și selectați Opțiuni > Includere. Pentru a exclude o parte, selectați Opțiuni > Excludere. Pentru a exclude o secvență, selectați Opțiuni > Excludere secvență.

Pentru a permite Regizor film să includă sau să excludă în mod aleatoriu o anumită parte a videoclipului, mergeți la partea respectivă și selectați Opțiuni > Marcare ca neutru. Pentru includerea sau excluderea în mod aleatoriu a părților videoclipului, selectați Opțiuni > Marcare totală ca neutru.

#### Setări

În ecranul de selecție a stilurilor, selectați Opțiuni > Particularizare > Setări pentru a edita următoarele opțiuni:

Memorie în uz – Selectați locul unde vor fi memorate filmele muvee.

Rezoluție – Selectați rezoluția pentru filmele muvee. Selectați Automată pentru a utiliza rezoluția optimă în funcție de numărul și durata videoclipurilor selectate.

Nume implicit muvee – Setați un nume implicit pentru filmele muvee.

#### Serie de imagini

În bara de instrumente activă, selectați Start serie de imagini (a) pentru a vizualiza o serie de imagini pe tot ecranul. Seria de imagini începe de la fișierul selectat. Selectați una din următoarele opțiuni:

Pauză - pentru a trece seria de imagini în pauză

Continuare – pentru a relua redarea seriei de imagini, dacă a fost întreruptă

Sfârșit - pentru a închide seria de imagini

Pentru a parcurge imaginile, apăsați 回 (înapoi) sau 回 (înainte).

Pentru a regla ritmul seriei de imagini, înainte de a începe seria, selectați Opțiuni > Serie de imagini > Setări > Perioadă între imagini.

Pentru ca seria de imagini să treacă lin de la o imagine la alta și pentru a permite galeriei să apropie și să depărteze imaginea în mod aleatoriu, selectați Zoom și panoramare.

Pentru a adăuga sunet la seria de imagini, selectați Opțiuni > Serie de imagini > Setări > Muzică sau Melodie.

Pentru a mări sau micșora volumul, utilizați tastele de volum ale aparatului.

### Prezentări

Cu opţiunea prezentări, puteţi vizualiza fişiere SVG (scalable vector graphics, grafică vectorială scalabilă), cum ar fi desenele animate şi hărţile. Imaginile SVG îşi menţin aspectul atunci când sunt tipărite sau vizionate pe ecrane de dimensiuni şi rezoluţii diferite. Pentru a vizualiza fişiere SVG, selectaţi Prezentări, mergeţi la o imagine şi selectaţi Opţiuni > Redare. Pentru a trece redarea în pauză, selectaţi Opţiuni > Pauză.

Pentru a apropia imaginea, apăsați  $\ 5$  . Pentru a depărta imaginea, apăsați  $\ 0$  .

Pentru a roti imaginea cu 90 de grade în sensul acelor de ceasornic sau în sens contrar, apăsați 1 sau 3. Pentru a roti imaginea cu 45 de grade, apăsați 7 sau 9.

Pentru a comuta între modurile ecran complet și ecran normal, apăsați  $\ {\bf *}$  .

## Personalizarea aparatului

Pentru a vă personaliza aparatul, selectați dintre următoarele:

- Pentru a utiliza ecranul modului de aşteptare în scopul accesării rapide a aplicaţiilor cel mai frecvent utilizate, consultaţi "Mod aşteptare activă", la pag. 56.
- Pentru a schimba imaginea de fundal afişată pe ecran în modul de aşteptare sau imaginea setată drept protector de ecran, consultați "Schimbați aspectul aparatului", la pag. 54.
- Pentru a schimba aspectul afişajului de pe capac, consultați "Afişajul de pe capac", la pag. 55.
- Pentru a personaliza sunetele de apel, consultaţi "Profiluri – setarea sunetelor", la pag. 53 şi "Adăugarea sunetelor de apel pentru contacte", la pag. 102.
- Pentru a schimba comenzile rapide alocate diferitelor apăsări ale tastei de parcurgere şi ale tastelor de selecție în modul de aşteptare, consultați "Mod de aşteptare", la pag. 113.
- Pentru a schimba ceasul afişat în modul de aşteptare, apăsaţi S şi selectaţi Aplicaţii > Ceas > Opţiuni > Setări > Tip ceas > Analogic sau Digital.
- Pentru a schimba mesajul de întâmpinare cu o imagine sau o animație, apăsați S și selectați Instrumente > Setări > General > Personalizare > Afişaj > Mesaj/ embl. de start.

- Pentru a schimba afişajul meniului principal, în meniul principal, selectaţi Opţiuni > Schimbare ecran meniu > Tabel sau Listă.
- Pentru a rearanja meniul principal, în meniul principal, selectați Opțiuni > Mutare, Mutare în dosar sau Dosar nou. Puteți muta aplicațiile utilizate mai rar în dosare și puteți plasa aplicațiile folosite mai des în meniul principal.

## Profiluri – setarea sunetelor 🛟

Pentru a seta și a personaliza sunetele de apel, tonurile de alertă pentru mesaje și alte sunete aferente diferitelor evenimente, situații sau grupuri de apelanți, apăsați și selectați Instrumente > Profiluri.

Pentru a schimba profilul, selectați Instrumente > Profiluri, un profil și Opțiuni > Activare. De asemenea, puteți schimba profilul, apăsând () în modul de așteptare. Alegeți profilul pe care doriți să-l activați și selectați OK.

Indicație! Pentru a comuta între profilul general și cel silențios, apăsați și mențineți apăsată tasta #.

Pentru a modifica un profil, apăsați 💱 și selectați Instrumente > Profiluri. Mergeți la profil și selectați Optiuni > Personalizare. Alegeti setarea pe care doriti să o modificați și apăsați 💽 pentru a deschide o listă cu opțiuni. Sunetele stocate pe cartela de memorie compatibilă (dacă este introdusă) sunt indicate prin **IIE**.

În lista tonurilor, legătura Descărcare sunete (serviciu de retea) deschide o listă de marcaje. Puteți selecta un marcaj si începe o conectarea la o pagină Web pentru a prelua mai multe tonuri.

Dacă doriti ca numele apelantului să fie rostit atunci când sună aparatul, selectați Opțiuni > Personalizare și setați Pronun.nume apelant pe Activată. Numele apelantului trebuie memorat în Contacte.

Pentru a crea un profil nou, selectati Optiuni > Creare profil.

#### Profilul deconectat

Profilul Deconectat vă permite să utilizați aparatul fără a vă conecta la reteaua fără fir. Când activați profilul Deconectat, conexiunea la reteaua mobilă este dezactivată, așa cum arată simbolul 🗶 din cadrul indicatorului pentru nivelul semnalului. Transmiterea tuturor semnalelor RF către sau de la aparat este oprită. Dacă încercați să expediați mesaje, acestea sunt plasate în dosarul Căsută ieșire pentru a fi expediate ulterior.

Atunci când profilul Deconectat este activ, puteți utiliza aparatul fără o cartelă SIM sau USIM.

Limportant: În profilul deconectat nu puteți efectua sau primi apeluri și nu puteți foloși nici o funcție care necesită acoperire în rețeaua mobilă. Este posibil să puteți, totuși, efectua apeluri către numerele de urgentă programate în aparatul Dvs. Pentru a putea efectua apeluri, trebuie să activați, mai întâi, funcțiile telefonului schimbând profilurile. Dacă aparatul a fost blocat, introduceti codul de blocare.

De asemenea, puteti utiliza conexiunea Bluetooth în timp ce sunteti în profilul Deconectat. Consultati "Conexiunea Bluetooth", la pag. 65.

Pentru a părăsi profilul Deconectat, apăsați tasta de pornire și selectați un alt profil. Aparatul reactivează transmisiile în reteaua mobilă (cu condiția să existe un semnal suficient de puternic în zonă).

### Schimbați aspectul aparatului

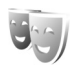

Pentru a schimba aspectul afisaiului aparatului, cum ar fi imaginea de fundal și pictogramele, apăsați 😘 si selectati Instrumente > Setări > General > Personalizare > Teme.

Pentru a schimba tema utilizată pentru toate aplicatiile de pe aparat, selectați Teme > General. Pentru a schimba tema unei anumite aplicații, în ecranul principal, selectați o aplicație.

Pentru a previzualiza o temă înainte de a o activa, selectați Opțiuni > Previzualizare. Pentru a activa tema, selectați Opțiuni > Activare. Tema activă este indicată prin 🗸.

Pentru a schimba aspectul meniului principal, selectați Teme > Ecran meniu.

Pentru a deschide o conexiune browser și a prelua mai multe teme, în General sau Ecran meniu, selectați Descărcare teme (serviciu de rețea).

Important: Folosiţi numai servicii în care aveţi încredere şi care vă asigură o siguranţă şi o protecţie adecvată împotriva programelor dăunătoare.

Pentru a edita imaginea de fundal și economizorul de energie pentru tema curentă, selectați Teme > Imagine fond pentru a schimba imaginea de fundal afișată pe ecran în modul de așteptare activă. De asemenea, consultați "Afișaj", la pag. 112 pentru setarea perioadei de timp după care se activează protecția ecranului.

#### Afişajul de pe capac

Pentru a schimba aspectul afişajului de pe capac, apăsați **S** și selectați Instrumente > Setări > General > Personalizare > Teme > Personal. capac și din următoarele opțiuni:

**Imagine fond** – Selectați imaginea de fundal afișată pe ecranul de pe capac în modul de așteptare.

Protect. ecran — Selectați o imagine sau o animație pentru a fi utilizată ca protecție pentru afișajul de pe capac și perioada de timp cât va fi afișat.

Atunci când selectați o imagine pentru a fi utilizată ca imagine de fundal sau protecție de ecran, se afișează un cadru de decupare de dimensiunea afișajului de pe ecran peste imaginea respectivă. Puteți mări, micșora sau roti zona respectivă a imaginii. Utilizați tasta de parcurgere pentru a deplasa cadrul pe ecran. Pentru a utiliza zona cuprinsă în interiorul cadrului, selectați Opțiuni > Setare ca imagine fond sau Setare ca protect. ecran. Nu puteți utiliza o imagine protejată prin drepturi de autor ca imagine de fundal sau ca protecție de ecran.

Termin. animație în curs – Selectați o animație scurtă pentru a fi redată atunci când închideți capacul.

Sunet de închidere – Selectați o melodie scurtă pentru a fi redată atunci când închideți capacul.

Sunet de deschidere – Selectați o melodie scurtă pentru a fi redată atunci când deschideți capacul și aparatul este în modul de așteptare.

#### Mod aşteptare activă

În modul de așteptare activă se afișează comenzile rapide la aplicații și evenimente de la aplicații cum ar fi agenda sau playerul.

Pentru a activa sau dezactiva modul de așteptare activă, apăsați 😨 și selectați Instrumente > Setări > General > Personalizare > Mod de așteptare > Mod așt. activ.

Alegeți o aplicație sau un eveniment și apăsați 回.

Comenzile rapide ale tastei de parcurgere disponibile în modul de aşteptare nu pot fi utilizate când modul de aşteptare activă este funcțional.

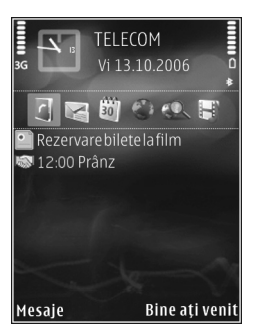

Pentru a schimba comenzile rapide implicite la aplicații, apăsați 😗 și selectați Instrumente > Setări > General > Personalizare > Mod de așteptare > Apl.mod aștept. activă.

Este posibil ca unele comenzi rapide să fie fixe și să nu le puteți modifica.

## Browser Web 🍭

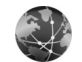

Apăsati 😘 și selectati Internet (serviciu de retea).

**Comandă rapidă:** Pentru a porni browserul Web. apăsati și mentineți apăsată tasta **()** în modul de asteptare.

Cu browserul Web, puteti să vizualizați pe Internet pagini Web HTML în forma originală în care au fost projectate. De asemenea, puteți parcurge pagini Web create special pentru aparate mobile și care utilizează limbajele XHTML (extensible hypertext markup language) sau WML (wireless markup language).

Cu Internet, puteți să măriți sau să micșorați o pagină, să utilizați Vedere generală pagină pentru a naviga pe pagini Web, a citi fluxuri Web si jurnale blog, a marca pagini Web si a prelua continut.

Luati legătura cu furnizorul de servicii pentru informații privind disponibilitatea serviciilor, prețurile și tarifele. Furnizorii de servicii vă vor prezenta, de asemenea, instructiuni pentru utilizarea respectivelor servicii.

Pentru a utiliza browserul Web, aveți nevoie de un punct de acces pentru a vă conecta la Internet. Consultați "Puncte de acces", la pag. 121.

#### Siguranța conexiunii

Dacă, pe durata unei conexiuni, este afișat indicatorul de siguranță 🔒, aceasta înseamnă că transmisia de date între aparat și poarta de acces sau serverul Internet este codificată.

Pictograma de sigurantă nu indică faptul că transmisia de date între poarta de acces și serverul de conținut (sau locul unde se află stocate resursele solicitate) este sigură. Asigurarea transmisiei de date între poarta de acces si serverul de continut este realizată de către furnizorul de servicii.

Certificatele de sigurantă pot fi necesare pentru unele servicii, cum ar fi serviciile bancare. Primiți o notificare dacă identitatea serverului nu este autentică sau dacă nu aveti certificatul de sigurantă corect pe aparat. Pentru informații suplimentare, contactați furnizorul Dvs. de servicii. De asemenea, consultati "Administrarea certificatelor", la pag. 116 pentru mai multe informații privind certificatele și detalii despre acestea.

#### Ecran marcaje

Ecranul marcaje vă permite să selectați adrese Web dintr-o listă sau dintr-o colecție de marcaje din dosarul Marcaje autom.. De asemenea, puteți introduce adresa URL a paginii Web pe care doriți s-o vizitați în câmpul (🌒).

**(R)** indică pagina de pornire definită pentru punctul de acces implicit.

Puteți memora adrese URL ca marcaje în timp ce navigați pagini pe Internet. De asemenea, puteți să memorați în marcaje adresele recepționate în mesaje și să expediați marcajele memorate.

Este posibil ca pe aparat să fie preinstalate marcaje și legături site-uri Internet ale unor terțe părți. De asemenea, aveți posibilitatea să accesați site-urile altor terțe părți cu ajutorul aparatului. Site-urile terțelor părți nu sunt afiliate la Nokia și Nokia nu sprijină și nu își asumă răspunderea pentru acestea. Când accesați aceste site-uri, trebuie să aveți în vedere aceleași precauții privind siguranța și conținutul.

Pentru a deschide ecranul de marcaje în timp ce navigați, apăsați 1 sau selectați Opțiuni > Marcaje.

Pentru a edita detaliile unui marcaj, cum ar fi titlul, selectați Opțiuni > Manager marcaje > Editare.

În ecranul marcaje, puteți accesa și alte dosare browser. Browserul Web vă permite să memorați paginile Web în timpul navigării. În dosarul Pagini memorate, puteți vizualiza în mod deconectat conținutul paginilor pe care le-ați memorat.

De asemenea, browserul Web ţine evidenţa paginilor Web pe care le vizitaţi în timpul navigării. În dosarul Marcaje autom., puteţi vizualiza lista paginilor Web vizitate.

În Flux Internet, puteți vizualiza legăturile la jurnalele Web și fluxurile Web memorate la care v-ați abonat. Fluxurile Web se găsesc în mod normal pe paginile Web ale organizațiilor majore de știri, ale jurnalelor Web personale, ale comunităților online și oferă cele mai recente titluri și rezumate ale articolelor. Fluxurile Web utilizează tehnologiile RSS și ATOM.

#### Navigarea pe Web

Important: Folosiți numai servicii în care aveți încredere și care vă asigură o siguranță și o protecție adecvată împotriva programelor dăunătoare.

Cu Internet, puteți vizualiza pagini Web așa cum au fost create inițial. Pentru a răsfoi o pagină Web, în ecranul marcaje, selectați un marcaj sau introduceți adresa în câmpul (🌒). Apoi apăsați 回.

Este posibil ca unele pagini Web să conțină material, cum ar fi imaginile și sunetele, a căror vizualizare necesită un volum mare de memorie. Dacă memoria aparatului se umple în timpul încărcării unor asemenea pagini, imaginile din pagină nu se vor afişa. Pentru a naviga prin paginile Web fără imagini în vederea economisirii spațiului de memorie, selectați Opțiuni > Setări > Pagină > Afiş. imag. și obiecte > Nu.

Pentru a deschide legături și a face selecții, apăsați 💽.

Pentru a introduce o nouă adresă a unei pagini Web pe care doriți s-o vizitați, selectați Opțiuni > Salt la adr. Internet.

Indicaţie! Pentru a vizita o pagină Web memorată ca marcaj în ecranul de marcaje, în timp ce navigaţi, apăsaţi 1 şi selectaţi un marcaj.

Pentru a prelua de pe server cel mai recent conţinut al paginii, selectaţi Opţiuni > Opţiuni de navigare > Reîncărcare.

Pentru a memora ca marcaj adresa Web a paginii curente, selectați Opțiuni > Memorare ca marcaj.

Pentru a utiliza istoricul vizual pentru vizualizarea de instantanee ale paginilor pe care le-ați vizitat în timpul sesiunii curente de navigare, selectați Înapoi (disponibil dacă Listă istoric este activat în setările browserului) sau Opțiuni > Opțiuni de navigare > Vizitate. Pentru a merge la o pagină vizitată anterior, selectați pagina.

Pentru a memora o pagină în timpul navigării, selectați Opțiuni > Instrumente > Memorare pagină. Puteți memora pagini în memoria aparatului sau pe o cartelă de memorie compatibilă (dacă este introdusă) și le puteți parcurge în modul deconectat. De asemenea, puteți grupa paginile în dosare. Pentru a accesa paginile mai târziu, în ecranul marcaje, selectați Pagini memorate.

Pentru a deschide o sublistă cu comenzi sau acțiuni pentru pagina deschisă în mod curent, selectați Opțiuni > Opțiuni serviciu (dacă sunt acceptate de pagina Web).

Pentru a permite sau împiedica deschiderea automată a mai multor ferestre, selectați Opțiuni > Fereastră > Bloc.ferest.derulante sau Permit. ferestre derul.

#### Comenzi rapide în timpul navigării

- Apăsați **1** pentru a deschide lista de marcaje.
- Apăsați 2 pentru a căuta cuvinte cheie în pagina curentă.
- Apăsați **3** pentru a reveni la pagina anterioară.
- Apăsați 5 pentru a vedea o listă a tuturor ferestrelor deschise.
- Apăsați C pentru a închide fereastra curentă în cazul în care sunt deschise două sau mai multe ferestre.

- Apăsaţi 8 pentru a afişa vederea de ansamblu a paginii curente. Apăsaţi 8 din nou pentru a apropia şi a vizualiza secţiunea dorită a paginii.
- Apăsați **9** pentru a introduce o nouă adresă Web.
- Apăsați () pentru a reveni la pagina de pornire.
- Apăsați \* sau # pentru a mări sau micșora pagina.

Pentru a comuta între vizualizarea portret și cea peisaj, selectați Opțiuni > Rotire ecran.

#### Căutare text

Pentru a căuta cuvinte cheie pe pagina Web curentă, selectați **Opțiuni > Căutare > Text** și introduceți un cuvânt cheie. Pentru a merge la apariția anterioară a cuvântului, apăsați tasta (3). Pentru a merge la următoarea apariție a cuvântului, apăsați tasta (3).

Indicație! Pentru a căuta cuvinte cheie într-o pagină, apăsați 2.

#### Bara de instrumente din browser

În bara de instrumente, selectați din următoarele:

Legăt. utilizate frecvent pentru a vizualiza o listă a adreselor Web pe care le vizitați frecvent.

Prezentare pagină pentru a vizualiza o vedere de ansamblu a paginii Web curente.

Căutare pentru a căuta cuvinte cheie în pagina curentă.

Reîncărcare pentru a actualiza pagina.

Abonare (dacă este disponibilă) pentru a vizualiza o listă a fluxurilor Web disponibile de pe pagina curentă și a vă abona la un flux Web.

#### Preluarea și achiziționarea articolelor

Puteți prelua articole cum ar fi sunete de apel, imagini, embleme operator, teme și videoclipuri. Aceste articole pot fi oferite gratuit sau le puteți achiziționa. Articolele descărcate sunt preluate de aplicațiile respective din aparat, de exemplu, o fotografie descărcată sau un fișier în format .mp3 file pot fi memorate în Galerie.

Important: Instalaţi şi utilizaţi numai aplicaţii şi alte tipuri de programe oferite de surse de încredere, cum ar fi aplicaţii care sunt Symbian Signed sau au fost testate Java Verified™.

- 1 Pentru a prelua articolul, selectați legătura.
- 2 Selectați opțiunea corespunzătoare pentru a achiziționa articolul (de exemplu, "Buy" (Cumpărare)).
- 3 Citiţi cu atenţie toate informaţiile furnizate. Pentru a continua preluarea, selectaţi OK. Pentru a anula preluarea, selectaţi Anulare.

Atunci când începeți preluarea, este afișată lista fișierelor în curs de transfer și a fișierelor al căror transfer s-a finalizat. Pentru a vizualiza lista, selectați Opțiuni > Descărcări. În listă, selectați un articol, apoi selectați Opțiuni pentru a întrerupe preluările în curs sau pentru a deschide, a memora sau a șterge preluările finalizate.

#### Vedere generală pagină

Pentru a activa Vedere generală pagină, selectați Opțiuni > Setări > Generale> Vedere generală pagină > Activată.

#### Prezentare generală pagină

Când navigați pe o pagină Web care conține un volum mare de informații, puteți utiliza prezentarea generală a paginii pentru a vizualiza ce tip de informații conține pagina respectivă.

Apăsați **8** pentru a afișa prezentarea generală a paginii curente. Pentru a găsi locul dorit de pe pagină, apăsați **()**, **()**, **()** sau **()**. Apăsați **8** din nou pentru a apropia și a vizualiza secțiunea dorită a paginii.

#### Fluxuri Web şi jurnale Web (blog)

Fluxurile Web sunt fişiere xml în paginile Web, utilizate extensiv de comunitatea de jurnale Web (weblog) și de organizațiile de știri pentru a partaja titlurile sau textul întreg al celor mai recente știri, de exemplu, cele mai recente știri sub forma unor fluxuri de știri. Blogurile sau Weblogurile sunt jurnale Web. Majoritatea fluxurilor Web utilizează tehnologiile RSS și ATOM. Este un lucru obișnuit să se găsească fluxuri Web pe paginile Web, în jurnalele Web (blog) și pe paginile Wiki.

Browserul Web detectează automat dacă o pagină Web conține fluxuri Web. Pentru a vă abona la un flux Web, selectați Opțiuni > Abonare sau faceți clic pe legătură. Pentru a vizualiza fluxurile Web la care v-ați abonat, în ecranul de marcaje, selectați Flux Internet. Pentru a actualiza un flux Web, selectați-l și Opțiuni > Actualizare.

Pentru a defini modul de actualizare a fluxurilor Web, selectați Opțiuni > Setări > Flux Internet. Consultați "Setări", la pag. 62.

#### Terminarea conexiunii

Pentru a întrerupe conexiunea și a vizualiza pagina în mod deconectat în browser, selectați Opțiuni > Instrumente > Deconectare; sau pentru a întrerupe conexiunea și a închide browserul, selectați Opțiuni > leșire.

Prin apăsarea tastei 🖃 nu se întrerupe conexiunea, ci se trece browserul în fundal.

Pentru a şterge informaţiile pe care serverul de reţea le colectează despre vizitele pe care le-aţi efectuat pe diferite pagini Web, selectaţi Opţiuni > Şterg. date personale > Ştergere cookies.

Pentru a şterge datele pe care le-aţi introdus în diferite formulare pe paginile Web vizitate, selectaţi Opţiuni > Şterg. date personale > Date formul./parolă.

Pentru a şterge informaţiile stocate despre paginile pe care le-aţi vizitat în timpul sesiunii curente, selectaţi Opţiuni > Şterg. date personale > Istoric.

#### Golirea arhivei

Informațiile sau serviciile pe care le-ați accesat sunt memorate în memoria de arhivă a aparatului.

Arhiva este o locație de memorie utilizată pentru stocarea temporară a datelor. Dacă ați încercat să accesați sau ați accesat informații confidențiale ce necesită introducerea unor parole, goliți arhiva după fiecare utilizare. Informațiile sau serviciile pe care le-ați accesat sunt stocate în arhivă. Pentru a goli arhiva, selectați Opțiuni > Şterg. date personale > Ştergere arhivă.

## Setări

Selectați Opțiuni > Setări și din următoarele opțiuni:

#### Setări generale

Punct de acces — Pentru a schimba punctul de acces implicit. Consultați "Conexiune", la pag. 120. Este posibil ca unele sau toate punctele de acces să fie presetate pe aparat de către furnizorul de servicii; acestea nu pot fi modificate, create, editate sau eliminate.

Pagină inițială - Pentru a defini pagina de pornire.

Vedere generală pagină – Pentru a activa sau dezactiva Vedere generală pagină. Consultați "Vedere generală pagină", la pag. 61. Listă istoric — În timp ce navigați, pentru a utiliza tastele de selecție Înapoi pentru a vizualiza o listă a paginilor pe care le-ați vizitat în cursul sesiunii curente de navigare, activați Listă istoric.

Avertizări siguranță – Pentru a ascunde sau a afişa notificările de siguranță.

Script Java/ECMA – Pentru a activa sau dezactiva utilizarea scripturilor

#### Setări pagină

Afiş. imag. şi obiecte – Selectaţi dacă doriţi să afişaţi imagini şi alte obiecte în timpul navigării. Dacă selectaţi Nu, pentru a afişa imagini şi alte obiecte ulterior în timpul navigării, selectaţi Opţiuni > Instrumente > Încărcare imagini.

Mărime ecran – Selectați Ecran complet sau ecran normal cu ajutorul listei Opțiuni.

Codificare implicită – În cazul în care caracterele textului nu sunt afișate corect, puteți selecta un alt mod de codificare corespunzător limbii de pe pagina curentă.

Mărime font – Pentru a defini dimensiunea fontului utilizat pe paginile Web.

Bloc.ferest.derulante – Pentru a permite sau a bloca deschiderea automată a ferestrelor pop-up în timpul navigării.

Reîncărc. automată – Dacă doriți ca paginile Web să fie actualizate automat în timp ce navigați, selectați Activată.

#### Setări de confidențialitate

Marcaje automate – Pentru a activa sau a dezactiva colectarea automată a marcajelor. În cazul în care doriți să continuați memorarea adreselor paginilor Web vizitate în dosarul Marcaje autom., dar să ascundeți dosarul din ecranul marcaje, selectați Dosar neafișat.

Memor. date formular — Dacă nu doriți ca informațiile pe care le introduceți în diverse formulare pe o pagină Web să fie memorate și utilizate data următoare când accesați pagina, selectați Dezactivată.

Fişiere Cookie — Pentru a activa sau a dezactiva primirea și expedierea fișierelor cookie.

Exped. serie în curs — Pentru a trimite numărul de serie al aparatului ca identitate de utilizator atunci când este solicitat de serviciile Web, selectați Activată (dacă este disponibil).

#### Setări fluxuri Web

Actualizări automate – Pentru a defini dacă doriți ca fluxurile Web să fie actualizate automat și pentru a defini frecvența cu care să se facă acest lucru. Setarea aplicației pentru preluarea automată a fluxurilor Web poate implica transmiterea unui volum mare de date prin rețea furnizorului de servicii. Contactați furnizorul Dvs. de servicii pentru informații referitoare la tarifele aferente transmisiei de date.

Pct. acc. ptr. actual. auto (disponibil doar atunci când opțiunea Actualizări automate este activată) – Selectați punctul de acces dorit pentru actualizări.

## Conexiuni

## Manager conexiuni 進

#### Conexiuni de date

Apăsati 😨 și selectati Instrumente > Conectare > Mgr. con., Conexiuni de date active. Apelurile de date sunt indicate prin **D**, apelurile de date de mare viteză sunt indicate prin  $(\mathbf{\bar{p}})$ , iar conexiunile de pachete de date prin 📥.

**Observatie:** Facturarea din partea furnizorului de servicii pentru durata efectivă a convorbirilor poate diferi în funcție de caracteristicile retelei. rotunjiri s.a.m.d.

Pentru a întrerupe o conexiune, selectați Opțiuni > Deconectare. Pentru a închide toate conexiunile deschise, selectati Optiuni > Deconectare totală.

Pentru a vedea detaliile unei conexiuni, selectati Optiuni > Detalii. Detaliile afişate depind de tipul conexiunii.

## Conexiunea Bluetooth 💦

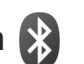

Prin tehnologia fără fir Bluetooth, vă puteți conecta prin radio la alte aparate compatibile. Aparatele compatibile

pot include telefoane mobile, calculatoare și accesorii precum seturi cu cască și seturi auto. Puteți utiliza conexiunea Bluetooth pentru a expedia imagini, videoclipuri, clipuri muzicale si audio si note; pentru a vă conecta fără fir la calculatorul personal compatibil (de exemplu, pentru a transfera fișiere); pentru a vă conecta la o imprimantă compatibilă în vederea imprimării imaginilor cu Tipăr, imagine, Consultați "Imprimarea imaginilor", la pag. 45.

Deoarece aparatele cu tehnologie Bluetooth fără fir comunică folosind unde radio, nu este obligatoriu ca aparatul propriu și celălalt aparat să aibă vizibilitate în linie dreaptă. Cele două aparate trebuie doar să fie la o distanță de maximum 10 metri (33 de picioare) unul de altul, dar legătura poate fi influentată de interferenta din cauza ecranării produse de pereti sau de alte aparate electronice.

Acest aparat respectă specificațiile Bluetooth 2.0 acceptând următoarele profiluri: Advanced Audio Distribution Profile, Basic Imaging Profile, Basic Printing Profile, SIM Access Profile, Dial-up Networking Profile, File Transfer Profile, Generic Access Profile, Generic Object Exchange Profile, Hands-Free Profile, Headset Profile, Human Interface Device Profile. Object Push Profile.

Service Discovery Application Profile, Serial Port Profile. Pentru a asigura interoperabilitatea cu alte aparate cu sistem Bluetooth, utilizați accesorii omologate de Nokia pentru acest model. Consultați producătorii celorlalte aparate pentru a determina gradul de compatibilitate al acestora cu aparatul Dvs.

În unele zone este posibil să existe restricții cu privire la utilizarea sistemului Bluetooth. Verificați acest lucru la autoritățile locale sau la furnizorul de servicii.

Funcțiile care utilizează sistemul Bluetooth sau folosirea acestor funcții în fundal în timpul utilizării altor funcții solicită suplimentar acumulatorul și reduc durata de viață a acestuia.

Când aparatul este blocat, nu puteți utiliza conexiunea Bluetooth. Consultați "Telefon și cartelă SIM", la pag. 114 pentru a afla mai multe informații referitoare la blocarea aparatului.

#### Setări

Apăsați 🕄 și selectați Instrumente > Bluetooth. Atunci când accesați aplicația pentru prima dată, vi se va cere să definiți un nume pentru aparatul Dvs.

Selectați una din următoarele opțiuni:

Bluetooth – Pentru a vă conecta fără fir la un alt aparat compatibil, setați întâi conexiunea Bluetooth pe Pornit,

apoi stabiliți o conexiune. Pentru a dezactiva conexiunea Bluetooth, selectați Oprit.

Vizib. telefon propriu – Pentru a permite aparatului să fie găsit de alte aparate care utilizează tehnologia Bluetooth fără fir, selectați Văzut de toți. Pentru a seta un interval de timp după care vizibilitatea este setată din nou pe ascuns, selectați Definire perioadă. Pentru a ascunde aparatul față de alte aparate, selectați Ascuns.

Numele telefon. meu – Pentru a edita numele afişat pe celelalte aparate care utilizează tehnologia Bluetooth fără fir.

Mod SIM la distanță – Pentru a permite unui alt aparat, cum ar fi un accesoriu set auto compatibil, să utilizeze cartela SIM din aparat pentru a se conecta la rețea, Pornit. Pentru mai multe informații, consultați "Modul SIM la distanță", la pag. 68.

#### Indicații privind siguranța

Când nu utilizați conexiunea Bluetooth, selectați Bluetooth > Oprit sau Vizib. telefon propriu > Ascuns. În acest fel puteți controla mai bine cine vă poate detecta aparatul prin tehnologia Bluetooth fără fir și se poate conecta la acesta.

Nu asociați aparatul și nu acceptați solicitările de conectare din partea unor aparate necunoscute.

Astfel puteți proteja mai bine aparatul împotriva conținutului dăunător.

#### Expedierea datelor utilizând o conexiune Bluetooth

Pot exista mai multe conexiuni Bluetooth active simultan. De exemplu, dacă sunteți conectat la un set compatibil cu cască, puteți transfera simultan fișiere către un alt aparat compatibil.

Pentru indicatoarele conexiunii Bluetooth, consultați "Indicatori esențiali", la pag. 18.

- Indicaţie! Pentru a expedia text utilizând conexiunea Bluetooth, deschideţi Note, scrieţi textul şi selectaţi Opţiuni > Expediere > Prin Bluetooth.
- Deschideţi aplicaţia în care este memorat articolul pe care doriţi să-l expediaţi. De exemplu, pentru a trimite o imagine la alt aparat compatibil, deschideţi dosarul Galerie.
- 2 Selectați articolul și Opțiuni > Expediere > Prin Bluetooth. Aparatele cu tehnologie Bluetooth fără fir care se află în raza de acoperire încep să apară pe ecran.

Pictograme aparate: □ calculator, □ telefon, □ aparat audio sau video și ③ alt aparat. Pentru a întrerupe căutarea, selectați Stop.

3 Selectați aparatul la care doriți să vă conectați.

- 4 Dacă celălalt aparat necesită o asociere înainte de transmiterea datelor, se aude un sunet şi vi se cere să introduceți o parolă. Consultați "Asocierea aparatelor", la pag. 67.
- 5 După ce s-a stabilit conexiunea, se afișează mesajul Expediere date în curs.
- Indicaţie! Când caută aparate, unele aparate pot afişa numai adresa unică (adresa aparatului). Pentru a afla adresa unică a aparatului Dvs., tastaţi în modul de aşteptare codul \*#2820#.

#### Asocierea aparatelor

Pentru a vă asocia cu aparate compatibile și a vizualiza aparatele asociate, în ecranul principal al aplicației Bluetooth, apăsați .

Înainte de asociere, creați propria parolă numerică (1-16 cifre) și conveniți cu utilizatorul celuilalt aparat să folosească aceeași parolă numerică. Aparatele care nu au o interfață utilizator, au o parolă setată în fabrică. Parola numerică este utilizată o singură dată.

 Pentru a vă asocia cu un aparat, selectaţi Opţiuni > Aparat nou asociat. Aparatele cu tehnologie Bluetooth fără fir care se află în raza de acoperire încep să apară pe ecran. 2 Selectați aparatul şi introduceți parola numerică. Aceeaşi parolă numerică trebuie introdusă şi la celălalt aparat.

Unele accesorii audio se conectează automat la aparat după asociere. În caz contrar, mergeți la accesoriu și selectați Opțiuni > Conect. la aparat audio.

Aparatele asociate sunt marcate cu  $*_{\$}$  în lista cu rezultatele căutării aparatelor.

Pentru a seta un aparat ca autorizat sau neautorizat, alegeți un aparat și selectați dintre următoarele opțiuni:

Setat ca autorizat — Conexiunile între aparatul propriu și acest aparat se pot stabili fără știrea Dvs. Nu este necesară o confirmare sau o autorizare separată. Folosiți această setare pentru propriile aparate, cum ar fi setul cu cască sau calculatorul compatibil sau pentru aparate aparținând unor persoane în care aveți încredere. **S** indică aparatele autorizate din ecranul aparate asociate.

Setat ca neautoriz. – Cererile de conectare de la acest aparat trebuie acceptate separat de fiecare dată.

Pentru a anula o asociere, alegeți aparatul și selectați Opțiuni > Ştergere. Dacă doriți să anulați toate asocierile, selectați Opțiuni > Ştergere toate.

# Expedierea datelor utilizând conexiunea Bluetooth

Când primiţi date printr-o conexiune Bluetooth, se aude un ton şi sunteţi întrebat dacă acceptaţi mesajul. Dacă acceptaţi, se afişează (), iar articolul este plasat în dosarul Căsuţă intrare din Mesaje. Mesajele primite printr-o conexiune Bluetooth sunt semnalate prin \*(). Consultaţi "Căsuţa intrare – recepţionarea mesajelor", la pag. 80.

#### Modul SIM la distanță

Pentru a utiliza modul SIM la distanță cu un accesoriu set auto compatibil, activați conexiunea Bluetooth și permiteți utilizarea modului SIM la distanță cu aparatul Dvs. Consultați "Setări", la pag. 66. Înainte de a activa acest mod, cele două aparate trebuie să fie asociate, iar asocierea trebuie să fie inițiată de pe celălalt aparat. Când realizați asocierea, utilizați un cod de 16 cifre și setați celălalt aparat ca fiind autorizat. Consultați "Asocierea aparatelor", la pag. 67. Activați modul SIM la distanță de pe celălalt aparat.

Când modul SIM la distanță este activat în aparat, în modul de așteptare, pe ecran este afișat mesajul SIM la dist.. Conexiunea la rețeaua radio este dezactivată, după cum indică 🗙 afișat în cadrul indicatorului pentru nivelul

semnalului și nu puteți utiliza serviciile SIM sau funcțiile care necesită acoperirea retelei mobile.

Dacă aparatul mobil se află în modul SIM la distanță, pentru a efectua sau a primi apeluri, puteti utiliza numai un accesoriu compatibil conectat, cum ar fi un set auto. Cât timp se află în acest mod, aparatul Dvs. mobil nu va efectua nici un tip de apeluri, cu exceptia apelurilor către numerele de urgență programate în aparat. Pentru a efectua apeluri de pe aparatul Dvs. trebuie, mai întâi, să iesiti din modul SIM la distantă. Dacă aparatul a fost blocat, introduceti mai întâi codul de deblocare.

Pentru a dezactiva modul SIM la distanță, apăsați tasta de pornire si selectati lesire din SIM dist.

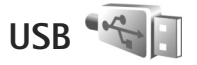

Apăsati 😘 și selectati Instrumente > Conectare > USB.

Pentru a seta ca aparatul să solicite scopul conexiunii prin cablul USB la fiecare conectare a cablului, selectați Solicitare conectare > Da

Dacă opțiunea Solicitare conectare este dezactivată și doriti să schimbati modul în timpul unei conexiuni active, selectați Mod USB și din următoarele:

Player media – pentru a sincroniza muzică utilizând Windows Media Player. Consultați "Transferul de muzică prin Windows Media Player", la pag. 27.

PC Suite – pentru a utiliza conexiunea prin cablu de date pentru Nokia Nseries PC Suite

Transfer date – pentru a transfera date între aparat și un calculator compatibil

Tipărire imagine – pentru a imprima imagini pe o imprimantă compatibilă. Consultati "Imprimarea imaginilor", la pag. 45.

#### Conexiuni la calculator

Puteți utiliza aparatul cu o gamă largă de aplicații pentru conectare la calculatoare compatibile si pentru transmisii de date. Cu Nokia Nseries PC Suite puteti, de exemplu. transfera imagini între aparatul Dvs. și un calculator compatibil.

Creați întotdeauna conexiunea de la calculator pentru a realiza sincronizarea cu aparatul Dvs.

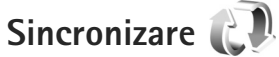

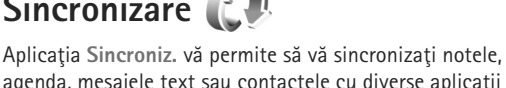

agenda, mesajele text sau contactele cu diverse aplicații compatibile de pe un calculator compatibil sau de pe Internet.

Puteți primi setările de sincronizare într-un mesaj special. Consultați "Date și setări", la pag. 80.

În ecranul principal al aplicatiei Sincroniz, puteți vedea diferite profiluri de sincronizare. Un profil de sincronizare contine setările necesare pentru a sincroniza datele de pe aparat cu o bază de date la distantă de pe un server sau un aparat compatibil.

- Apăsati 😘 și selectati Instrumente > Sincroniz..
- 2 Selectati un profil de sincronizare si Optiuni > Sincronizare, Pentru a anula sincronizarea înainte de finalizarea acesteia, selectati Anulare.

## Manager aparate

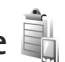

#### Actualizări programe

Aveți posibilitatea să vedeți și să actualizați versiunea de software curentă a aparatului și să verificati data actualizărilor anterioare (serviciu de rețea).

Apăsați 😘 și selectați Instrumente > Utilitare > Mngr. apar.

Pentru a verifica dacă sunt actualizări software disponibile, selectați Opțiuni > Căutare actualizări. Selectati un punct de acce la Internet, atunci când vi se solicită acest lucru.

Dacă este disponibilă o actualizare, se vor afisa informațiile despre aceasta. Selectați Accept. pentru a accepta preluarea actualizării sau Anulare pentru

a anula preluarea. Este posibil ca preluarea să dureze câteva minute. Aparatul poate fi utilizat în timpul preluării.

Este posibil a actualizările de software să implice transferul unui volum mare de date prin reteaua furnizorului de servicii. Contactati furnizorul Dvs. de servicii pentru informatii referitoare la tarifele aferente transmisiei de date.

Asigurati-vă că acumulatorul are suficientă energie sau conectati încărcătorul înainte de începerea actualizării.

Atentie: Dacă instalați o actualizare a unui program, aparatul nu poate fi utilizat, nici chiar pentru a efectua apeluri de urgență, decât după terminarea instalării și repornirea aparatului. Înainte de accepta instalarea unei actualizări, efectuati copii de sigurantă ale datelor.

După terminarea preluării, selectați Da, apoi Accept. pentru a instala actualizarea sau Nu pentru a o instala mai târziu utilizând Opțiuni > Instalare actualizare. Este posibil ca instalarea să dureze câteva minute.

Aparatul actualizează software-ul și repornește. Pentru a finaliza actualizarea, selectati OK. Selectati un punct de acces, când vi se solicită acest lucru. Aparatul trimite starea actualizării software la server.

Pentru a vizualiza setările profilului de server utilizat pentru actualizările software, selectați Opțiuni > Setări.

#### Profiluri de server

Pentru a vă conecta la un server și a primi setările de configurare pentru aparat, pentru a crea noi profiluri de server sau pentru a vizualiza și administra profilurile de server existente, apăsați **G** și selectați Instrumente > Utilitare > Mngr. apar.

Puteți primi profiluri de server și diferite setări de configurare de la furnizorii de servicii sau de la departamentul companiei pentru administrarea informațiilor. Aceste setări de configurare pot include setări de conexiune și alte setări utilizate de diferite aplicații de pe aparat.

Mergeți până la un profil de server și selectați Opțiuni și din următoarele:

Start configurare – pentru a vă conecta la server și sa primi setările de configurare pentru aparat

Profil server nou - pentru a crea un profil de server

Pentru a șterge un profil de server, mergeți la acesta și apăsați **C**.

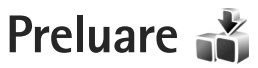

Preluare (serviciu de rețea) este un magazin de conținut mobil disponibil pe aparat.

Cu Preluare puteți descoperi, previzualiza, cumpăra, prelua și actualiza conținut, servicii și aplicații care funcționează pe aparatul Nokia N76. Sunt disponibile jocuri, sunete de apel, imagini de fundal, aplicații și multe altele. Articolele sunt clasificate în cataloage și dosare oferite de diferiți furnizori de servicii. Conținutul disponibil depinde de furnizorul de servicii.

Apăsați 😘 și selectați Preluare.

Preluare utilizează serviciile de rețea pentru a accesa cel mai recent conținut. Pentru informații referitoare la articolele suplimentare disponibile prin Preluare, luați legătura cu furnizorul de servicii sau cu furnizorul sau producătorul articolului.

Preluare este actualizat permanent pentru a vă oferi cel mai recent conținut pentru aparat disponibil de la furnizorul de servicii. Pentru a actualiza manual conținutul în Preluare, selectați Opțiuni > Reîmprospătare listă.

Pentru a ascunde un dosar sau un catalog din listă, de exemplu, pentru a vizualiza numai articolele pe care le utilizați frecvent, selectați Opțiuni > Ascundere. Pentru a afișa din nou toate articolele, selectați Opțiuni > Afișare totală.

Pentru a cumpăra articolul selectat în ecranul principal sau într-un dosar sau catalog, selectați **Opțiuni > Cumpărare**. Se deschide un submeniu, în care puteți selecta versiunea articolului și puteți vizualiza informații privind prețul. Opțiunile disponibile depind de furnizorul de servicii.

Pentru a prelua un articol gratuit, selectați Opțiuni > Preluare.

#### Setări pentru Preluare

Aplicația actualizează aparatul cu cel mai recent conținut disponibil de la furnizorul de servicii și din alte canale disponibile. Pentru a modifica setările, selectați Opțiuni > Setări și din următoarele:

Punct de acces — Pentru a stabili punctul de acces utilizat pentru conectarea la serverul furnizorului de servicii și dacă aparatul va solicita punctul de acces de fiecare dată.

Deschidere automată — Selectați Da dacă doriți ca aplicația sau conținutul să se deschidă automat după preluare.
Confirm. previzualizare — Selectați Nu dacă doriți să preluați automat o previzualizare a conținutului sau a aplicației. selectați Da dacă doriți să fiți întrebat(ă) de fiecare dată înainte de a prelua o previzualizare.

Confirmare cumpărare — Selectați Da dacă doriți să vi se solicite confirmarea înainte de a cumpăra conținut sau o aplicație. Dacă selectați Nu procesul de cumpărare începe imediat după ce selectați Cumpărare.

După ce finalizați setările, selectați Înapoi.

## Administrarea timpului

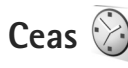

Apăsați 😯 și selectați Aplicații > Ceas. Pentru a vizualiza alarmele active și inactive, apăsați 🗃 Pentru a seta o nouă alarmă, selectați Opțiuni > Alarmă nouă. Când există o alarmă activă, este afișat 📿.

Pentru a dezactiva alarma, selectați Stop. Pentru a opri alarma pentru 5 minute, selectați Amânare.

Dacă se ajunge la ora de alarmă prestabilită în timp ce aparatul este oprit, acesta pornește automat și începe să emită semnalul de alarmă. Dacă selectațiStop, aparatul vă întreabă dacă doriți să-l activați pentru a efectua un apel. Selectați Nu pentru a opri aparatul sau selectați Da pentru a efectua și a primi apeluri. Nu selectați Da dacă folosirea telefonului mobil poate provoca interferențe sau pericole.

Pentru a anula o alarmă, selectați Aplicații > Ceas > Opțiuni > Ștergere alarmă.

Pentru a modifica setările ceasului, selectați Aplicații > Ceas > Opțiuni > Setări > Ora sau Data, Tip ceas sau Sunet alarmă ceas.

Pentru a permite rețelei mobile să actualizeze ora, data și fusul orar pe aparat (serviciu de rețea), selectați Oră operator rețea > Actualiz. automată.

## Ceas universal

Pentru a deschide ecranul ceasului universal, selectați Ceas și apăsați de două ori (). În ecranul ceasului universal puteți vedea ora din diferite orașe ale globului. Pentru a adăuga orașe în listă, selectați Opțiuni > Adăugare oraș. Puteți adăuga în listă maxim 15 orașe.

Pentru a seta orașul în care vă aflați, mergeți la un oraș și selectați Opțiuni > Setare ca oraș actual. Orașul este afișat în ecranul principal al ceasului, iar ora din aparatul Dvs. este reglată în funcție de orașul selectat. Verificați dacă ora este corectă și dacă se potrivește fusului orar aferent.

## Agendă

Apăsați 😮 și selectați Agendă. Pentru a adăuga o nouă înregistrare în agendă, mergeți la data dorită, selectați Opțiuni > Notă nouă și una din următoarele:

 Întâlnire — pentru a vă reaminti de o întâlnire programată la o anumită dată şi oră Promemoria — pentru a scrie o însemnare generală pentru o anumită zi Aniversare— pentru a vă reaminti zilele de naștere sau datele speciale (aceste înregistrări se repetă în fiecare an) De rezolvat — pentru a vă reaminti o sarcină care trebuie rezolvată până la o anumită dată

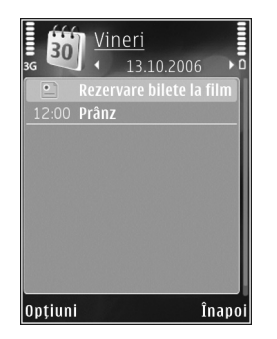

2 Completaţi câmpurile. Pentru a seta o alarmă, Alarmă > Activată şi introduceţi Ora alarmei şi Data alarmei.

Pentru a adăuga o descriere unei înregistrări, selectați Opțiuni > Adăugare descriere.

- 3 Pentru a memora înregistrarea, selectați Realizat.
- Comandă rapidă: În ecranul zilnic, săptămânal sau lunar al agendei, apăsați orice tastă (1 – 0). Se deschide o nouă înregistrare pentru întâlnire, iar caracterele pe care le introduceți sunt adăugate la Subiect. În ecranul cu probleme de rezolvat, se deschide o înregistrare pentru o notă de rezolvat.

Când alarma agendei semnalează o anumită notă, selectați Silențios pentru a opri sunetul de alarmă al agendei. Textul promemoria asociat alarmei rămâne pe ecran. Pentru a opri alarma agendei, selectați Stop. Pentru a amâna alarma, selectați Amânare.

Puteți să vă sincronizați agenda cu un calculator compatibil, utilizând Nokia Nseries PC Suite. Atunci când creați o înregistrare în agendă, setați opțiunea de sincronizare dorită.

### Ecrane agendă

Selectați Opțiuni > Setări pentru a schimba prima zi a săptămânii sau pentru a schimba ecranul afișat la deschiderea agendei.

Pentru a merge la o anumită dată, selectați Opțiuni > Salt la data. Pentru a reveni la ziua curentă, apăsați # .

Pentru a comuta între ecranul lunar, săptămânal, zilnic și cel cu sarcini de rezolvat, apăsați \* .

Pentru a expedia o notă de agendă către un aparat compatibil, selectați Opțiuni > Expediere.

În cazul în care celălalt aparat nu este compatibil cu UTC (Coordinated Universal Time), este posibil ca informațiile de oră din înregistrările recepționate să nu fie afișate corect.

Pentru a modifica agenda, selectați Opțiuni > Setări > Sunet alarmă agendă, Ecran implicit, Săptămâna începe cu și Titlu ecran săptămânal.

### Organizarea notelor de agendă

Pentru a șterge mai multe evenimente în același timp, mergeți la ecranul lunar și selectați Opțiuni > Ștergere notă > Înainte de data sau Toate notele.

Pentru a marca o sarcină ca fiind rezolvată, alegeți sarcina respectivă din lista de rezolvat și selectați Opțiuni > Marcare ca rezolvat.

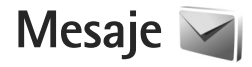

Apăsați 🕄 și selectați Mesaje (serviciu de rețea).

Numai aparatele care au caracteristici compatibile pot recepționa și afișa mesaje multimedia. Aspectul unui mesaj poate fi diferit în funcție de aparatul care îl recepționează.

Pentru a crea un mesaj nou, selectați Mesaj nou.

Mesaje conține următoarele dosare:

Căsuţă intrare – Sunt memorate aici mesajele primite, cu excepţia mesajelor e-mail şi a celor provenite din transmisia celulară. Mesajele e-mail sunt stocate în Căsuţă poştală.

Dosarele mele – Pentru a organiza mesajele în dosare.

Indicaţie! Pentru a evita rescrierea mesajelor pe care le expediaţi frecvent, folosiţi textele din dosarul de şabloane. De asemenea, puteţi crea şi memora şabloane proprii.

Căsuţă poştală – Pentru a vă conecta la căsuţa poştală de la distanţă în vederea preluării mesajelor e-mail noi sau pentru a vizualiza mesajele e-mail preluate anterior, fără a vă conecta. Consultaţi "E-mail", la pag. 85.

Sciorne – Sunt memorate aici mesajele ciornă care nu au fost încă expediate.

Expediate – Aici se memorează ultimele mesaje expediate, fără cele expediate printr-o conexiune Bluetooth. Pentru a modifica numărul mesajelor de memorat, consultați "Alte setări", la pag. 87.

Căsuţă ieşire – Mesajele ce urmează a fi trimise sunt stocate temporar în Căsuţă ieşire, de exemplu când aparatul se află în afara ariei de acoperire a reţelei.

Rapoarte – Puteți cere rețelei să vă trimită un raport de remitere pentru mesajele text şi multimedia pe care le-ați expediat (serviciu de rețea).

Pentru a introduce și a expedia solicitări de servicii (cunoscute și sub numele de comenzi USSD), cum ar fi comenzi de activare a serviciilor de rețea, către furnizorul de servicii, selectați Opțiuni > Comandă servicii în ecranul principal al Mesaje.

Transmisie celulară (serviciu de rețea) vă permite să primiți mesaje pe diverse teme, cum ar fi vremea sau condițiile de trafic, de la furnizorul de servicii. Contactați furnizorul Dvs. de servicii în legătură cu subiectele disponibile și cu numerele de acces ale acestora. În ecranul principal al Mesaje, selectați Opțiuni > Transmisie celulară. Mesajele de transmisie celulară nu pot fi recepționate în rețelele UMTS. O conexiune de pachete de date poate împiedica recepția transmisiei celulare.

## Moduri text

ABC, abc și Abc indică modul de scriere selectat. 123 indică modul numeric.

Pentru a comuta între modurile de scriere cu litere și cu cifre, apăsați și mențineți apăsată tasta **#**. Pentru a comuta între diferitele moduri de reprezentare a caracterelor, apăsați **#**.

Pentru a introduce o cifră când vă aflați în modul de scriere litere, apăsați și mențineți apăsată tasta numerică dorită.

este afișat când scrieți un text utilizând modul tradițional de introducere a textului, iar atunci când utilizați modul de introducere a textului cu funcția de predicție.

Cu modul de introducere a textului cu funcția de predicție, puteți introduce orice literă printr-o singură apăsare de tastă. Modul de introducere a textului cu funcția de predicție se bazează pe un dicționar încorporat la care puteți adăuga cuvinte noi.

Pentru a activa scrierea textului cu funcția de predicție, apăsați 🗞 și selectați Activare text predictiv.

Indicație! Pentru a activa sau dezactiva modul de introducere a textului cu funcția de predicție, apăsați rapid de două ori tasta #.

## Scrierea și expedierea mesajelor

Înainte de a putea crea un mesaj multimedia sau a scrie un mesaj e-mail, trebuie să aveți setările de conectare corecte. Consultați "Setări e-mail", la pag. 81 și "E-mail", la pag. 85.

Rețeaua mobilă poate limita mărimea mesajelor MMS. Dacă imaginea inserată depășește această limită, s-ar putea ca aparatul să o micșoreze pentru a o putea expedia prin MMS.

 Selectați Mesaj nou și din următoarele opțiuni: Mesaj text – pentru a expedia un mesaj text Mesaj multimedia– pentru a expedia un mesaj multimedia (MMS) Mesaj audio – pentru a expedia un mesaj audio

(un mesaj multimedia care conține un clip audio) E-mail — pentru a expedia un e-mail

 În câmpul Către apăsați 
 pentru a selecta destinatarii sau grupurile din lista de contacte sau introduceți numărul de telefon sau adresa de e-mail a destinatarului. Pentru a adăuga punct şi virgulă (;) în scopul separării destinatarilor, apăsați \*. De asemenea, puteți copia și insera numărul sau adresa din clipboard.

- 3 În câmpul Subiect, introduceți subiectul unui mesaj multimedia sau e-mail. Pentru a schimba câmpurile vizibile, selectați Opțiuni > Câmpuri de adresă.
- 4 În câmpul mesajului, scrieți mesajul. Pentru a introduce un şablon, selectați Opțiuni > Inserare sau Inserare obiect > Şablon.
- 5 Pentru a adăuga un obiect media la un mesaj multimedia, selectați Opțiuni > Inserare obiect > Imagine, Clip audio sau Video clip.

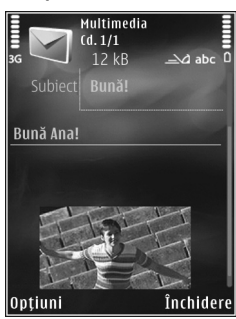

6 Pentru a face o nouă

fotografie sau a înregistra clipuri audio sau video pentru un mesaj multimedia, selectați Inserare obiect nou > Imagine, Clip audio sau Video clip. Pentru a introduce un cadru nou într-un mesaj, selectați Cadru.

Pentru a vedea aspectul mesajului multimedia, selectați Opțiuni > Previzualizare.

7 Pentru a anexa un fişier la un e-mail, selectaţi Opţiuni > Inserare > Imagine, Clip audio, Video clip, Notă sau Altul pentru alte tipuri de fișiere. Fișierele atașate la mesajele e-mail sunt marcate prin **U**.

- 8 Pentru a expedia mesajul, selectaţi Opţiuni > Expediere sau apăsaţi L.
- Observație: Este posibil ca aparatul Dvs. să semnaleze faptul că mesajul Dvs. a fost expediat către numărul centrului de mesaje programat în aparat. Este posibil ca aparatul Dvs. să nu semnaleze dacă mesajul a fost sau nu recepționat la destinația dorită. Pentru mai multe detalii privind serviciile de mesaje, consultați furnizorul Dvs. de servicii.

Aparatul Dvs. acceptă expedierea mesajelor text având un număr de caractere mai mare decât limita prevăzută pentru un singur mesaj. Mesajele mai lungi vor fi expediate sub forma unei serii de două sau mai multe mesaje. S-ar putea ca furnizorul Dvs. de servicii să vă taxeze în mod corespunzător. Caracterele ce folosesc accente sau alte semne, precum și caracterele din unele limbi ocupă mai mult spațiu, limitând astfel numărul de caractere ce pot fi expediate printr-un singur mesaj.

Este posibil să nu puteți expedia într-un mesaj multimedia videoclipuri memorate în format .mp4 sau care depășesc limita de dimensiune acceptată de rețeaua mobilă.

Indicaţie! Puteţi combina imagini, videoclipuri, clipuri audio şi într-o prezentare pe care o puteţi expedia sub forma unui mesaj multimedia. Începeţi crearea unui mesaj multimedia şi selectaţi Opţiuni > Creare prezentare. Această opțiune este afișată numai dacă Mod creare MMS este setat pe Asistat sau Liber. Consultați "Mesaje multimedia", la pag. 84.

## Căsuța intrare recepționarea mesajelor

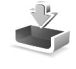

În dosarul Căsuță intrare, 🤄 indică un mesaj text necitit, 🍙 un mesaj multimedia necitit, 🎓 un mesaj audio necitit, 🎲 date recepționate prin conexiune Bluetooth.

Când primiți un mesaj, în modul de așteptare se afișează  $\searrow$  și textul 1 mesaj nou. Pentru a deschide mesajul, selectați Afișare. În cazul în care clapa este închisă și mesajul nu poate fi afișat pe capac, se afișează Deschideți capacul pentru vizualizarea mesajului. Deschideți capacul pentru a vizualiza mesajul.

Când clapa este deschidă, mergeți la Căsuță intrare și apăsați • pentru a o deschide. Pentru a răspunde unui mesaj recepționat, selectați Opțiuni > Răspuns.

Când clapa este închisă și aveți mai mult de un mesaj necitit, selectați Afișare pentru a deschide Căsuță intrare. Utilizați tastele de volum și tastele rapide de pe capac pentru a naviga în dosarul Căsuță intrare și în timpul vizualizării mesajelor.

## Mesaje multimedia

Important: Procedați cu precauție când deschideți mesaje. Obiectele din mesajele multimedia pot conține programe de virusare sau pot fi dăunătoare în alt mod aparatului sau calculatorului Dvs.

Este posibil să primiți un mesaj de notificare care vă semnalează faptul că există un mesaj multimedia în așteptare în centrul de mesaje multimedia. Pentru inițierea unei conexiuni de pachete de date, în vederea preluării mesajului pe aparat, selectați Opțiuni > Preluare.

Când deschideți un mesaj multimedia (\*), este posibil ca pe ecran să apară o imagine și un mesaj. Este afișat indicatorul adaă mesajul respectiv conține sunete sau adaă acesta conține videoclipuri. Pentru a reda clipul audio sau video, selectați indicatorul corespunzător.

Pentru a vedea obiectele media incluse în mesajul multimedia, selectați Opțiuni > Obiecte.

Dacă mesajul conține o prezentare multimedia, este afișat indicatorul 🛃 . Pentru a reda prezentarea, selectați indicatorul.

## Date și setări

Aparatul poate să recepționeze multe tipuri de mesaje care conțin date, cum ar fi cărțile de vizită, sunetele de apel, sigle ale operatorului, înregistrări din agendă și notificări e-mail. De asemenea, puteti primi setări din partea furnizorului de servicii sau din partea departamentului companiei pentru administrarea informatiilor, sub forma unui mesaj de configurare.

Pentru a memora datele din mesai, selectati Optiuni si optiunea corespunzătoare.

### Mesaje de servicii Web

Mesajele de serviciu Web sunt notificări (de exemplu, titluri de stiri) si pot contine un mesai text sau o legătură. Pentru disponibilitate și abonament, luați legătura cu furnizorul Dvs. de servicii.

## Căsuță poștală <a>@</a>

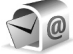

## Setări e-mail

🔌 Indicație! Utilizați Asistent de setări pentru a defini setările pentru căsuța poștală. Apăsați 🚦 și selectați Instrumente > Utilitare > Asist. setări.

Pentru a utiliza e-mail-ul trebuie să aveți un punct de acces la Internet (IAP) valid pe aparat și să definiți corect setările pentru e-mail. Consultați "Puncte de acces", la pag. 121.

Dacă selectați Căsută postală în ecranul principal Mesaje și nu ați configurat contul de e-mail, vi se cere să faceți

acest lucru. Pentru a configura setările de e-mail cu ajutorul ghidului pentru căsuta postală, selectati Start. Consultati si "E-mail", la pag. 85.

Trebuie să aveți un cont de e-mail separat. Urmați instructiunile primite de la căsuta postală de la distantă si de la furnizorul de servicii Internet (ISP).

Când creați o nouă căsuță poștală, numele pe care i-l dați înlocuieste Căsută poștală în ecranul principal Mesaje. Puteti avea maxim sase căsute postale.

## Accesarea căsuței poștale

Când accesați căsuța poștală, veți fi întrebat dacă doriți să vă conectati la căsuta postală (Vă conectati la căsuta postală?).

Pentru a vă conecta la căsuta postală și a prelua mesajele e-mail noi sau antetele acestora, selectati Da. Când vizualizați mesajele în modul conectat, sunteți conectat în permanentă la căsuta postală de la distantă printr-o conexiune de date.

Pentru a vizualiza în modul deconectat mesajele e-mail preluate anterior, selectati Nu.

Pentru a crea un mesaj e-mail nou, selectati Mesaj nou > E-mailîn ecranul principal mesaie sau Optiuni > Mesai nou > E-mail în căsuța poștală. Consultați "Scrierea și expedierea mesajelor", la pag. 78.

## Preluarea mesajelor e-mail

Dacă sunteți în modul deconectat, selectați Opțiuni > Conectare pentru a iniția o conexiune la căsuța poștală de la distanță.

- Important: Procedaţi cu precauţie când deschideţi mesaje. Mesajele e-mail pot conţine programe de virusare sau pot fi dăunătoare în alt mod aparatului sau calculatorului Dvs.
- Dacă aveţi o conexiune activă cu o căsuţă poştală de la distanţă, selectaţi Opţiuni > Preluare e-mail şi dintre opţiunile următoare:
  - Noi pentru a prelua toate mesajele noi Selectate– pentru a prelua numai mesajele care au fost marcate
  - Toate pentru a prelua toate mesajele din căsuța poștală
  - Pentru a întrerupe preluarea mesajelor, selectați Anulare.
- 2 Dacă doriţi să închideţi conexiunea şi să vizualizaţi mesajele e-mail în modul deconectat, selectaţi Opţiuni > Deconectare.
- 3 Pentru a deschide un mesaj e-mail, apăsaţi . Dacă mesajul e-mail nu a fost preluat şi dacă sunteţi în modul deconectat, sunteţi întrebat dacă doriţi să preluaţi mesajul din căsuţa poştală.

Pentru a vizualiza un fișier atașat la e-mail, deschideți mesajul și selectați fișierul atașat indicat prin **()**. Dacă fișierul atașat are un indicator estompat, acesta nu a fost preluat în aparat; selectați Opțiuni > Preluare.

#### Preluarea automată a mesajelor e-mail

Pentru a prelua mesajele în mod automat, selectați Opțiuni > Setări e-mail > Preluare automată. Pentru mai multe informații, consultați "Preluare automată", la pag. 86.

Setarea aparatului pentru preluarea automată a mesajelor e-mail poate implica transmiterea de volume mari de date prin rețeaua furnizorului de servicii. Contactați furnizorul Dvs. de servicii pentru informații referitoare la tarifele aferente transmisiei de date.

## Ştergerea mesajelor e-mail

Pentru a șterge conținutul unui mesaj e-mail din aparat, mesajul rămânând totuși în căsuța poștală de la distanță, selectați Opțiuni > Ștergere. În Ștergere mesaj din:, selectați Numai telefon.

Aparatul realizează o copie a antetelor mesajelor e-mail din căsuța poștală de la distanță. Deși ștergeți conținutul mesajului, antetul mesajului e-mail rămâne în aparatul Dvs. Dacă doriți să ștergeți și antetul, trebuie mai întâi să ștergeți mesajul e-mail din căsuța poștală de la distanță și să realizați o conexiune între aparatul Dvs. și căsuța poștală de la distanță pentru a actualiza starea.

Pentru a şterge un mesaj e-mail din aparat şi din căsuţa poştală la distanţă, selectaţi Opţiuni > Ştergere. În Ştergere mesaj din:, selectaţi Telefon şi server.

Pentru a anula ștergerea unui e-mail din aparat și din server, selectați mesajul e-mail marcat pentru a fi șters la următoarea conectare (()) și selectați Opțiuni > Anulare ștergere.

#### Deconectarea de la căsuța poștală

Dacă sunteți în modul conectat, pentru a întrerupe conexiunea de transmisie de date către căsuța poștală de la distanță, selectați Opțiuni > Deconectare.

## Vizualizarea mesajelor de pe o cartelă SIM

Înainte de a vedea mesajele SIM, trebuie să le copiați într-un dosar din aparatul Dvs.

- În ecranul principal al Mesaje, selectaţi Opţiuni > Mesaje SIM.
- Selectaţi Opţiuni > Marcaj/Anul. marcaj > Marcare sau Marcare în totalitate pentru a marca mesajele.
- 3 Selectați Opțiuni > Copiere. Se deschide o listă de dosare.

4 Pentru a începe copierea, selectați un dosar şi OK. Pentru a vizualiza mesajele, deschideți dosarul.

## Setări mesaje

Completați toate câmpurile marcate cu Trebuie definit sau cu un asterisc roșu. Respectați instrucțiunile primite de la furnizorul Dvs. de servicii. Puteți obține setările de la furnizorul de servicii și sub forma unui mesaj de configurare.

Unele sau toate centrele de mesaje sau punctele de acces pot fi configurate pe aparat de către furnizorul de servicii și este posibil să nu le puteți schimba, crea, edita sau șterge.

### Mesaje text

Apăsați S și selectați Mesaje > Opțiuni > Setări > Mesaj text și din următoarele:

Centre de mesaje — Pentru a vizualiza o listă cu toate centrele de mesaje text definite.

Centru mesaje în uz – Selectați centrul de mesaje care va fi utilizat pentru transmiterea mesajelor text.

Codificare caractere — Pentru a utiliza funcția de conversie a caracterelor în alt sistem de codificare atunci când această opțiune este disponibilă, selectați Accept parțial. Primire raport — Selectați dacă doriți ca rețeaua să vă trimită rapoarte de remitere a mesajelor (serviciu de rețea).

Valabilitate mesaj — Selectați intervalul de timp în care centrul de mesaje retransmite mesajul, în cazul în care prima încercare eșuează (serviciu de rețea). Dacă mesajul nu poate fi expediat în perioada de valabilitate, acesta va fi șters din centrul de mesaje.

Mesaj expediat ca – Luați legătura cu furnizorul de servicii pentru a afla dacă centrul de mesaje poate să realizeze conversia mesajelor text în alte formate.

Conexiune preferată -Selectați conexiunea ce va fi utilizată.

Răsp. același centru – Selectați dacă doriți ca mesajul de răspuns să fie expediat utilizând același număr al centrului de mesaje text (serviciu de rețea).

#### Mesaje multimedia

Apăsați 💱 și selectați Mesaje > Opțiuni > Setări > Mesaj multimedia și din următoarele:

Mărime imagine – Definiți dimensiunea imaginii într-un mesaj multimedia.

Mod creare MMS – Dacă selectați Asistat, aparatul vă informează dacă încercați să expediați un mesaj care ar putea să nu fie acceptat de către destinatar. Dacă selectați Restricționat; aparatul împiedică expedierea mesajelor care ar putea să nu fie acceptate. Pentru a include conținut în mesaje fără notificări, selectați Liber.

Punct de acces în uz – Selectați punctul de acces care va fi utilizat drept conexiune preferată.

Preluare multimedia — Selectați modul în care doriți să primiți mesaje. Pentru a primi mesaje automat în rețeaua mobilă de domiciliu, selectați Aut. în rețeaua orig.. În afara rețelei mobile de domiciliu, primiți o notificare care vă informează că ați primit un mesaj pe care îl puteți prelua din centrul de mesaje multimedia.

În afara rețelei mobile de domiciliu, expedierea și recepționarea mesajelor multimedia ar putea costa mai mult.

Dacă selectați Preluare multimedia > Întotdea. autom., aparatul realizează automat o conexiune activă de pachete de date pentru a prelua mesajul, atât în rețeaua mobilă de domiciliu, cât și în cea externă.

Prel. mesaje anonime – Selectați dacă doriți să respingeți mesajele provenite de la un expeditor anonim.

Primire reclame – Specificați dacă doriți să primiți mesaje multimedia de reclamă.

Primire raport – Selectați dacă doriți ca starea mesajului expediat să fie afișată în jurnal (serviciu de rețea).

Fără trimitere raport – Selectați dacă doriți ca aparatul să nu expedieze rapoarte de remitere pentru mesajele recepționate.

Valabilitate mesaj — Selectați intervalul de timp în care centrul de mesaje retransmite mesajul, în cazul în care prima încercare eşuează (serviciu de rețea). Dacă mesajul nu poate fi expediat în perioada de valabilitate, acesta va fi șters din centrul de mesaje.

#### E-mail

Apăsați 💱 și selectați Mesaje > Opțiuni > Setări > E-mail.

Pentru a selecta căsuța poștală pe care doriți să o utilizați pentru expedierea mesajelor e-mail, selectați Căsuță poștală în uz și o căsuță poștală.

Selectați Căsuțe poștale și o căsuță poștală pentru a modifica următoarele setări: Setări conexiune, Setări utilizator, Setări de preluare și Preluare automată.

Pentru a șterge de pe aparat o căsuță poștală și mesajele din aceasta, mergeți la căsuța poștală și apăsați **C**.

Pentru a crea o căsuță poștală nouă, selectați Opțiuni > Căsuță poșt. nouă.

#### Setări conexiune

Pentru a edita setările mesajelor e-mail recepționate, selectați Mesaje e-mail intrate și dintre opțiunile următoare:

Nume utilizator – Introduceți numele de utilizator pe care I-ați primit de la furnizorul de servicii.

Parolă — Introduceți parola. Dacă lăsați necompletat acest câmp, vi se solicită parola când încercați să vă conectați la căsuța poștală de la distanță.

Server rec. mesaje – Introduceți adresa IP sau numele de gazdă al serverului care recepționează mesajele e-mail.

Punct de acces în uz – Selectați un punct de acces la Internet (IAP, Internet access point). Consultați "Puncte de acces", la pag. 121.

Nume căsuță poștală – Introduceți un nume pentru căsuța poștală.

Tip căsuță poștală – Definiți protocolul de e-mail recomandat de furnizorul de servicii pentru căsuța poștală. Opțiunile sunt POP3 și IMAP4. Această setare nu poate fi modificată.

Siguranță (porturi) — Selectați opțiunea de siguranță utilizată pentru asigurarea securității conexiunii la căsuța poștală de la distanță.

Port – Definiți un port pentru conexiune.

Conectare prin APOP (numai pentru POP3) – Utilizați cu protocolul POP3 pentru codificarea parolelor expediate către serverul e-mail de la distanță în timpul conectării la căsuța poștală.

Pentru a edita setările mesajelor e-mail expediate, selectați Mes. e-mail de expediat și dintre opțiunile următoare:

Adresa mea e-mail – Introduceți adresa e-mail oferită de furnizorul de servicii.

Server exp. mesaje – Introduceți adresa IP sau numele de gazdă al serverului care expediază mesajele e-mail. Veți putea utiliza numai serverul de ieșire pentru mesaje e-mail al furnizorului de servicii. Pentru informații suplimentare, contactați furnizorul Dvs. de servicii.

Setările Nume utilizator, Parolă, Punct de acces în uz, Siguranță (porturi) și Port sunt asemănătoare cu cele pentru Mesaje e-mail intrate.

#### Setări utilizator

Numele meu – Introduceți numele propriu. Numele Dvs. înlocuiește adresa de e-mail în aparatul destinatarului, în cazul în care aparatul destinatarului acceptă această funcție.

Expediere mesaj — Definiţi modul în care mesajul e-mail va fi expediat de pe aparatul Dvs. Selectaţi Imediat pentru ca aparatul să se conecteze la căsuţa poştală atunci când selectați Expediere mesaj. Dacă selectați La urm. conectare, mesajul e-mail va fi expediat când conexiunea cu căsuța poștală de la distanță va fi disponibilă.

Exp. copie către sine — Selectați dacă doriți să expediați o copie a mesajului e-mail în căsuța poștală proprie.

Introd. semnătură – Selectați dacă doriți să adăugați o semnătură la mesajele e-mail.

Alerte e-mailuri noi – Selectați dacă doriți să primiți notificări de e-mail nou (un sunet, o notă și un indicator de e-mail nou) atunci când recepționați un mesaj nou.

#### Setări de preluare

Mesaje e-mail de preluat – Definiți ce părți ale mesajului e-mail vor fi preluate: Numai titluri, Limită mărime (POP3) sau Mes. și fiș. ataș. (POP3).

Cantitate de preluat – Definiți câte mesaje noi se preiau din căsuța poștală.

Cale dosar IMAP4 (numai pentru IMAP4) – Definiți calea către dosarele pentru care se face abonament.

Abonamente la dosare (numai pentru IMAP4) – Abonați-vă la alte dosare din căsuța poștală de la distanță și preluați conținut din dosarele respective.

#### Preluare automată

Notificări e-mail-Pentru a prelua automat pe aparat anteturile atunci când recepționați mesaje e-mail noi în căsuța poștală de la distanță, selectați Actualizare autom. sau Numai rețea proprie.

Preluare mesaje e-mail — Pentru a prelua automat anteturile mesajelor e-mail noi din căsuța poștală de la distanță la perioade de timp specificate, selectați Activată sau Numai rețea proprie. Definiți când și cât de des sunt preluate mesajele.

Notificări e-mail și Preluare mesaje e-mail nu pot fi active simultan.

Setarea aparatului pentru preluarea automată a mesajelor e-mail poate implica transmiterea de volume mari de date prin rețeaua furnizorului de servicii. Contactați furnizorul Dvs. de servicii pentru informații referitoare la tarifele aferente transmisiei de date.

#### Mesaje de serviciu Web

Apăsați 🕃 și selectați Mesaje > Opțiuni > Setări > Mesaj serviciu. Selectați dacă doriți să primiți mesaje de serviciu. Dacă doriți să setați aparatul să activeze automat browserul și să stabilească o conexiune cu rețeaua pentru a prelua conținutul la primirea unui mesaj de serviciu, selectați Descărcare mesaje > Automat.

### Transmisia celulară

Contactați furnizorul de servicii în legătură cu subiectele disponibile și cu numerele de acces corespunzătoare. Apăsați **S** și selectați Mesaje > Opțiuni > Setări > Transmisie celulară și din următoarele:

Recepție – Selectați dacă doriți să recepționați mesaje de transmisie celulară.

Limbă — Selectați limba în care doriți să primiți mesajele: Toate, Selectate, sau Altele.

Detectare subiect – Selectați dacă aparatul caută automat numerele subiectelor noi și le memorează fără a le asocia un nume, în lista subiectelor.

### Alte setări

Apăsați S și selectați Mesaje > Opțiuni > Setări > Altele și din următoarele:

Memorare mes. exp. — Selectați dacă doriți să memorați o copie a mesajelor text, multimedia sau e-mail expediate, în dosarul Expediate.

Nr. mesaje memorate – Definiți câte mesaje expediate sunt memorate simultan în dosarul Expediate. Când se atinge limita, cel mai vechi mesaj este şters.

Memorie în uz – Selectați memoria în care doriți să stocați mesajele, dacă în aparat este introdusă o cartelă

de memorie compatibilă: Memorie telefon sau Cartelă memorie.

## Chat – mesaje chat 🔜

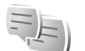

Apăsati 🕄 și selectati Aplicații > Media > Chat.

Serviciul de mesaje chat (serviciu de retea) vă permite să conversați cu alte persoane utilizând mesaje instantanee și să vă alăturați forumurilor de discuții (grupuri chat) cu subiecte specifice. Diferiti furnizori de servicii întretin servere de chat compatibile. la care vă puteți conecta după ce vă înregistrați la un serviciu de mesaje chat. Diferiti furnizori de servicii acceptă functii diferite.

Înainte de a putea utiliza mesaje chat, trebuie să definiți setările pentru a accesa serviciul pe care doriți să-l utilizați. Este posibil să primiți setările printr-un mesaj text special de la furnizorul de servicii care oferă serviciul de mesaie chat.

Pentru mai multe informatii privind mesajele chat, consultati ghidurile utilizatorului pentru aparat la adresawww.nseries.com/support sau pe site-ul Web local Nokia.

## Efectuarea apelurilor

## Apeluri vocale

- În modul de aşteptare, introduceţi numărul de telefon, inclusiv prefixul. Pentru a şterge un număr, apăsaţi C. Pentru apeluri internaţionale, apăsaţi de două ori \* pentru caracterul + (înlocuieşte codul de acces internaţional) şi introduceţi codul ţării, prefixul zonal (omiteţi primul zero dacă este necesar) şi numărul de telefon.
- 2 Apăsați 느 pentru a apela numărul.
- 3 Apăsaţi pentru a termina convorbirea (sau pentru a anula o încercare de apelare în curs). Prin apăsarea tastei pentrus se termină întotdeauna convorbirea, chiar dacă o altă aplicaţie este activă. Închiderea clapei nu întrerupe un apel vocal activ.

Pentru regla volumul în timpul unei convorbiri, utilizați tastele de volum de pe partea laterală a aparatului. În cazul în care ați setat volumul pe Dezactiv. microfon, selectați mai întâi Cu micr..

Pentru a efectua un apel din Contacte, apăsați **§** și selectați Contacte. Alegeți numele dorit sau introduceți primele litere ale numelui în câmpul de căutare. Vor fi afișate contactele identificate. Pentru a iniția apelul, apăsați **L**.

Trebuie să copiați contactele de pe cartela SIM în Contacte înainte de a putea efectua astfel un apel. Consultați "Copierea contactelor", la pag. 101.

Pentru a apela un număr format recent în modul așteptare, apăsați **(**. Alegeți numărul și apăsați **(**.

Pentru a expedia o imagine sau un videoclip într-un mesaj multimedia celuilalt participant la convorbire, selectați Opțiuni > Expediere MMS (numai în rețelele UMTS). Puteți edita mesajul și puteți schimba destinatarul acestuia înainte de a expedia mesajul respectiv. Apăsați L pentru a expedia fișierul către un aparat compatibil (serviciu de rețea).

Pentru a expedia serii de tonuri DTMF (de exemplu, o parolă), selectați Opțiuni > Expediere DTMF. Introduceți seria DTMF sau căutați-o în Contacte. Pentru a introduce un caracter de așteptare (w) sau un caracter de pauză (p), apăsați în mod repetat tasta \* . Selectați OK pentru a expedia tonul. Puteți adăuga tonuri DTMF în câmpurile Număr telefon sau DTMF dintr-o fișă de contact.

Pentru a trece un apel activ în așteptare în timp ce răspundeți la un alt apel, selectați Opțiuni > Menținere. Pentru a comuta între apelul activ și apelul trecut în aşteptare, selectați Opțiuni > Comutare. Pentru a conecta apelul activ cu apelul trecut în aşteptare și a vă deconecta de la convorbire, selectați Opțiuni > Transfer.

Indicaţie! Atunci când aveţi un singur apel vocal activ, pentru a-l trece în aşteptare, apăsaţi \_ . Pentru a activa apelul, apăsaţi din nou \_ .

În timpul unui apel activ, pentru a direcționa sunetul de la receptor la difuzor, selectați Activare difuzor.

În cazul în care ați conectat un set cu cască compatibil, cu conexiune Bluetooth, pentru a direcționa sunetul la setul cu cască, selectați Opțiuni > Fără com. manuale. Pentru a comuta înapoi la receptor, selectați Opțiuni > Activ. microreceptor.

Pentru a termina o convorbire activă și a o înlocui prin preluarea apelului aflat în așteptare, selectați Opțiuni > Înlocuire.

În cazul în care aveți mai multe convorbiri active, pentru a le termina pe toate, selectați Opțiuni > Terminare apeluri.

Multe din opțiunile pe care le puteți utiliza în timpul unei convorbiri vocale sunt servicii de rețea.

## Căsuțe poștale: vocală și video

Pentru a apela căsuța poștală vocală sau video proprie (servicii de rețea, căsuțele poștale video sunt disponibile numai în rețeaua UMTS), apăsați și mențineți apăsată tasta **1** în modul de așteptare activă și selectați Căsuță vocală sau Căsuță poștală video. De asemenea, consultați "Redirecționare apel", la pag. 119 și "Apeluri video", la pag. 92.

Pentru a schimba numărul de telefon al căsuței poștale vocale sau video, apăsați **§** și selectați Instrumente > Utilitare > Căs.poșt.apel, o căsuță poștală și Opțiuni > Modificare număr. Introduceți numărul (obținut de la furnizorul de servicii fără fir) și selectați OK.

### Realizarea unei teleconferințe

- 1 Apelați-l pe primul participant.
- 2 Pentru a efectua un apel către un alt participant, selectați Opțiuni > Apel nou. Primul apel trece în aşteptare în mod automat.
- 3 După preluarea noului apel, pentru a conecta primul participant la teleconferință, selectați Opțiuni > Conferință.

Pentru a adăuga o nouă persoană la convorbire, repetați pasul 2 și selectați Opțiuni > Conferință > Alăturare la confer.. Aparatul acceptă teleconferințe cu maxim șase participanți, inclusiv Dvs. Pentru o convorbire particulară cu unul dintre participanți, selectați Opțiuni > Conferință > Privat. Selectați un participant și apăsați Privat. Teleconferința este trecută în așteptare pe aparatul Dvs. Ceilalți participanți pot continua teleconferința. După ce terminați convorbirea particulară, selectați Opțiuni > Alăturare la confer. pentru a reveni la teleconferință.

Pentru a elimina un participant, selectați Opțiuni > Conferință > Decon. participant, mergeți la acesta și selectați Deconec.

4 Pentru a termina teleconferința activă, apăsați 🔳.

### Apelarea rapidă a unui număr de telefon

Pentru a activa apelarea rapidă, apăsați 👣 și selectați Instrumente > Setări > Telefon > Setări apel > Apelare rapidă > Activată.

Pentru a aloca un număr de telefon uneia dintre tastele de apelare rapidă (**2** – **9**), apăsați **3** și selectați Instrumente > Utilitare > Ap. rapidă. Selectați tasta căreia doriți să-i alocați numărul de telefon și selectați Opțiuni > Atribuire. **1** este rezervată pentru căsuța vocală sau video, iar **0** pentru pornirea programului de navigare Web.

Pentru a efectua un apel din modul de așteptare, apăsați tasta de apelare rapidă și 🕒.

### Apelarea vocală

Aparatul acceptă comenzi vocale îmbunătățite. Comenzile vocale îmbunătățite nu depind de vocea utilizatorului și de aceea utilizatorul nu trebuie să înregistreze în prealabil indicative vocale. Aparatul creează indicative vocale pentru înregistrările din Contacte și la compară cu indicativul rostit. Funcția aparatului de recunoaștere a vocii se adaptează la vocea utilizatorului principal pentru a recunoaște mai bine comenzile vocale.

Indicativul vocal pentru un contact este reprezentat de numele sau pseudonimul cu care acesta este memorat în fișa de contact. Pentru a asculta indicativul vocal sintetizat, deschideți o fișă de contact, mergeți la numărul cu indicativ vocal și selectați Opțiuni > Redare indic. vocal.

## Efectuarea unui apel cu ajutorul unui indicativ vocal

Observație: Utilizarea indicativelor vocale s-ar putea dovedi dificilă în zone zgomotoase sau în cazul unor apeluri de urgență, astfel că nu trebuie să vă bazați numai pe apelarea vocală în toate împrejurările.

Când utilizați apelarea vocală este utilizat difuzorul. Țineți aparatul la distanță mică atunci când pronunțați indicativul vocal.

- Pentru a iniţia apelarea vocală, apăsaţi şi menţineţi apăsată în modul de aşteptare tasta de selecţie dreapta. Dacă este conectat un set cu cască compatibil, cu o tastă pentru setul de cască, apăsaţi şi menţineţi apăsată tasta setului de cască pentru a iniţia apelarea vocală.
- 2 Se aude un sunet scurt şi se afişează mesajul Vorbiţi acum. Rostiţi clar numele sau pseudonimul salvat pe fişa de contact.
- 3 Aparatul redă un indicativ vocal sintetizat pentru contactul recunoscut în limba selectată a aparatului şi afişează numele şi numărul. După o pauză de 2,5 secunde aparatul formează numărul. În cazul în care contactul recunoscut nu este corect, selectați Următorul pentru a vizualiza o listă de alte corespondenţe sau leşire pentru a anula apelarea vocală.

Dacă pentru același nume sunt memorate mai multe numere, aparatul selectează numărul implicit, dacă acesta a fost setat. În caz contrar aparatul selectează primul număr disponibil dintre următoarele: Mobil, Mobil (acasă), Mobil (serviciu), Telefon, Telefon (acasă) și Telefon (serviciu).

## Apeluri video

Când efectuați un apel video (serviciu de rețea), puteți vedea o transmisie video în timp real, bidirecțională,

între Dvs. și destinatarul apelului. Semnalul video în direct sau imaginea video preluată de aparatul foto-video din aparatul Dvs. va fi afișată destinatarului apelului video.

Pentru a putea realiza un apel video trebuie să aveți o cartelă USIM și să fiți în aria de acoperire a unei rețele UMTS. Pentru informații privind disponibilitatea serviciilor de apel video și modalitatea de abonare la acestea,contactați furnizorul de servicii fără fir.

Un apel video poate fi realizat numai între doi interlocutori. Apelul video poate fi efectuat către un aparat mobil compatibil sau un client ISDN. Apelurile video nu pot fi efectuate în timp ce este activ un apel vocal, video sau de transmisie date.

Pictograme:

 Nu recepționați semnal video (fie destinatarul nu emite semnale video, fie rețeaua nu le transmite).
 Ați refuzat transmiterea imaginii video de pe aparatul Dvs. Pentru a transmite în schimb o imagine statică, consultați "Setări apel", la pag. 118.

Chiar dacă ați respins expedierea imaginii video în timpul unui apel video, apelul va fi totuși taxat ca apel video. Verificați prețurile la furnizorul de servicii.

- Pentru a iniția un apel video, introduceți numărul de telefon în modul de aşteptare sau accesați meniul Contacte și selectați un contact.
- 2 Selectați Opțiuni > Apelare > Apel video.

Atunci când efectuați apeluri video, în mod implicit se utilizează aparatul foto-video secundar, amplasat în interiorul clapei. Inițierea unui apel video poate dura. Se afișează mesajul Aşteptare imagine video în curs. Dacă apelul nu reușește (de exemplu, dacă apelurile video nu sunt acceptate de rețea sau aparatul destinatarului nu este compatibil), sunteți întrebat dacă doriți să încercați în schimb un apel normal sau să expediați un mesaj multimedia sau un mesaj text.

Apelul video este activ atunci când puteți vedea două imagini video și puteți auzi sunetul în difuzor. Destinatarul apelului poate refuza transmisia video ( ), caz în care este posibil să auziți doar sunetul și să vedeți o imagine statică sau o grafică de fundal de culoare gri.

Pentru a comuta între semnalul video și sunet, selectați Opțiuni > Activare sau Dezactivare > Exped. video în curs, Exped. audio în curs sau Exp. aud.£tvid. în curs.

Pentru a apropia sau a depărta propria imagine, apăsați 🐻 sau 📵.

Pentru a schimba pe ecran locul imaginilor transmise, selectați Opțiuni > Schimb.ordine imag.

Pentru a direcționa semnalul audio către un set cu cască compatibil, cu conexiune Bluetooth pe care l-ați conectat la aparat, selectați Opțiuni > Fără com. manuale. Pentru a direcționa semnalul audio înapoi la difuzorul aparatului, selectați Opțiuni > Activ. microreceptor.

Pentru regla volumul în timpul unei convorbiri video, utilizați tastele de volum de pe partea laterală a aparatului.

Pentru a utiliza aparatul foto-video principal pentru transmiterea semnalului video, selectați Opțiuni > Utilizare cameră princ.. Pentru a comuta înapoi la aparatul foto-video secundar, selectați Opțiuni > Utilizare cameră secun..

Pentru a termina apelul video, apăsați 🔳.

## Partajarea video

Utilizați Partajare video (serviciu de rețea) pentru a trimite semnal video în direct sau un videoclip de pe aparatul mobil către un alt aparat mobil compatibil, în timpul unui apel vocal.

Difuzorul este activ când activați opțiunea Partajare video. Dacă nu doriți să utilizați difuzorul pentru apelul vocal în timpul unei sesiuni de partajare video, puteți utiliza un set cu cască compatibil.

#### Cerințe pentru partajarea video

Deoarece Partajare video necesită o conexiune UMTS, puteți utiliza Partajare video în funcție de disponibilitatea rețelei UMTS. Contactați furnizorul Dvs. de servicii pentru informații suplimentare cu privire la disponibilitatea serviciului, a rețelei, precum și în privința taxelor aferente. Pentru a utiliza Partajare video trebuie să executați următoarele operații:

- Vă asigurați că aparatul este configurat pentru conexiuni "de la persoană la persoană". Consultați "Setări", la pag. 94.
- Asiguraţi-vă că aveţi o conexiune UMTS activă şi vă aflaţi în aria de acoperire a reţelei UMTS. Consultaţi "Setări", la pag. 94. Dacă începeţi sesiunea de partajare când sunteţi în aria de acoperire a reţelei UMTS şi survine o preluare a semnalului de către sistemul GSM, sesiunea de partajare este oprită, dar apelul vocal continuă. Nu veţi putea porni Partajare video dacă nu vă aflaţi în aria de acoperire a reţelei UMTS.
- Asigurați-vă că atât destinatarul, cât şi expeditorul sunt înregistrați în rețeaua UMTS. Dacă invitați o persoană la o sesiune de partajare şi aparatul persoanei respective nu se află în aria de acoperire a rețelei UMTS sau nu are instalată aplicația Partajare video sau nu are setată conexiunea "de la persoană la persoană", persoana nu va şti că îi trimiteți o invitație. Veți primi un mesaj de eroare care specifică faptul că destinatarul nu poate accepta invitația.

## Setări

#### Setări pentru conexiunea "de la persoană la persoană"

O sesiune "de la persoană la persoană" este cunoscută și sub numele de conexiune Session Initiation Protocol (SIP).

Setările de profil SIP trebuie să fie configurate în aparat înainte de a utiliza Partajare video.

Solicitați setările de profil SIP de la furnizorul de servicii și memorați-le pe aparat. Furnizorul de servicii vă poate transmite setările sau vă poate oferi o listă cu parametrii necesari.

Dacă știți adresa SIP a destinatarului, o puteți introduce în fișa de contact a persoanei respective. Deschideți Contacte din meniul principal al aparatului și deschideți fișa de contact (sau inițiați o fișă nouă pentru acea persoană). Selectați Opțiuni > Adăugare detaliu > SIP sau Vizionare partajată. Introduceți adresa SIP în formatul: numeutilizator@numedomeniu (puteți utiliza o adresă IP în locul unui nume de domeniu).

Dacă nu cunoașteți adresa SIP a contactului respectiv, pentru a partaja un semnal video, puteți folosi, de asemenea, numărul de telefon al destinatarului, incluzând codul țării, de exemplu +358 (dacă este acceptat de furnizorul de servicii fără fir).

#### Setări pentru conexiunea UMTS

Pentru a seta conexiunea UMTS executați următoarele operații:

- Contactaţi furnizorul de servicii pentru a stabili un acord care să vă permită să utilizaţi reţeaua UMTS.
- Asigurați-vă că setările din aparat pentru conectarea la punctul de acces UMTS sunt configurate

corespunzător. Pentru ajutor, consultați "Conexiune", la pag. 120.

# Partajarea semnalelor video în direct sau a videoclipurilor

 Când este activ un apel vocal, selectați Opțiuni > Partajare video > În direct.

Pentru a partaja un videoclip, selectați Opțiuni > Partajare video > Video clip înregistrat. Se va deschide o listă a videoclipurilor stocate în memoria aparatului sau pe cartela de memorie compatibilă. Selectați un videoclip pe care doriți să-l partajați. Pentru a previzualiza clipul, selectați Opțiuni > Redare.

2 Dacă partajați semnal video în direct, aparatul expediază invitația către adresa SIP pe care ați adăugat-o la fişa de contact a destinatarului. Dacă partajați un videoclip, selectați Opțiuni > Invitare. Este posibil ca pentru partajarea videoclipului să fie necesară conversia într-un format corespunzător. Va apărea mesajul Pentru partajare, trebuie făcută conversia video clipului. Continuați? Selectați OK. Dacă informațiile de contact ale destinatarului sunt memorate în Contacte și contactul are mai multe adrese SIP sau numere de telefon cu codul de țară inclus, selectați adresa sau numărul dorit. În cazul în care adresa SIP sau numărul de telefon al destinatarului nu este disponibil, introduceți adresa SIP sau numărul de telefon al destinatarului, inclusiv codul de țară și selectați OK pentru a trimite invitația.

- 3 Partajarea începe automat când destinatarul apelului acceptă invitația.
- 4 Selectați Pauză pentru a face o pauză în sesiunea de partajare. Selectați Continuare pentru a continua partajarea. Pentru a derula rapid videoclipul înainte sau înapoi, apăsați () sau (). Pentru a relua redarea videoclipului, apăsați Redare.
- 5 Pentru a opri sesiunea de partajare, selectaţi Stop.
   Pentru a termina apelul vocal, apăsaţi .
   De asemenea, partajarea video se termină dacă apelul vocal activ este încheiat.

Pentru a memora transmisia video în direct partajată, selectați Memor. pentru a accepta întrebarea Memorați video clipul partajat?. Transmisia video partajată este memorată în dosarul Imagini și video în Galerie.

Dacă accesați alte aplicații în timp ce partajați un videoclip, partajarea va fi trecută în pauză. Pentru a reveni la ecranul de partajare video și a continua partajarea, în modul de așteptare activă, selectați **Opțiuni** > **Continuare**. Consultați "Mod așteptare activă", la pag. 56.

#### Acceptarea unei invitații

Când cineva vă trimite o invitație de partajare, este afișat un mesaj de invitație care specifică numele sau adresa SIP a expeditorului. Dacă aparatul nu este setat pe profilul Silențios va suna când primiți o invitație.

Dacă cineva vă trimite o invitație de partajare și nu sunteți în aria de acoperire a unei rețele UMTS, nu veți ști că ați primit o invitație.

Când primiți o invitație, selectați dintre opțiunile următoare:

Accept. – pentru a activa sesiunea de partajare.

Respingere — pentru a refuza invitația. Expeditorul primește un mesaj care îl înștiințează că ați respins invitația. Puteți, de asemenea, apăsa tasta de terminare pentru a refuza sesiunea de partajare și a deconecta apelul vocal.

Când recepționați un videoclip, pentru a dezactiva sunetul clipului, selectați Fără sunet.

Pentru a încheia sesiunea de partajare video, selectați Stop. De asemenea, partajarea video se termină dacă apelul vocal activ este încheiat.

# Răspunsul la un apel sau respingerea acestuia

Pentru a răspunde la un apel, apăsați L. Dacă Răspuns la desch. capac are în setări valoarea Da în setări, deschideți clapa. Pentru a dezactiva sunetul de apel la intrarea unui apel, selectați Silențios.

Dacă nu doriți să răspundeți la un apel, apăsați Dacă ați activat funcția Redirecționare apel > Dacă este ocupat pentru a redirecționa apeluri, respingerea unui apel are ca efect și redirecționarea lui. Consultați "Redirecționare apel", la pag. 119.

Dacă selectați Silențios pentru a dezactiva tonul de apel al apelului primit, puteți trimite un mesaj text fără a refuza apelul, pentru a-l informa pe apelant în legătură cu motivul pentru care nu puteți răspunde. Selectați Opțiuni > Exped. mesaj text. Pentru a configura această opțiune și a scrie un mesaj text standard, consultați "Setări apel", la pagina 118.

# Răspunsul la un apel video sau respingerea acestuia

Când primiți un apel video, este afișată pictograma 🔏 .

Apăsați \_ pentru a răspunde la apelul video. Se afișează mesajul Acceptați ca imaginile video să fie expediate către apelant?. Pentru a iniția expedierea unui semnal video în direct, selectați Da.

Dacă nu activați apelarea video, transmisia video nu este activată și veți auzi numai sunetul apelantului. Imaginea video este înlocuită de un ecran gri. Pentru a înlocui ecranul gri cu o imagine statică realizată cu ajutorul aparatului foto-video, consultați "Setări apel", Imagine în apel video, la pag. 118.

Pentru a termina apelul video, apăsați 🔳.

#### Apel în aşteptare

Puteți răspunde la un apel în timp ce aveți o altă convorbire în desfășurare în cazul în care ați activat Apel în așteptare în Instrumente > Setări > Telefon > Setări apel > Apel în așteptare (serviciu de rețea).

Pentru a răspunde la un apel în așteptare, apăsați 🕒 . Prima convorbire trece în așteptare.

Pentru a comuta între cele două convorbiri, selectați Comutare. Pentru a conecta un apel primit sau un apel în așteptare cu un apel activ și pentru a vă deconecta de la apelurile respective, selectați Opțiuni > Transfer. Pentru a termina convorbirea activă, apăsați Pentru a termina ambele convorbiri, selectați Opțiuni > Terminare apeluri.

## Jurnal 🥡

Pentru a monitoriza numerele de telefon ale apelurilor vocale nepreluate, recepționate și efectuate, apăsați şi selectați Instrumente > Jurnal > Apeluri recente. Aparatul înregistrează apelurile nepreluate și pe cele primite numai dacă rețeaua acceptă aceste funcții, dacă aparatul este pornit și dacă se află în aria de acoperire.

Pentru a goli toate listele de apeluri recente, selectați Opțiuni > Şterge ap. recente în ecranul principal al apelurilor recente. Pentru a șterge unul dintre registrele de apel, deschideți registrul pe care doriți să îl ștergeți și selectați Opțiuni > Ștergere listă. Pentru a șterge un anumit eveniment, deschideți registrul, selectați evenimentul și apăsați **C**.

### Durată convorbire

Pentru a monitoriza durata aproximativă a apelurilor recepționate și efectuate, apăsați 👣 și selectați Instrumente > Jurnal > Durată conv..

**Observație:** Facturarea din partea furnizorului de servicii pentru durata efectivă a convorbirilor poate diferi în funcție de caracteristicile rețelei, rotunjiri ș.a.m.d.

Pentru a reseta cronometrele de durată a convorbirilor, selectați Opțiuni > Reset. cronometre. Pentru aceasta, aveți nevoie de codul de blocare. Consultați "Telefon și cartelă SIM", la pag. 114.

#### Date ca pachete

Pentru a determina volumul de date expediate și recepționate în timpul conexiunilor de pachete de date, apăsați 😮 și selectați Instrumente > Jurnal > Date ca pachet.. De exemplu, vi se pot factura conexiunile de pachete de date în funcție de volumul datelor expediate și primite.

# Monitorizarea tuturor evenimentelor de comunicație

Pictogramele din Jurnal sunt:

- Evenimente intrate
- Evenimente ieşite
- **Evenimente de comunicație nepreluate**

Pentru a monitoriza toate apelurile vocale, mesajele text sau conexiunile de date înregistrate pe aparat, apăsați 😮 , selectați Instrumente > Jurnal și apăsați 📼 pentru a deschide jurnalul general.

Articolele componente ale evenimentelor, cum ar fi mesajele text expediate în mai multe locuri sau conexiunile de pachete de date, sunt înregistrate ca un singur eveniment de comunicație. Conexiunile la căsuța poștală, la centrul de mesaje multimedia sau la pagini Web sunt afișate ca apeluri de pachete de date. Pentru a adăuga un număr de telefon necunoscut din Jurnal la contacte selectați Opțiuni > Memorare la Contacte.

Pentru a filtra jurnalul, selectați Opțiuni > Filtru și un filtru.

Pentru a șterge definitiv conținutul jurnalului, registrul apelurilor recente și rapoartele de remitere a mesajelor, selectați Opțiuni > Ștergere jurnal. Selectați Da pentru a confirma. Pentru a șterge un singur eveniment din jurnal, apăsați **C**.

Pentru a stabili durata jurnalului, selectați Opțiuni > Setări > Durată jurnal. Dacă selectați Fără jurnal, va fi șters permanent și integral conținutul jurnalului, respectiv registrul cu apeluri recente și rapoartele de remitere a mesajelor.

Indicaţie! În ecranul cu detalii puteţi să copiaţi un număr de telefon în clipboard şi să-l lipiţi, de exemplu, într-un mesaj text. Selectaţi Opţiuni > Copiere număr.

Pentru a vedea din contorul de pachete de date volumul de date transferate și durata unei anumite conexiuni de pachete de date, mergeți la un eveniment recepționat sau expediat, indicat prin Pach. și selectați Opțiuni > Afișare detalii.

## Apasă și vorbește

Apăsați 🕄 și selectați Instrumente > Conectare > ASV.

Apasă și vorbește (ASV) (serviciu de rețea) este un serviciu de voce prin IP în timp real, implementat într-o rețea GSM/GPRS. Apasă și vorbește asigură comunicare vocală directă, conectată la apăsarea unei taste. Utilizați apasă și vorbește pentru o convorbire cu o persoană sau cu un grup de persoane.

Înainte de a putea utiliza Apasă și vorbește, trebuie să definiți punctul de acces și setările pentru Apasă și vorbește. Este posibil să primiți setările printr-un mesaj text special de la furnizorul de servicii care oferă serviciul Apasă și vorbește. De asemenea, pentru configurare puteți utiliza aplicația Asist. setări, dacă este acceptată de furnizorul de servicii.

În comunicarea apasă și vorbește, o persoană vorbește, iar celelalte ascultă în difuzorul încorporat. Participanții vorbesc pe rând. Deoarece un singur membru al grupului poate vorbi la un moment dat, durata maximă a intervențiilor este limitată. Durata maximă este setată de obicei la 30 de secunde. Pentru detalii privind durata intervenției în rețeaua proprie, luați legătura cu furnizorul de servicii.

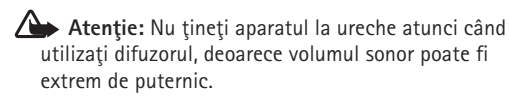

Apelurile telefonice au întotdeauna prioritate față de activitățile Apasă și vorbește.

Pentru mai multe informații privind aplicația Apasă și vorbește, consultați ghidurile utilizatorului pentru aparat la adresa www.nseries.com/support sau pe site-ul Web local al Nokia.

## Contacte (agenda telefonică)

Apăsați **G** și selectați Contacte. În Contacte puteți memora și actualiza informații de contact, precum numerele de telefon, adresele de domiciliu sau adresele de e-mail ale contactelor din agendă. Puteți să adăugați un sunet personal de apel sau o fotografie în miniatură la o fișă de contact. De asemenea, puteți crea grupuri de contact, care vă permit să expediați mesaje text sau mesaje e-mail către mai mulți destinatari simultan. Puteți adăuga la contacte informațiile de contact (cărți de vizită) primite. Consultați "Date și setări", la pag. 80. Informațiile de contact pot fi expediate numai către aparate compatibile și pot fi primite numai de la astfel de aparate.

Pentru a vizualiza spațiul ocupat de contacte, grupuri și memoria disponibilă din Contacte, selectați Opțiuni > Informații contacte.

## Memorarea și editarea numelor și numerelor

- 1 Selectați Opțiuni > Contact nou.
- 2 Completați câmpurile pe care le doriți și selectați Realizat.

Pentru a edita fișele de contact din **Contacte**, alegeți fișa de contact pe care doriți să o editați și selectați **Opțiuni** > **Editare**. De asemenea, puteți să căutați contactul dorit introducând primele litere ale numelui în câmpul de căutare. Pe ecran se va afișa o listă cu contactele ale căror nume încep cu literele introduse.

Indicație! Pentru a adăuga şi a edita fişe de contact, puteți utiliza şi aplicația Nokia Contacts Editor, disponibilă în Nokia Nseries PC Suite.

Pentru a adăuga o fotografie în miniatură la o fişă de contact, deschideți fişa de contact și selectați Opțiuni > Editare > Opțiuni > Adăugare foto mini.. Fotografia în miniatură este afişată atunci când primiți un apel de la contactul respectiv.

Pentru a asculta indicativul vocal, selectați o fișă de contact și Opțiuni > Redare indic. vocal. Consultați "Apelarea vocală", la pag. 91.

Pentru a expedia informații de contact, selectați fișa de contact pe care doriți să o expediați și Opțiuni > Exped. carte vizită > Prin mesaj text, Prin multimedia sau Prin Bluetooth. Consultați "Mesaje", la pag. 77 și "Expedierea datelor utilizând o conexiune Bluetooth", la pag. 67. Pentru a adăuga un contact la un grup, selectați Opțiuni > Adăugare la grup: (opțiunea apare doar dacă ați creat un grup). Consultați "Crearea grupurilor de contacte", la pag. 102.

Pentru a vedea cărui grup îi aparține un contact, selectați contactul și Opțiuni > Aparține grupurilor.

Pentru a șterge o fișă de contact din **Contacte**, selectați o fișă și apăsați  $\Box$ . Pentru a șterge simultan mai multe fișe de contact, apăsați  $\bigotimes$  și (a) pentru a marca respectivele contacte și apăsați  $\Box$  pentru a le șterge.

#### Numere și adrese implicite

Puteți atribui unei fișe de contact numere sau adrese implicite. În acest mod, dacă un contact are mai multe numere sau adrese, puteți apela sau expedia cu ușurință un mesaj către acel contact, la un anumit număr de telefon sau la o anumită adresă. De asemenea, numărul implicit este utilizat și pentru apelarea vocală.

- 1 Selectați un contact în Contacte.
- 2 Selectați Opțiuni > Implicite.
- 3 Selectaţi un articol implicit la care doriţi să adăugaţi un număr sau o adresă, apoi selectaţi Atribuire.
- 4 Selectați un număr sau o adresă pe care doriți să o setați ca implicită.

Numărul sau adresa presetată este subliniată pe cartela de contact.

## **Copierea contactelor**

Pentru a copia nume și numere de pe o cartelă SIM pe aparat, apăsați 😘 , și selectați Contacte > Opțiuni > Contacte SIM > Dosar SIM, numele pe care doriți să le copiați și Opțiuni > Copiere în Contacte.

Pentru a copia contacte pe cartela SIM, în Contacte, selectați numele pe care doriți să le copiați și Opțiuni > Copiere în dir. SIM sau Opțiuni > Copiere > În directorul SIM. Sunt copiate numai câmpurile fișei de contact acceptate de cartela Dvs. SIM.

Indicație! Puteți sincroniza contactele Dvs. cu un calculator compatibil utilizând Nokia Nseries PC Suite.

## Director SIM și alte servicii SIM

Pentru disponibilitate și informații referitoare la utilizarea serviciilor cartelei SIM, contactați distribuitorul cartelei SIM. Acesta ar putea fi furnizorul de servicii sau alt distribuitor.

Apăsați 🕄 și selectați Contacte > Opțiuni > Contacte SIM > Director SIM pentru a vedea numele și numerele memorate pe cartela SIM. În directorul SIM puteți adăuga, edita sau copia numere în contacte și puteți efectua apeluri.

Pentru a vizualiza o listă a numerelor fixe ce pot fi apelate, selectați Opțiuni > Contacte SIM > Contacte apel.

nr. fixe. Această setare este afișată numai dacă este acceptată de cartela Dvs. SIM.

Pentru a restricționa apelurile de pe aparat către anumite numere de telefon, selectați Opțiuni > Activ. apel. nr. fixe. Aveți nevoie de codul PIN2 pentru a activa și dezactiva apelarea numerelor fixe sau pentru a edita contactele care au numere fixe de apelare. Contactați furnizorul de servicii dacă nu aveți acest cod. Pentru a adăuga numere noi la lista numerelor fixe ce pot fi apelate, selectați Opțiuni > Contact SIM nou. Pentru a utiliza aceste funcții este necesar codul PIN2.

Când utilizați funcția Apelare numere fixe, conexiunile de pachete de date nu sunt posibile, exceptând situația în care trimiteți mesaje text printr-o conexiune de pachete de date. În acest caz, numărul centrului de mesaje și numărul de telefon al destinatarului trebuie incluse în lista de apelare a numerelor fixe.

Când este activată apelarea numerelor fixe, pot fi posibile apeluri către numărul oficial de urgență programat în aparatul Dvs.

# Adăugarea sunetelor de apel pentru contacte

Pentru a defini un sunet de apel pentru un contact sau un grup de contacte, efectuați următoarele:

- Apăsați 
   pentru a deschide o fişă de contact sau pentru a accesa lista de grupuri şi a selecta un grup de contacte.
- 2 Selectaţi Opţiuni > Sunet de apel. Se deschide o listă cu sunete de apel.
- 3 Selectaţi sunetul de apel pe care doriţi să-l utilizaţi pentru contactul individual sau pentru grupul selectat. Puteţi, de asemenea, utiliza un videoclip drept sunet de apel.

Când vă apelează un contact sau un membru al grupului, aparatul redă sunetul de apel selectat (dacă numărul apelantului este trimis împreună cu apelul și dacă aparatul Dvs. îl recunoaște).

Pentru a șterge sunetul de apel, selectați Sunet implicit din lista cu sunete de apel.

## Crearea grupurilor de contacte

- În Contacte, apăsați e pentru a deschide lista grupurilor.
- 2 Selectați Opțiuni > Grup nou.
- 3 Scrieți un nume pentru grup sau utilizați-l pe cel implicit şi selectați OK.
- 4 Selectați grupul și Opțiuni > Adăugare membri.
- 5 Alegeţi un contact şi apăsaţi pentru a-l marca. Pentru a adăuga mai mulţi membri simultan, repetaţi

această operație pentru toate contactele pe care doriți să le adăugați.

6 Selectați OK pentru a adăuga contactele la grupul respectiv.

Pentru a redenumi un grup, selectați Opțiuni > Redenumire, introduceți noul nume și selectați OK.

## Eliminarea membrilor dintr-un grup

- 1 În lista grupurilor, selectați grupul pe care doriți să-l modificați.
- 2 Mergeți la contact şi selectați Opțiuni > Ştergere din grup.
- 3 Selectați Da pentru a elimina contactul din grup.

## Office

## Calculator 📗

Apăsați 💱 și selectați Aplicații > Calculator.

**Observație:** Acest calculator are o precizie limitată și este destinat calculelor simple.

## Adobe Reader 🚮

Cu Adobe Reader, puteți citi documente .pdf pe afișajul aparatului.

Această aplicație a fost optimizată pentru conținut de document .pdf pe receptoare și alte aparate mobile. Oferă doar un set limitat de caracteristici în comparație cu versiunile pentru PC.

Pentru a deschide documente, apăsați 😮 și selectați Aplicații > Aplic. birou > Adobe PDF. Fișierele utilizate recent sunt enumerate în ecranul de fișiere. Pentru a deschide un document, mergeți la acesta și apăsați 💽.

Utilizați Mngr. fișiere pentru a naviga și a deschide documente stocate în memoria aparatului și pe cartela de memorie compatibilă (dacă este introdusă).

## Informații suplimentare

Pentru informații suplimentare, vizitați www.adobe.com.

Pentru a pune întrebări și a partaja sugestii și informații despre aplicație, vizitați forumul utilizatorilor de Adobe Reader pentru SO Symbian la adresa http://adobe.com/support/forums/main.html.

## Convertor

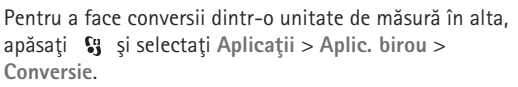

Aplicația Conversie are o precizie limitată și pot apărea erori de rotunjire.

- În câmpul Tip, selectați unitatea de măsură pe care doriți să o utilizați.
- 2 În primul câmp Unitate, selectați unitatea pe care doriți să o transformați. În câmpul următor Unitate selectați unitatea în care doriți să faceți conversia.
- 3 În primul câmp Cantit., introduceți valoarea pe care doriți să o convertiți. Celălalt câmp Cantit. se modifică automat şi afişează valoarea transformată.

## Setarea valutei de bază și a cursurilor de schimb

Selectati Tip > Valută > Optiuni > Cursuri de schimb. Înainte de a putea efectua conversii valutare, trebuie să alegeți o valută de bază și să introduceți cursurile de schimb. Cursul valutar al valutei de bază este întotdeauna 1.

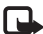

Deservație: Atunci când schimbați valuta de bază, trebuie să introduceti noile cursuri de schimb deoarece toate cursurile definite anterior sunt sterse.

## Note

Pentru a scrie note în format.txt format, apăsați 😘 si selectati Aplicatii > Aplic, birou > Note.

## Recorder 🎤

Pentru a înregistra note pro memoria vocale, apăsați 😘 si selectati Aplicatii > Media > Recorder. Pentru a înregistra o conversație telefonică, deschideți Recorder în timpul unui apel vocal. Ambii interlocutori vor auzi un semnal sonor la fiecare 5 secunde, în timpul înregistrării.

## Tastatura fără fir 📼

Pentru a configura o tastatură fără fir compatibilă, care acceptă profilul Bluetooth Human Interface Devices (HID) în vederea utilizării cu aparatul, utilizati aplicația Tastatură f. fir. Această tastatură vă permite să introduceti textul mesajelor SMS, e-mail, precum si înregistrările de agendă într-o manieră confortabilă, cu aiutorul unei tastaturi QWERTY.

- Activați conexiunea Bluetooth a aparatului.
- Porniti tastatura. 2
- 3 Apăsați 😘 și selectați Instrumente > Conectare > Tastatură f. fir.
- 4 Selectati Optiuni > Căutare tastatură pentru a începe căutarea aparatelor cu conectivitate Bluetooth.
- 5 Selectați tastatura din listă și apăsați 🖲 pentru a porni conexiunea.
- 6 Pentru a asocia tastatura cu aparatul, introduceți o parolă la alegere (între 1 și 9 cifre) în aparat și aceeași parolă pe tastatură.

Pentru a introduce cifrele care compun parola. este posibil să fie necesar să apăsati întâi tasta **Fn**.

- Dacă vi se solicită configurația tastaturii, selectați-o 7 din lista afişată pe aparat.
- Atunci când apare denumirea tastaturii, starea acesteia se modifică în Tastatură conectată iar indicatorul verde de pe tastatură clipește încet, tastatura este gata de utilizare.

Pentru detalii privind utilizarea și întreținerea tastaturii, consultati manualul de utilizare al acesteia.

## Instrumente

## Manager aplicații 📳

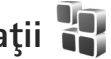

Apăsați 🕃 și selectați Aplicații > Mngr. aplic.. Puteți instala două tipuri de aplicații și programe pe aparat:

- Aplicațiile J2ME<sup>™</sup> bazate pe tehnologie Java<sup>™</sup> cu extensia .jad sau .jar ( 🙇 ).
- Alte aplicatii si programe adecvate pentru sistemul de operare Symbian (🛸 ). Fisierele de instalare au extensia .sis sau .sisx. Instalati numai programe special elaborate pentru aparatul Nokia N76. Furnizorii de software vor face referire în mod frecvent la numărul oficial de model al produsului: Nokia N76-1.

Fisierele de instalare pot fi preluate pe aparat de pe un calculator compatibil, din retea în timpul navigării, vă pot fi expediate într-un mesaj multimedia, ca fișier atașat la un mesaj e-mail sau utilizând o conexiune Bluetooth. De asemenea, puteți utiliza aplicația Nokia Application Installer din Nokia Nseries PC Suite pentru a instala aplicații pe aparat. Dacă utilizati Microsoft Windows Explorer pentru a transfera un fisier, memorati fisierul pe o cartelă de memorie compatibilă (pe discul local).

## Instalarea aplicațiilor și a programelor

🏡 indică o aplicație .sis, 🙇 o aplicație Java, 🗗 indică faptul că aplicația nu este instalată complet, iar 📭 că aplicația este instalată pe cartela de memorie.

🕒 Important: Instalați și utilizați numai aplicații și alte tipuri de programe oferite de surse de încredere, cum ar fi aplicatii care sunt Symbian Signed sau au fost testate lava Verified<sup>™</sup>.

Înainte de instalare, retineti:

Pentru a vedea tipul aplicatiei, numărul versiunii si furnizorul sau producătorul aplicatiei, selectati Opțiuni > Afișare detalii.

Pentru a afisa detalii despre certificatele de sigurantă ale aplicației, în Certificate, selectați Afișare detalii. Consultați "Administrarea certificatelor", la pag. 116.

Dacă instalați un fișier ce contine o actualizare sau o remediere a unei aplicații existente, puteți restaura aplicația originală numai dacă aveți fișierul original de instalare sau o copie integrală a pachetului de programe care a fost sters. Pentru a restaura aplicația originală, ștergeți aplicația și instalați-o din nou din fisierul original de instalare sau dintr-o copie de sigurantă.

- Pentru instalarea aplicațiilor Java este necesar fişierul .jar. Dacă acesta lipseşte, este posibil ca aparatul să vă ceară să-l preluați din reţea. Dacă nu există niciun punct de acces definit pentru aplicație, vi se cere să selectați unul. Când preluați fişierul .jar din reţea, vi se poate cere să introduceți un nume de utilizator şi o parolă pentru a accesa serverul. Puteți obține aceste date de la furnizorul sau producătorul aplicației.
- Pentru a localiza un fişier de instalare, apăsați § şi selectați Aplicații > Mngr. aplic.. Ca alternativă, căutați în memoria aparatului sau pe cartela de memorie compatibilă (dacă este introdusă) cu Mngr. fişiere sau deschideți un mesaj care conține un fişier de instalare din Mesaje > Căsuță intrare.
- 2 În Mngr. aplic., selectați Opțiuni > Instalare. În alte aplicații, selectați fişierul de instalare şi apăsați 
  pentru a începe instalarea. În timpul instalării, aparatul afişează informații referitoare la evoluția operației respective. Dacă instalați o aplicație care nu are semnătură digitală sau de certificare, aparatul va afişa un mesaj de avertizare. Continuați instalarea numai dacă sunteți sigur(ă) de sursa şi de conținutul aplicației.

Pentru a porni o aplicație instalată, localizați-o în meniu și apăsați • . Dacă aplicația nu are definit un dosar implicit, aceasta se instalează în dosarul Aplicații. Pentru a vizualiza ce pachete de programe au fost instalate sau şterse şi când, selectați Opțiuni > Afişare jurnal.

Important: Aparatul Dvs. acceptă instalarea unei singure aplicații antivirus. Instalarea mai multor aplicații cu funcții antivirus ar putea afecta performanțele şi funcționarea aparatului sau ar putea chiar cauza scoaterea din funcțiune a acestuia.

După instalarea aplicațiilor pe o cartelă de memorie compatibilă, fișierele de instalare (.sis) rămân în memoria aparatului. Fișierele ar putea ocupa un spațiu extins în memorie și ar putea să vă împiedice să stocați alte fișiere. Pentru a menține un spațiu de memorie suficient, utilizați Nokia Nseries PC Suite pentru a crea copii de siguranță ale fișierelor de instalare pe un calculator compatibil, apoi utilizați aplicația Manager fișiere pentru a șterge fișierele de instalare din memoria aparatului. Consultați "Manager fișiere", la pag. 21. Dacă fișierul .sis este un fișier atașat la un mesaj, ștergeți mesajul din căsuța de intrare pentru mesaje.

#### Ştergerea aplicațiilor și programelor

Alegeți pachetul de programe și selectați Opțiuni > Ștergere. Selectați Da pentru a confirma.

Dacă ștergeți un program, puteți să-l reinstalați numai dacă aveți pachetul original cu programul respectiv sau o copie de siguranță integrală a pachetului șters. Dacă ștergeți un pachet de programe, nu veți mai putea să deschideți documentele create cu acele programe.

Dacă un alt pachet de programe depinde de cel pe care l-ați șters, este posibil ca pachetul respectiv să nu mai funcționeze. Pentru detalii, consultați documentația pachetului de programe instalat.

## Setări

Selectați Opțiuni > Setări și din următoarele opțiuni:

Instalare programe – Selectați dacă poate fi instalat programul Symbian care nu are semnătură digitală verificată.

Ver.cert. mod conect. – Selectați pentru a verifica certificatele online ale unei aplicații înainte de instalarea acesteia.

Adr. Internet implicită – Setați adresa implicită utilizată pentru verificarea certificatelor online.

Unele aplicații Java pot necesita expedierea unui mesaj sau conectarea prin rețea la un anumit punct de acces pentru a prelua date sau componente suplimentare. În ecranul principal Mngr. aplic., mergeți la o aplicație și selectați Opțiuni > Deschidere pentru a modifica setările legate de aplicația respectivă.

# Administrarea drepturilor digitale

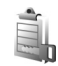

Posesorii de continut pot utiliza diferite tehnologii de administrare a drepturilor digitale (DRM) pentru a-si proteja proprietatea intelectuală, inclusiv drepturile de autor. Acest aparat utilizează diferite tipuri de programe DRM pentru accesarea conținutului protejat DRM. Cu acest aparat puteti accesa continut protejat prin WMDRM 10. OMA DRM 1.0 si OMA DRM 2.0. Dacă un anumit program DRM nu reuseste să protejeze conținutul, posesorii de continut pot solicita anularea posibilității unui astfel de program DRM de a accesa alte conținuturi noi protejate prin DRM. Anularea poate împiedica, de asemenea, reînnoirea unui astfel de continut protejat prin DRM și care se află deja în aparat. Anularea unui astfel de program DRM nu afectează utilizarea de continut proteiat prin alte tipuri de DRM sau utilizarea de continut neproteiat prin DRM.

Conținutul protejat prin administrarea drepturilor digitale (DRM) este însoțit de o cheie de activare ce definește drepturile Dvs. de a utiliza acest conținut.

Dacă în aparatul Dvs. există conținut protejat OMA DRM, pentru a efectua copii de siguranță atât ale cheilor de activare, cât și ale conținutului, utilizați funcția de efectuare a copiilor de siguranță din Nokia Nseries PC Suite. Este posibil ca alte metode de transfer să nu preia
cheile de activare ce trebuie restaurate împreună cu conținutul pentru ca Dvs. să puteți utiliza în continuare conținutul OMA protejat prin DRM după formatarea memoriei aparatului. De asemenea, ar putea fi necesar să restaurați cheile de activare în cazul deteriorării fișierelor din aparatul Dvs.

Dacă în aparatul Dvs. se află conținut protejat prin WMDRM, în cazul formatării memoriei se vor pierde atât cheile de activare cât și conținutul. Este posibil, de asemenea, să pierdeți cheile de activare și conținutul în cazul deteriorării fișierelor din aparatul Dvs. Pierderea cheilor de activare sau a conținutului vă poate limita posibilitatea de a reutiliza același conținut pe aparatul Dvs. Pentru informații suplimentare, contactați furnizorul Dvs. de servicii.

Unele chei de activare pot fi asociate cu o anumită cartelă SIM și conținutul protejat poate fi accesat numai dacă aceasta este introdusă în aparat.

Pentru a vedea cheile de activare ale drepturilor digitale memorate pe aparat, apăsați 😗 și selectați Aplicații > Media > Chei activ. și din opțiunile următoare:

Chei valabile – Vizualizați cheile asociate unuia sau mai multor fișiere media și cheile a căror perioadă de valabilitate nu a început încă.

Chei nevalabile – Vizualizați cheile care nu sunt valabile; perioada de utilizare a fișierului media a fost depășită sau pe aparat există un fișier media protejat dar acestuia nu îi este asociată nicio cheie de activare.

Chei nefolosite – Vizualizați cheile cărora nu le este asociat niciun fișier media.

Pentru a cumpăra timp de utilizare suplimentar sau pentru a prelungi perioada de utilizare a unui fișier media, selectați o cheie de activare care nu este valabilă și Opțiuni > Descărcare cheie nouă. Cheile de activare nu pot fi actualizate dacă recepționarea mesajelor serviciilor Web este dezactivată. Consultați "Mesaje de servicii Web", la pag. 81.

Pentru a vedea informații detaliate, cum ar fi starea de valabilitate și posibilitatea de expediere a fișierului, selectați o cheie de activare și apăsați •.

# Comenzi vocale 🛞

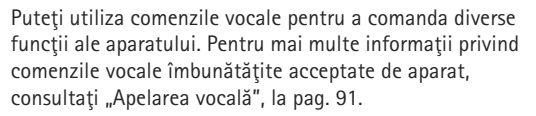

Pentru a activa comenzile vocale îmbunătățite pentru lansarea aplicațiilor și profilurilor, trebuie să deschideți aplicația Comenzi voc. și dosarul Profiluri al acesteia. Apăsați 😗 și selectați Instrumente > Utilitare > Comenzi voc. > Profiluri; aparatul creează indicative Pentru a adăuga mai multe aplicații în listă, selectați Opțiuni > Aplicație nouă. Pentru a adăuga o a doua comandă vocală care poate fi utilizată pentru a deschide aplicația, selectați Opțiuni > Schimbare comandă și introduceți noua comandă vocală sub formă de text. Evitați numele foarte scurte, prescurtările și acronimele.

Pentru a asculta indicativul vocal sintetizat, selectați Opțiuni > Redare.

Pentru a modifica setările de comenzi vocale, selectați Opțiuni > Setări. Pentru a opri sintetizatorul care redă indicativele vocale recunoscute și comenzile în limba selectată pe aparat, selectați Sintetizator > Dezactivat. Pentru a reseta mecanismul de adaptare a sistemului de recunoaștere a vocii, de exemplu, atunci când s-a modificat utilizatorul principal al aparatului, selectați Ștergere adaptări voce.

# Poziționare

Apăsați 🚱 și selectați Instrumente > Conectare > Date GPS sau Repere.

Sistemul global de identificare a poziției (GPS) este administrat de guvernul Statelor Unite, care este singurul responsabil cu precizia și întreținerea acestui sistem. Precizia datelor de localizare poate fi afectată de corecțiile efectuate asupra sateliților GPS de către guvernul Statelor Unite și poate fi modificată în conformitate cu politica civilă referitoare la GPS a Departamentului de Stat al Apărării al Statelor Unite și cu Planul Federal de Radionavigație. Precizia poate fi afectată și de o poziție nefavorabilă a sateliților. Disponibilitatea și calitatea semnalelor GPS poate fi afectată de poziția Dvs., de clădiri, obstacole naturale, precum și de condiții meteorologice. Pentru a permite recepția semnalelor GPS, receptorul GPS trebuie utilizat numai în exterior.

GPS ar trebui să fie utilizat numai ca un sprijin în deplasări. GPS nu trebuie utilizat pentru măsurători precise de amplasamente și nu trebuie să vă bazați niciodată numai pe datele de localizare primite de la un receptor GPS pentru poziționare și deplasare.

Kilometrajul are o precizie limitată și pot apărea erori de rotunjire. Precizia poate fi, de asemenea, afectată de disponibilitatea și calitatea semnalelor GPS. Utilizând Repere, puteți memora și vizualiza pe aparat coordonatele anumitor locuri. Cu Date GPS puteți accesa indicații privind traseul până la o anumită destinație, informații privind locul în care vă aflați și deplasarea, cum ar fi distanța aproximativă până la destinație și durata aproximativă a călătoriei.

Repere și Date GPS poate fi bazată pe rețea (serviciu de rețea) sau este posibil să necesite utilizarea unui receptor GPS compatibil.

Pentru mai multe informații despre Repere și Date GPS consultați ghidurile utilizatorului pentru aparat la adresa www.nseries.com/support sau pe site-ul Web local Nokia.

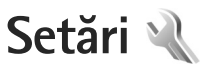

Pentru a modifica setările, apăsati 💡 și selectati Instrumente > Setări, Mergeți la General, Telefon, Conexiune sau Aplicații și apăsați (). Mergeți la o setare sau la un grup de setări pe care doriți să le modificați și apăsati 🖲.

Este posibil ca unele setări să fie predefinite pe aparat de către furnizorul de servicii și să nu puteți să le modificați.

# General

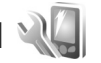

Pentru a edita setările generale ale aparatului sau pentru a reveni la setările implicite originale ale acestuia, apăsați 🛐 și selectați Instrumente > Setări > General > Personalizare. Data si ora, Afisai capac, Accesoriu, Siguranță, Setări orig. tel. sau Poziționare..

Pentru Data și ora, consultați "Ceas", la pag. 74.

## Personalizare

Pentru a edita setările legate de afișaj, de modul de asteptare si de functionarea generală a aparatului, apăsați 🕃 și selectați Instrumente > Setări > Generale > Personalizare.

Tonuri vă permite să modificați sunetele agendei, ceasul si profilul activ.

Teme deschide aplicatia. Consultati "Schimbati aspectul aparatului", la pag. 54.

Comenzi vocale deschide setările aplicatiei. Consultați "Comenzi vocale", la pag. 109.

### Afişaj

Luminozitate – Apăsati 🗩 sau 🔍 pentru a regla luminozitatea ecranului.

Mărime font - Pentru a regla dimensiunea textului si a pictogramelor de pe afisai.

Durată econ. energ. – Selectati durata perioadei după care se activează economizorul de energie.

Mesaj/embl. de start - Mesajul de întâmpinare sau emblema se afişează pentru scurt timp la fiecare pornire a aparatului. Selectați Implicit pentru a utiliza imaginea implicită, Text pentru a scrie un mesaj de întâmpinare sau Imagine pentru a selecta o imagine din Galerie.

Durată iluminare - Selectati intervalul de timp după care se dezactivează iluminarea ecranului.

### Mod de aşteptare

Mod aşt. activ — Pentru a utiliza comenzi rapide la aplicații, în modul de aşteptare. Consultați "Mod așteptare activă", la pag. 56.

Comenzi rapide > Tastă selecție stânga și Tastă selecție dreapta — Pentru a aloca o comandă rapidă tastelor de selecție în modul de așteptare activă.

Apl.mod aştept. activă — Selectați comenzile rapide la aplicații care doriți să fie afișate în modul de aşteptare activă. Această setare este disponibilă numai dacă modul Mod așt. activ este activat.

De asemenea, puteți aloca unele comenzi rapide de pe tastatură diferitelor apăsări ale tastei de parcurgere. Comenzile rapide ale tastei de parcurgere nu sunt disponibile dacă este în funcțiune modul de așteptare activă.

Emblemă operator – Această opțiune este disponibilă numai dacă ați primit și ați memorat emblema operatorului. Selectați Dezactivată dacă nu doriți ca emblema să fie afișată.

### Limbă

Limbă de afișare – Schimbarea limbii de afișare a textelor pe aparat afectează și formatul utilizat pentru dată și oră, precum și separatorii folosiți, de exemplu, în calcule. Automată selectează limba în conformitate cu informațiile de pe cartela SIM. După ce ați schimbat limba textelor afișate, aparatul repornește.

Schimbarea setărilor pentru Limbă de afișare sau Limbă de scriere afectează toate aplicațiile de pe aparat, modificarea rămâne valabilă până la o nouă schimbare a setărilor.

Limbă de scriere — Schimbarea limbii afectează caracterele normale și cele speciale disponibile atunci când scrieți text și utilizați dicționarul pentru scrierea textului cu funcția de predicție.

Text predictiv — Pentru setarea modului de introducere a textului cu funcția de predicție la valoarea Activat sau Dezactivat pentru toate editoarele din aparat. Dicționarul pentru scrierea cu funcția de predicție nu este disponibil pentru toate limbile.

# Afişaj capac

Luminozitate – Închideți clapa și utilizați tastele de volum pentru a regla luminozitatea afișajului de pe capac.

Răspuns la desch. capac – Selectați Da dacă doriți să răspundeți la apelurile primite deschizând clapa.

Mod de aşteptare — Stabiliţi dacă ecranul se dezactivează după activarea economizorului de ecran, pentru a economisi energia acumulatorului. Când ecranul este dezactivat, un LED se aprinde intermitent pentru a indica faptul că aparatul este pornit.

## Accesoriu

Pentru indicatoarele de accesorii, consultați "Indicatori esențiali", la pag. 18. Unele conectoare de accesorii nu indică tipul accesoriului conectat la aparat.

Setările disponibile depind de tipul de accesoriu. Selectați un accesoriu și din următoarele opțiuni:

Profil implicit — Setați profilul care doriți să fie activat la fiecare conectare a unui anumit accesoriu compatibil la aparat. Consultați "Profiluri — setarea sunetelor", la pag. 53.

Răspuns automat — Stabiliți dacă doriți ca aparatul să răspundă automat la un apel, după 5 secunde. În cazul în care tipul de sunet setat este Un bip sau Silențios, răspunsul automat este dezactivat.

Lumini – Pentru a seta dacă doriți ca iluminarea să rămână activă sau nu, după intervalul de timp stabilit. Unele accesorii nu dispun de această setare.

Dacă utilizați un Telefon pentru text sau un Dispozitiv inductiv, trebuie să-l activați pe aparat. Pentru a activa Telefon pentru text, selectați Telefon pentru text > Utilizare telefon text > Da. Pentru a activa dispozitivul inductiv, selectați Dispozitiv inductiv > Utilizare disp. inductiv > Da.

# Siguranță

Pentru a edita setările legate de siguranță, apăsați 🕃 și selectați Instrumente > Setări > Generale > Siguranță > Telefon și cartelă SIM, Administrare certif. sau Modul de siguranță.

### Telefon și cartelă SIM

Solicitare cod PIN – Dacă este activată, codul este solicitat la fiecare pornire a aparatului. Dezactivarea solicitării numărului personal de identificare (PIN) nu este permisă de unele cartele SIM.

Cod PIN, Cod PIN2 și Cod de blocare – Puteți schimba codul de blocare, codul PIN și codul PIN2. Aceste coduri pot cuprinde numai cifrele de la **0** la **9**. Dacă ați uitat oricare din aceste coduri, contactați furnizorul de servicii. Consultați "Glosar pentru codul PIN și codul de blocare", la pag. 115.

Evitați să utilizați coduri de acces similare cu numerele de urgență pentru a evita apelarea accidentală a acestora.

Per.autobloc.tastat. – Selectați dacă tastatura se va bloca atunci când aparatul a fost inactiv o anumită perioadă de timp.

Durată până la autobloc. — Pentru a evita utilizarea neautorizată, puteți stabili o perioadă de timp după care aparatul să se blocheze automat. Un aparat blocat nu poate fi utilizat până când nu se introduce codul corect de deblocare. Pentru a dezactiva perioada de blocare automată, selectați Nu există.

Consultați "Glosar pentru codul PIN și codul de blocare", la pag. 115.

Dacă aparatul este blocat, efectuarea de apeluri către numărul oficial de urgență programat în aparatul Dvs. poate fi posibilă.

⇒d⁄∠ Indicaţie! Pentru a bloca aparatul manual, apăsaţi O. Se deschide o listă de comenzi. Selectaţi Blocare telefon.

Bloc. la schim. cartelă SIM — Puteți seta aparatul să solicite codul de blocare atunci când în aparat se introduce o cartelă SIM necunoscută. Aparatul păstrează o listă cu cartele SIM recunoscute ca fiind ale posesorului aparatului.

Grup închis de utiliz. — Puteți specifica un grup de persoane pe care le puteți apela și care vă pot apela (serviciu de rețea).

Când apelurile sunt limitate la un grup închis de utilizatori, pot fi posibile apeluri către numărul oficial de urgență programat în aparatul Dvs. Confirm. servicii SIM – Puteți seta aparatul să afișeze mesaje de confirmare când folosiți servicii cartelă SIM (serviciu de rețea).

### Glosar pentru codul PIN și codul de blocare

Dacă ați uitat oricare din aceste coduri, contactați furnizorul de servicii.

Număr personal de identificare (cod PIN) — Acest cod protejează cartela SIM împotriva utilizării neautorizate. Codul PIN (între 4 și 8 cifre) este furnizat de obicei, la livrarea cartelei SIM. După ce ați introdus de trei ori consecutiv un cod PIN incorect, codul PIN se blochează și aveți nevoie de codul PUK pentru a-l debloca.

Cod UPIN – Acest cod poate fi furnizat cu cartela USIM. Cartela USIM este o versiune îmbunătățită a cartelei SIM și este acceptată de telefoanele mobile UMTS.

Codul PIN2 – Acest cod (4 până la 8 cifre) este livrat cu unele cartele SIM și este necesar pentru a accesa unele funcții ale aparatului.

Codul de blocare (cunoscut și sub numele de cod de siguranță) – Acest cod (5 cifre) poate fi utilizat pentru blocarea aparatului în scopul evitării utilizării neautorizate. Codul de blocare setat în fabrică este **12345**. Pentru a evita utilizarea neautorizată a aparatului, modificați codul de blocare. Păstrați noul cod secret și într-un loc sigur, separat de aparat. Dacă ați uitat codul, contactați furnizorul de servicii.

Codul personal de deblocare (PUK) și codul PUK2 – Aceste coduri (8 cifre) sunt necesare pentru schimbarea unui cod PIN sau PIN2 blocat. Dacă aceste coduri nu sunt furnizate odată cu cartela SIM, contactați operatorul a cărui cartelă SIM se află în aparat.

Codul UPUK — Acest cod (8 cifre) este necesar pentru schimbarea unui cod UPIN blocat. Dacă acest cod nu este furnizat odată cu cartela USIM, contactați operatorul a cărui cartelă USIM se află în aparat.

### Administrarea certificatelor

Certificatele digitale nu garantează siguranța; ele sunt utilizate pentru verificarea provenienței programelor.

În ecranul principal pentru administrarea certificatelor, puteți vedea o listă de certificate de autorizare care sunt memorate pe aparat. Apăsați 
pentru a vedea o listă a certificatelor personale, dacă este disponibilă.

Certificatele digitale trebuie utilizate dacă doriți să vă conectați la o bancă online sau la un alt site sau server la distanță, pentru acțiuni care implică transferul de informații confidențiale. Aceste certificate trebuie utilizate și în cazul în care doriți să reduceți riscul apariției virușilor sau a altor programe nocive și să fiți sigur(ă) de autenticitatea programelor, atunci când le preluați și le instalați.

Important: Chiar dacă utilizarea certificatelor reduce considerabil riscurile implicate în conexiunile la distanță și în instalarea aplicațiilor, aceste certificate trebuie utilizate corect pentru a putea beneficia de siguranță mărită. Existența unui certificat nu oferă, în sine, nici un fel de protecție; managerul de certificate trebuie să conțină certificate corecte, autentice sau de încredere, pentru a putea beneficia de siguranță mărită. Certificatele au o perioadă de valabilitate limitată. Dacă este afișat mesajul "Certificat expirat" sau "Certificatul nu este încă valabil", chiar dacă certificatul ar trebui să fie valabil, verificați dacă ora și data sunt corect setate pe aparat.

Înainte de a modifica orice setări ale certificatului, trebuie să vă asigurați că aveți încredere în proprietarul certificatului respectiv și că certificatul aparține într-adevăr proprietarului specificat.

# Vizualizarea detaliilor certificatelor — verificarea autenticității

Puteți fi sigur(ă) de identitatea corectă a unui server după ce au fost verificate semnătura și perioada de valabilitate ale certificatului serverului.

Primiți o notificare dacă identitatea serverului nu este autentică sau dacă nu aveți certificatul de siguranță corect pe aparat.

Pentru a verifica detaliile certificatului, alegeți un certificat și selectați Opțiuni > Detalii certificat. Când deschideți detaliile certificatului, se verifică valabilitatea certificatului și poate fi afișată una din următoarele note informative:

Certificat fără calificativ de încredere – Nu ați setat nicio aplicație pentru a utiliza certificatul. Consultați "Modificarea setărilor de încredere", la pag. 117.

Certificat expirat – Perioada de valabilitate a certificatului selectat a expirat.

Certificatul nu este încă valabil – Perioada de valabilitate a certificatului selectat nu a început încă.

Certificat inutilizabil – Certificatul nu poate fi utilizat. Contactați emitentul certificatului.

### Modificarea setărilor de încredere

Înainte de a modifica orice setări ale certificatului, trebuie să vă asigurați că aveți încredere în proprietarul certificatului respectiv și că certificatul aparține într-adevăr proprietarului specificat.

Mergeți la un certificat de autorizare și selectați Opțiuni > Setări încredere. În funcție de certificat, se afișează o listă cu aplicații care pot utiliza certificatul selectat. Instalare Symbian: Da — Certificatul poate certifica originea unei noi aplicații pentru sistemul de operare Symbian.

Internet: Da – Certificatul poate certifica servere.

Instalare aplicații: Da — Certificatul poate certifica proveniența unei noi aplicații Java™.

Selectați Opțiuni > Edit. setare încred. pentru a modifica valoarea.

### Modulul de siguranță

Pentru a vizualiza sau edita un modul de siguranță (dacă este disponibil) în Modul de siguranță, mergeți la acesta și apăsați •. Pentru a vedea informații detaliate privind un modulul de siguranță, alegeți-l și selectați Opțiuni > Detalii siguranță.

## Setări din fabricație

Pentru a readuce unele din setări la valorile lor iniţiale, selectaţi Instrumente > Setări > Generale > Setări orig. tel.. Pentru a face acest lucru, aveţi nevoie de codul de blocare. Consultaţi "Telefon şi cartelă SIM", la pag. 114. Este posibil ca după resetare aparatul să pornească mai încet. Documentele şi fişierele nu sunt afectate.

# **Pozitionare**

Selectați Metode de poziționare utilizate pentru a detecta locul în care se află aparatul: Bluetooth GPS pentru a utiliza un receptor GPS extern compatibil, cu conexiune Bluetooth și Din retea pentru a utiliza informatiile din reteaua celulară (serviciu de retea). Informatiile de pozitionare pot fi utilizate de aplicatiile compatibile de pe aparat.

# Telefon

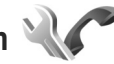

Pentru a edita setările privind efectuarea și primirea apelurilor, apăsați 😘 și selectați Instrumente > Setări > Telefon > Setări apel, Redirect. apel, Restriction. apel sau Retea.

# Setări apel

Expediere nr. propriu – Puteți seta ca numărul propriu de telefon să fie afisat (Da) sau ascuns (Nu) pe ecranul telefonului persoanei pe care o apelati: este posibil ca furnizorul de servicii să stabilească valoarea acestei optiuni atunci când vă abonati (Setată de retea) (serviciu de rețea).

Apel în asteptare – Dacă ați activat serviciul apel în așteptare (serviciu de rețea), rețeaua vă anunță atunci când primiți un apel în timpul unei convorbiri. Activați functia (Activare) sau dezactivati-o (Anulare) sau verificati dacă funcția este activată (Verificare stare).

Respingere apel cu SMS – Selectati Da pentru a expedia un mesai text unui apelant pentru a-l informa de ce nu ati putut răspunde la telefon. Consultați "Răspunsul la un apel sau respingerea acestuia", la pag. 96.

Text mesaj – Scrieți un text care va fi expediat într-un mesaj text atunci când respingeți un apel.

Imagine în apel video - Dacă în timpul unui apel video nu se expediază un semnal video, puteți selecta să se afiseze o fotografie.

Reapelare automată - Selectati Activată și aparatul va face maxim 10 încercări de apelare a unui număr. după o primă încercare nereușită. Pentru a opri reapelarea automată, apăsati 🔳.

Afişare durată apel - Activați această setare dacă doriți să fie afișată durata convorbirii în timpul acesteia.

Sumar după convorb. - Pentru ca durata apelului să fie afisată scurt după terminarea convorbirii, selectati Activat.

Apelare rapidă - Selectați Activată și numerele alocate tastelor de apelare rapidă (2 - 9) pot fi apelate prin apăsarea și menținerea apăsată a tastei respective. Consultati și "Apelarea rapidă a unui număr de telefon", la pag. 91.

Răspuns orice tastă – Selectați Activat și puteți răspunde unui apel prin apăsarea scurtă a oricărei taste, cu excepția tastelor  $\sim$ ,  $\frown$ ,  $\bigoplus$  și  $\rightleftharpoons$ .

Linie în uz – Această setare (serviciu de rețea) este afișată numai în cazul în care cartela SIM acceptă două numere de abonat, adică două linii telefonice. Selectați linia pe care doriți să o utilizați pentru efectuarea apelurilor și expedierea mesajelor text. Puteți răspunde, însă, la apelurile sosite pe ambele linii, indiferent de linia selectată. În cazul în care selectați Linia 2 și nu v-ați abonat la acest serviciu de rețea, nu veți putea efectua apeluri. Dacă este selectată linia 2, indicatorul **2** este afișat în modul de așteptare.

Indicaţie! Pentru a comuta între liniile telefonice, apăsaţi şi menţineţi apăsată tasta # în modul de aşteptare.

Schimbare linie – Pentru a împiedica selectarea liniei (serviciu de rețea), selectați Dezactivare dacă această opțiune este acceptată de cartela SIM. Pentru a schimba această setare, aveți nevoie de codul PIN2.

# Redirecționare apel

Redirecţ. apel permite redirecţionarea apelurilor primite către căsuţa vocală sau către alt număr de telefon. Pentru detalii, contactaţi furnizorul de servicii. Selectați apelurile pe care doriți să le redirecționați și opțiunea de redirecționare dorită. Pentru a redirecționa apelurile vocale atunci când numărul Dvs. este ocupat sau când respingeți apelurile primite, selectați Dacă este ocupat. Activați opțiunea (Activare) sau dezactivați-o (Anulare) sau verificați dacă opțiunea este activată (Verificare stare).

Mai multe opțiuni de redirecționare pot fi active simultan. Când toate apelurile sunt redirecționate, în modul de așteptare este afișat indicatorul

Opțiunile de restricționare și redirecționare a apelurilor nu pot fi active simultan.

## Restricționare apel

Restricțion. apel (serviciu de rețea) vă permite să restricționați apelurile pe care le efectuați sau le primiți pe aparat. Pentru a modifica această setare, aveți nevoie de parola de restricționare de la furnizorul Dvs. de servicii.

Selectați opțiunea de restricționare dorită și activați-o (Activare) sau dezactivați-o (Anulare) sau verificați dacă opțiunea este activă (Verificare stare). Restricțion. apel afectează toate apelurile, inclusiv cele de date.

Opțiunile de restricționare și redirecționare a apelurilor nu pot fi active simultan.

Când apelurile sunt restricționate, pot fi posibile apeluri către anumite numere de urgență oficiale.

## Rețea

Aparatul poate comuta automat între rețelele GSM și UMTS. Rețeaua GSM este indicată prin  $\Psi$  în modul de așteptare. Rețeaua UMTS este indicată prin **3G**.

Mod reţea (setare afişată numai dacă este acceptată de furnizorul de servicii de comunicații mobile) — Selectați reţeaua ce va fi utilizată. Dacă selectați Mod dual, aparatul utilizează automat reţeaua GSM sau UMTS în funcție de parametrii reţelei și de acordurile de roaming existente între furnizorii de servicii de comunicații mobile. Pentru detalii suplimentare, contactați furnizorul de servicii.

Selectare operator – Selectați Automată pentru a seta aparatul să caute și să selecteze una dintre rețelele disponibile sau Manuală pentru a selecta manual rețeaua dintr-o listă. Dacă se pierde legătura cu rețeaua selectată manual, aparatul emite un semnal sonor de eroare și vă solicită să selectați din nou o rețea. Rețeaua selectată trebuie să aibă un acord de roaming cu rețeaua mobilă de domiciliu.

Glosar: Un acord de roaming este un acord între doi sau mai mulți furnizori de servicii de rețea pentru a permite utilizatorilor unui furnizor să utilizeze serviciile celorlalți furnizori de servicii. Afişare info celulă – Selectați Activată pentru a seta aparatul să indice dacă este utilizat într-o rețea celulară bazată pe tehnologia Micro Cellular Network (MCN - Rețea cu microcelule) și pentru a activa recepția informațiilor de la microcelule.

# Conexiune

Pentru a edita setările punctelor de acces și alte setări de conexiune, apăsați **G** și selectați Instrumente > Setări > Conexiune > Bluetooth, USB, Puncte de acces, Date ca pachete, Apel de date, Setări SIP, Config. sau Control NPA.

Pentru setările USB, consultați "USB", la pag. 69.

Pentru setările Bluetooth, consultați "Setări", la pag. 66.

# Conexiuni de date și puncte de acces

Aparatul acceptă conexiuni de pachete de date (serviciu de rețea), cum ar fi GPRS în rețeaua GSM. Când utilizați aparatul în rețelele GSM și UMTS, pot fi active simultan mai multe conexiuni de date și punctele de acces pot partaja o conexiune de date. În rețeaua UMTS, conexiunile de date rămân active în timpul apelurilor vocale.

Pentru a stabili o conexiune de date, este necesar un punct de acces. Puteți defini diferite tipuri de puncte de acces, cum ar fi:

- Punct de acces MMS pentru expedierea şi primirea mesajelor multimedia
- Punct de acces Internet (IAP) pentru expedierea şi primirea mesajelor e-mail şi conectarea la Internet

Consultați operatorul de rețea pentru a afla ce tip de punct de acces este necesar pentru serviciul pe care doriți să îl accesați. Pentru informații privind disponibilitatea serviciilor de conexiuni de pachete de date și modalitatea de abonare la acestea, contactați furnizorul de servicii.

### Puncte de acces

Puteți primi setările punctului de acces sub forma unui mesaj, din partea furnizorului de servicii. Consultați "Date și setări", la pag. 80. Este posibil ca unele puncte de acces (sau toate) să fie predefinite pe aparat de către furnizorul de servicii și să nu le puteți schimba, crea, edita sau șterge. **G** indică un punct de acces protejat, iar **=** indică un punct de acces pentru pachete de date.

Pentru a crea un punct de acces nou, selectați Opțiuni > Punct nou de acces.

Pentru a edita setările unui punct de acces, selectați Opțiuni > Editare. Respectați instrucțiunile furnizorului de servicii. Nume conexiune – Introduceți un nume descriptiv pentru conexiune.

Purtător de date - Selectați tipul conexiunii de date.

În funcție de conexiunea de date selectată, sunt disponibile numai anumite câmpuri pentru setări. Completați toate câmpurile marcate cu Trebuie definit sau cu un asterisc roșu. Alte câmpuri pot fi lăsate necompletate, dacă furnizorul de servicii nu v-a dat alte instrucțiuni.

Pentru a putea utiliza o conexiune de date, furnizorul de servicii de rețea trebuie să accepte această funcție și, dacă este necesar, să o activeze pe cartela SIM.

### Puncte de acces pentru pachete de date

Respectați instrucțiunile furnizorului de servicii.

Nume punct de acces – Numele punctului de acces îl obțineți de la furnizorul de servicii.

Nume utilizator – Numele de utilizator poate fi necesar pentru stabilirea conexiunii și este comunicat, de obicei, de furnizorul de servicii.

Solicitare parolă — Dacă trebuie să introduceți parola la fiecare conectare la un server sau dacă nu doriți să memorați parola pe aparat, selectați Da. Parolă – Pentru stabilirea conexiunii de date poate fi necesară o parolă care este comunicată, de obicei, de furnizorul de servicii.

Autentificare - Selectați Normală sau Sigură.

Pagină iniţială — În funcție de punctul de acces pe care îl configurați, introduceți adresa Web sau adresa centrului de mesaje multimedia.

Selectați Opțiuni > Setări avansate pentru a modifica următoarele setări:

Tipul rețelei – Selectați tipul de protocol Internet pe care îl utilizați: IPv4 sau IPv6. Celelalte setări depind de tipul rețelei selectate.

Adresă IP telefon (numai pentru IPv4) — Introduceți adresa IP a aparatului.

Adresă DNS — În Adresă DNS primar, introduceți adresa IP a serverului DNS primar. La Adresă DNS secundar, introduceți adresa IP a serverului DNS secundar. Contactați furnizorul de servicii Internet pentru a obține aceste adrese.

Adresă server proxy - Definiți adresa serverului proxy.

Număr port proxy – Introduceți numărul portului de server proxy.

## Date ca pachete

Setările pentru pachete de date afectează toate punctele de acces care utilizează conexiuni de pachete de date.

Conexiune date pach. – Dacă selectați Dacă e disponibil și vă aflați într-o rețea care acceptă pachete de date, aparatul se înregistrează în rețeaua de pachete de date. Inițierea unei conexiuni active de pachete de date (de exemplu, pentru a expedia și a primi mesaje e-mail) este mai rapidă. Dacă nu există acoperire pentru conexiuni pachete de date, aparatul încearcă periodic să stabilească o conexiune de pachete de date. Dacă selectați Dacă e necesar, aparatul utilizează o conexiune de pachete de date numai dacă lansați o aplicație sau o acțiune care necesită acest lucru.

Punct de acces — Numele punctului de acces este necesar pentru a utiliza aparatul ca modem de pachete de date pentru calculator.

# Apel de date

Setările pentru apelurile de date afectează toate punctele de acces care utilizează conexiuni de apeluri de date GSM.

Durată conectare — Setați apelurile de date să se deconecteze automat după o perioadă de inactivitate. Pentru a introduce o perioadă, selectați Def. de utilizator și introduceți durata perioadei în minute. Dacă selectați Nelimitat(ă), apelurile de date nu vor fi deconectate automat.

# Setări SIP

Setările SIP (Session Initiation Protocol, protocol de iniţiere a sesiunii) sunt necesare pentru anumite servicii de reţea care utilizează SIP, cum ar fi partajarea video. Puteţi primi setările într-un mesaj text special, din partea furnizorului de servicii. Puteţi vizualiza, şterge sau crea aceste profiluri de setări în Setări SIP.

# Configurări

Puteți recepționa setările serverului de încredere de la furnizorul de servicii într-un mesaj de configurare. Puteți memora, vizualiza sau șterge aceste setări în Config..

# **Control NPA**

Cu serviciul Control NPA puteți restricționa conexiunile de pachete de date și puteți permite aparatului să utilizeze doar anumite puncte de acces pentru pachete de date.

Această setare este disponibilă doar în cazul în care cartela SIM acceptă serviciul de control al punctelor de acces.

Pentru a activa sau a dezactiva serviciul de control sau pentru a schimba punctele de acces permise, selectați Opțiuni și opțiunea corespunzătoare. Pentru a modifica opțiunile, aveți nevoie de codul PIN2. Luați legătura cu furnizorul de servicii pentru a obține codul.

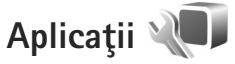

Pentru a edita setările unor aplicații de pe aparat, apăsați 😮 și selectați Instrumente > Setări > Aplicații. Aceste setări sunt disponibile și în cadrul fiecărei aplicații prin selectarea opțiunii setări.

# Depanare: Întrebări și răspunsuri

### Coduri de acces

- 1: Care este parola mea pentru codurile PIN, PUK și de blocare?
- R: Codul de blocare implicit este **12345**. Dacă uitați sau pierdeți codul de blocare, contactați furnizorul aparatului Dvs. Dacă uitați sau pierdeți un cod PIN sau PUK sau dacă nu ați primit un astfel de cod, contactați furnizorul de servicii fără fir.

Pentru informații privind parolele, contactați furnizorul de punct de acces, care poate fi, de exemplu, un furnizor comercial de servicii Internet (ISP) sau un furnizor de servicii fără fir.

### Acumulatorul

- **î:** De ce se descarcă acumulatorul atât de repede?
- R: Funcțiile care utilizează sistemul Bluetooth sau folosirea acestor funcții în fundal în timpul utilizării altor funcții solicită suplimentar acumulatorul și reduc durata de viață a acestuia.

De asemenea, conexiunile de pachete de date cresc consumul de energie. Dacă ați setat Conexiune date pach. pe Dacă e disponibil în Setări conexiune și nu exisă acoperire pentru pachetele de date (GPRS), aparatul va încerca periodic să stabilească o conexiune de pachete de date, ceea ce duce la creșterea consumului de energie. Pentru a prelungi durata de funcționare a aparatului, dezactivați conexiunea Bluetooth atunci când nu aveți nevoie de aceasta. De asemenea, setați Conexiune date pach. pe Dacă e necesar. Pentru a închide toate aplicațiile care rulează în fundal și pe care nu le utilizați, apăsați și mențineți apăsată tasta **§** și selectați aplicațiile din listă. După aceea, ieșiți din aplicație.

### Aplicația nu răspunde

- 1: Cum închid o aplicație care nu răspunde?
- R: Apăsați si mențineți apăsată tasta 🚯 Selectați aplicația și apăsați 🕻 pentru a o închide.

### **Conexiunea Bluetooth**

- î: De ce nu pot găsi aparatul prietenului meu?
- R: Verificați că ambele aparate sunt compatibile, au activată conexiunea Bluetooth și nu sunt în modul ascuns. De asemenea, verificați dacă distanța dintre cele două aparate nu depășește 10 metri (33 de picioare) și dacă nu există pereți sau alte obstacole între aparate.
- **î**: De ce nu pot termina o conexiune Bluetooth?
- R: Dacă la aparatul Dvs. este conectat un alt aparat, puteți întrerupe conexiunea utilizând celălalt aparat sau dezactivând conexiunea Bluetooth. Selectați Instrumente > Bluetooth > Bluetooth > Oprit.

### Aparat foto-video

- **î:** De ce imaginile apar neclare?
- R: Asigurați-vă că obiectivul aparatului foto-video este curat.

### Afişaj

- De ce, la fiecare pornire a aparatului, apar pe ecran puncte lipsă, decolorate sau luminoase?
- R: Aceasta este o caracteristică a acestui tip de afişaj. Unele afişaje ar putea conţine pixeli sau puncte care rămân active sau inactive. Acest lucru este normal şi nu reprezintă un defect.

### Spațiu disponibil redus în memorie

- Ce pot să fac dacă memoria din aparatului meu este insuficientă?
- R: Puteţi şterge la intervale regulate articolele neutilizate memorate pe aparat pentru a evita umplerea memoriei. Consultaţi "Memorie insuficientă – eliberarea memoriei", la pag. 22.

Pentru a şterge informaţii de contact, note de agendă, cronometre pentru convorbiri, contoare pentru cost convorbiri, scoruri ale jocurilor şi alte date, intraţi în aplicaţia respectivă şi ştergeţi datele aferente. Dacă ştergeţi mai multe articole şi dacă se afişează oricare dintre mesajele următoare: Memorie insuficientă pt. efectuarea operaţiei. Ştergeţi mai întâi unele date. sau Memorie aproape plină. Ştergeţi unele date din memoria telefonului., încercaţi să ştergeţi articolele unul câte unul (începând cu cel mai mic articol). Pentru a vizualiza tipul de date şi cât de multă memorie ocupă diferite grupuri de date, apăsaţi 💱 şi selectaţi Instrumente > Manag. fişiere > Opţiuni > Detalii memorie.

- **î:** Cum pot să memorez datele înainte de a le şterge?
- R: Memorați datele Dvs. utilizând una din următoarele metode:
- Utilizați Nokia Nseries PC Suite pentru a face o copie de siguranță a tuturor datelor pe un calculator compatibil.
- Expediați imaginile către adresa Dvs. de e-mail și apoi memorați-le în calculatorul Dvs.
- Expediați datele către un aparat compatibil utilizând o conexiune Bluetooth.
- Memorați datele pe o cartelă de memorie compatibilă.

#### Mesaje

- 1: De ce nu pot să selectez un contact?
- R: Fişa de contact nu are un număr de telefon sau o adresă e-mail. Adăugaţi informaţiile lipsă pe fişa de contact în Contacte.

#### Mesaje multimedia

- Se afişează scurt mesajul Preluare mesaj în curs. Ce se întâmplă?
- R: Aparatul încearcă să preia un mesaj multimedia de la centrul de mesaje multimedia. Verificați dacă setările pentru mesaje multimedia sunt definite corect şi dacă nu există erori în numere de telefon sau în adrese. Apăsați S şi selectați Mesaje > Opțiuni > Setări > Mes. multim.

- Î: Cum pot închide o conexiune de date când aparatul iniţiază mereu, în mod repetat, o conexiune de date?
- R: Pentru a nu permite aparatului să inițieze o conexiune de date, apăsați S și selectați Mesaje > Opțiuni > Setări > Mesaj multimedia > Preluare multimedia și una dintre opțiunile următoare:

Manuală — pentru a memora mesajele în centrul de mesaje multimedia în vederea unei preluări ulterioare. Primiți o notificare atunci când în centrul de mesaje multimedia există un nou mesaj multimedia pe care îl puteți prelua.

Dezactivată — pentru a ignora toate mesajele multimedia primite. După această modificare, aparatul nu mai efectuează conexiuni la rețea în legătură cu mesajele multimedia.

### Conectarea la calculator

- **î:** De ce am probleme cu conectarea aparatului la calculatorul personal?
- R: Asigurați-vă că Nokia Nseries PC Suite este instalat și rulează pe calculatorul personal. Consultați ghidul utilizatorului pentru Nokia Nseries PC Suite disponibil pe CD-ROM. Pentru informații suplimentare despre modul de utilizare a aplicației Nokia Nseries PC Suite, consultați funcția de ajutor din Nokia Nseries PC Suite sau vizitați paginile de asistență la www.nokia.com.

- **î**: Pot să utilizez aparatul drept modem fax, cu un calculator compatibil?
- R: Nu puteți utiliza acest aparat drept modem fax. Totuși, cu opțiunea de redirecționare a apelurilor (serviciu de rețea), puteți redirecționa apelurile de tip fax către un alt număr de telefon.

# Informații despre acumulator

# Încărcarea și descărcarea

Aparatul Dvs. este alimentat de la un acumulator reîncărcabil. Acumulatorul poate fi încărcat și descărcat de sute de ori, dar în cele din urmă se va uza. Atunci când duratele de convorbire și de așteptare sunt considerabil mai reduse decât ar fi normal, înlocuiți acumulatorul. Utilizați numai acumulatori omologați de Nokia și reîncărcați acumulatorul Dvs. numai cu încărcătoare omologate de Nokia pentru a fi utilizate cu acest aparat.

Dacă un acumulator de schimb este utilizat pentru prima oară sau dacă acumulatorul nu a fost folosit pentru o perioadă îndelungată de timp, ar putea fi necesar să conectați încărcătorul și apoi să-l deconectați și să-l reconectați pentru a începe încărcarea acumulatorului.

Deconectați încărcătorul de la priza de alimentare și de la aparat atunci când nu îl utilizați. Nu lăsați un acumulator complet încărcat conectat la încărcător, deoarece supraîncărcarea ar putea scurta durata sa de viață. Dacă nu este utilizat, un acumulator complet încărcat se va descărca în timp.

Dacă acumulatorul este complet descărcat, ar putea fi necesare mai multe minute înainte ca indicatorul de încărcare să apară pe ecran sau înainte de a putea efectua apeluri.

Folosiți acumulatorul numai conform destinației sale. Nu folosiți niciodată un încărcător sau un acumulator deteriorat. Nu scurtcircuitați acumulatorul. Scurtcircuitarea accidentală poate apărea când un obiect metalic, cum ar fi o monedă, o agrafă sau un stilou, produce o legătură directă între borna pozitivă (+) și cea negativă (-) a acumulatorului. (Aceste borne sunt ca niște benzi metalice aplicate pe acumulator.) Acest lucru se poate întâmpla, de exemplu, când purtați un acumulator de schimb în buzunar sau în geantă. Scurtcircuitarea contactelor acumulatorului poate deteriora acumulatorul sau obiectul care realizează scurt-circuitul.

Lăsarea acumulatorului la căldură sau în frig, cum ar fi vara sau iarna într-o mașină închisă, va reduce capacitatea și durata sa de funcționare. Încercați întotdeauna să depozitați acumulatorul la temperaturi cuprinse între 15°C și 25°C (59°F și 77°F). Este posibil ca un aparat cu un acumulator prea cald sau prea rece să nu funcționeze pentru moment, chiar dacă acumulatorul este încărcat complet. Performanțele acumulatorilor sunt afectate în mod special la temperaturi cu mult sub punctul de îngheț.

Nu aruncați acumulatorii în foc deoarece ei pot exploda. Acumulatorii pot exploda și dacă sunt deteriorați. Evacuarea acumulatorilor uzați trebuie făcută conform reglementărilor locale. Predați acumulatorii pentru reciclare, dacă este posibil. Nu aruncați acumulatorii la deșeuri menajere.

Nu demontați și nu rupeți bateriile și acumulatorii. În cazul apariției unei scurgeri de lichid din acumulator, evitați contactul lichidului cu pielea sau cu ochii. În cazul unui astfel de contact, spălați imediat pielea sau ochii cu apă din abundență sau contactați medicul.

# Verificarea autenticității acumulatorilor Nokia

Pentru siguranța Dvs., utilizați întotdeauna acumulatori originali Nokia. Pentru a verifica dacă ați primit un acumulator Nokia original, achiziționați-l de la un distribuitor autorizat Nokia, căutați pe ambalaj emblema "Nokia Original Enhancements" (Accesorii originale Nokia) și verificați eticheta cu hologramă parcurgând următorii pași:

Parcurgerea cu succes a celor patru pași nu reprezintă o garanție totală a autenticității acumulatorului. Dacă aveți orice motiv de îndoială referitor la autenticitatea acumulatorului original Nokia, nu utilizați acel acumulator ci duceți-l la cel mai apropiat atelier de service sau distribuitor autorizat Nokia pentru asistență. Atelierul de service sau distribuitorul autorizat Nokia vor verifica autenticitatea acumulatorului. Dacă autenticitatea acestuia nu poate fi verificată, returnați acumulatorul la locul de achiziționare.

# Verificarea autenticității hologramei

- Privind holograma de pe etichetă, trebuie să puteți observa, atunci când priviți dintr-un anumit unghi, simbolul cu cele două mâini care se împreunează, iar când priviți dintr-un alt unghi, emblema "Nokia Original Enhancements" (Accesorii originale Nokia).
- 2 Când înclinaţi holograma spre stânga, spre dreapta, în jos sau în sus, trebuie să puteţi observa pe fiecare laterală câte 1, 2, 3 şi respectiv 4 puncte.
- 3 Răzuiţi partea laterală a etichetei pentru a descoperi un cod format din 20 cifre, de exemplu 12345678919876543210. Rotiţi acumulatorul astfel încât numerele să fie orientate în sus. Codul de 20 cifre începe cu numărul de pe rândul superior şi se termină cu numărul de pe rândul inferior.

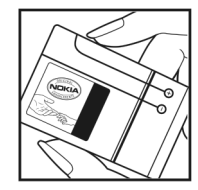

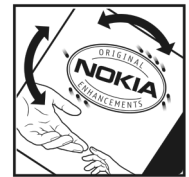

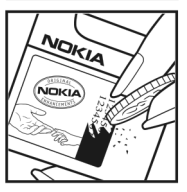

4 Obţineţi confirmarea privind valabilitatea codului de 20 de cifre urmând instrucţiunile de la www.nokia.com/batterycheck.

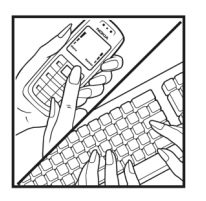

Pentru a crea un mesaj text, tastați codul de 20 de cifre, de exemplu 12345678919876543210, și expediați-l la +44 7786 200276.

Pentru a crea un mesaj text, numai pentru India: Tastați Battery urmat de codul de 20 de cifre al acumulatorului, de exemplu Battery 12345678919876543210, și expediați-l la 5555.

Sunt valabile tarifele naționale și internaționale ale operatorului.

Veți primi un mesaj care indică dacă acest cod poate fi autentificat.

### Ce se întâmplă dacă acumulatorul nu este autentic?

Dacă nu obțineți confirmarea că acumulatorul Dvs. Nokia cu hologramă pe etichetă este un acumulator Nokia autentic, vă rugăm să nu utilizați acest acumulator. Duceți-l la cel mai apropiat atelier de service autorizat sau la cel mai apropiat distribuitor pentru asistență. Utilizarea unui acumulator care nu este aprobat de producător poate fi periculoasă și poate avea ca urmare caracteristici de performanță scăzute sau poate deteriora aparatul Dvs. și accesoriile sale. De asemenea, poate anula orice aprobare sau garanție acordată aparatului.

Pentru a afla mai multe despre acumulatorii originali Nokia, vizitați pagina www.nokia.com/battery.

# Îngrijire și întreținere

Aparatul Dvs. este un produs de calitate superioară, care trebuie folosit cu grijă. Sugestiile de mai jos vă vor ajuta să respectați condițiile de acordare a garanției.

- Păstrați aparatul în stare uscată. Precipitațiile, umiditatea și alte tipuri de lichide sau impurități pot conține substanțe care corodează circuitele electronice. Dacă aparatul Dvs. se udă, scoateți acumulatorul și lăsați aparatul să se usuce complet înainte de a pune acumulatorul la loc.
- Nu folosiți și nu depozitați aparatul în zone cu mult praf sau murdărie. Părțile sale mobile și componentele electronice se pot deteriora.
- Nu păstrați aparatul la temperaturi ridicate. Temperaturile ridicate pot scurta viața dispozitivelor electronice, pot defecta acumulatorii și pot deforma sau topi anumite componente din material plastic.
- Nu păstrați aparatul la temperaturi scăzute. Când aparatul revine la temperatură normală, umezeala poate forma condens în interiorul acestuia şi poate deteriora plăcile cu circuite electronice.
- Nu încercați să deschideți aparatul în alt mod decât cel descris în acest ghid.
- Nu scăpați aparatul din mână, nu-l loviţi şi nu-l scuturați. Manipularea dură poate deteriora circuitele electronice interne şi elementele de mecanică fină.
- Pentru curăţarea aparatului nu se vor folosi produse chimice concentrate, solvenţi de curăţare sau detergenţi puternici.

- Nu vopsiţi aparatul. Vopseaua poate bloca piesele mobile şi poate împiedica funcţionarea corespunzătoare.
- Utilizați o lavetă moale, curată și uscată pentru a curăța lentilele, cum ar fi obiectivul camerei foto-video, lentila senzorului de proximitate sau cea a fotocelulei.
- Folosiţi numai antena livrată împreună cu aparatul sau o antenă de schimb aprobată. Antenele neautorizate, modificările sau completările neautorizate, ar putea deteriora aparatul şi ar putea încălca reglementările referitoare la aparatele de radioemisie.
- Utilizați încărcătoarele numai în interior.
- Efectuați întotdeauna copii de siguranță ale datelor pe care doriți să le păstrați, cum ar fi contactele și notele de agendă.
- Pentru a reseta aparatul la anumite intervale de timp în vederea optimizării performanţelor, opriţi aparatul şi scoateţi acumulatorul.

Sugestiile prezentate mai sus sunt valabile atât pentru aparat, cât și pentru acumulator, încărcător și orice alt tip de accesoriu. Dacă aparatul nu funcționează corespunzător, duceți-l la cel mai apropiat atelier de service autorizat pentru reparații.

### Aruncarea la deseuri

municipal nesortat.

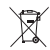

Simbolul reprezentând un cos de gunoi pe roti barat cu o cruce, marcat pe produsul Dvs. sau pe instructiunile sau ambalajul acestuia, vă reaminteste că, în Uniunea Europeană, toate produsele electrice și electronice, bateriile și acumulatorii trebuie colectate separat la sfârșitul duratei lor de viată. Nu aruncati aceste produse la gunoiul

Returnati produsele la centrele de colectare pentru a preveni posibilele daune aduse mediului ambiant sau sănătății umane prin aruncarea necontrolată a acestora la deseuri, precum si pentru a promova refolosirea permanentă a resurselor materiale. Informațiile privind colectarea sunt disponibile la distribuitorul produsului, la autoritățile locale responsabile cu deșeurile, la organizațiile naționale pentru responsabilitatea producătorilor sau la reprezentanta locală Nokia. Pentru informații suplimentare, consultați declarația ecologică a produsului sau informațiile specifice statului în care vă aflați, la www.nokia.com.

# Informații suplimentare privind siguranța

### Copii mici

Aparatul Dvs. și accesoriile acestuia pot conține piese de mici dimensiuni. Nu lăsați aparatul și accesoriile la îndemâna copiilor mici.

### Mediul de utilizare

Acest aparat corespunde recomandărilor de expunere la radio frecvență dacă este folosit în poziție normală de utilizare, la ureche, sau dacă este amplasat la o distanță de cel puțin 1,5 cm (5/8 țoli) față de corp. Dacă telefonul este purtat pe corp, într-un toc de purtare, într-o agățătoare la centură sau în alt suport, aceste suporturi nu trebuie să conțină metale și trebuie să asigure plasarea telefonului la distanța față de corp specificată mai sus.

Pentru a putea transmite fișiere de date sau mesaje, acest aparat necesită o conexiune de calitate cu rețeaua. În unele cazuri, transmisia fișierelor de date sau a mesajelor poate fi întârziată până când o astfel de conexiune devine disponibilă. Asigurați-vă că sunt respectate instrucțiunile referitoare la distanțele de separație menționate mai sus până la terminarea transmisiei.

Unele părți ale aparatului sunt magnetice. Este posibil ca materialele metalice să fie atrase de acest aparat. Nu plasați cărți de credit sau alte suporturi magnetice de memorare în apropierea aparatului, deoarece informațiile memorate pe acestea ar putea fi șterse.

### Echipamente medicale

Folosirea oricărui echipament de transmisie radio, inclusiv a telefoanelor mobile, poate influența funcționarea unor echipamente medicale neprotejate corespunzător. Pentru a afla dacă sunt protejate corespunzător făță de semnalele RF sau dacă aveți alte întrebări, adresați-vă unui medic sau producătorului echipamentului respectiv. Opriți aparatul Dvs. în unități sanitare dacă regulamentul afișat prevede acest lucru. Spitalele sau unitățile sanitare pot folosi echipamente care ar putea fi sensibile la semnalele RF.

### Aparate medicale implantate

Producătorii de aparate medicale recomandă păstrarea unei distanțe de cel puțin 15,3 centimetri (6 toli) între un aparat ce funcționează cu unde radio și un aparat medical implantat, cum ar fi un stimulator cardiac sau un defibrilator cardioverter implantat, pentru a evita o posibilă interferență cu aparatul medical respectiv. Persoanele care au astfel de dispozitive trebuie să respecte următoarele reguli:

- Să țină întotdeauna aparatul radio la o distanță mai mare de 15,3 centimetri (6 toli) de aparatul medical atunci când aparatul radio este pornit.
- Să nu poarte aparatul în buzunarul de la piept.

- Să ţină aparatul la urechea opusă aparatului medical, pentru a reduce la minimum pericolul de interferenţă.
- Să oprească imediat aparatul radio dacă există un motiv de a bănui prezenţa unei interferenţe.
- Să citească şi să respecte instrucțiunile producătorului aparatului medical implantat pe care îl poartă.

Dacă aveți întrebări privind utilizarea aparatului Dvs. ce funcționează cu unde radio în apropierea unui aparat medical implantat, consultați-vă medicul de familie.

### Proteze auditive

Unele aparate mobile digitale pot interfera cu anumite proteze auditive. Dacă apar interferențe, consultați furnizorul Dvs. de servicii.

### Autovehicule

Semnalele RF pot afecta sistemele electronice auto instalate sau protejate necorespunzător, cum ar fi sisteme de injecție electronică, sisteme electronice de frânare antipatinaj (antiblocare), sisteme electronice de control al vitezei, sisteme airbag. Pentru informații suplimentare, consultați producătorul autovehiculului sau al echipamentului instalat, sau reprezentantul acestuia.

Aparatul de pe autovehicul poate fi instalat sau depanat numai de personal specializat. Instalarea și depanarea necorespunzătoare a aparatului pot fi periculoase și pot duce la anularea oricărei garanții acordate aparatului. Verificați în mod regulat dacă toate accesoriile aparatului mobil de la bordul autovehiculului Dvs. sunt montate corect și dacă funcționează corespunzător. Nu depozitați și nu transportați lichide și gaze inflamabile sau materiale explozive în același compartiment cu aparatul, cu subansamble sau accesorii ale acestuia. În cazul autovehiculelor echipate cu airbag, rețineți că acesta se umflă cu deosebită forță. Nu așezați obiecte, inclusiv accesorii fixe sau mobile, în zona de deasupra airbagului sau în zona de acțiune a acestuia. Dacă accesoriile telefonului mobil din interiorul autovehiculului sunt instalate necorespunzător și airbagul se umflă, acestea pot cauza vătămări grave.

Este interzisă utilizarea aparatului în timpul călătoriei cu avionul. Opriți aparatul înainte de a urca în avion. Folosirea aparatelor mobile în avion poate periclita funcționarea avionului, poate perturba rețeaua de telefonie mobilă și poate contraveni legii.

### Zone cu pericol de explozie

Închideți aparatul în orice zonă cu pericol de explozie și respectați toate indicatoarele și instrucțiunile. Zonele cu pericol de explozie includ zonele în care, în mod normal, vi se cere să opriți motorul autovehiculului Dvs. În asemenea zone, scânteile pot provoca explozii sau incendii care pot duce la vătămări corporale sau chiar la deces. Opriți aparatul în stațiile de alimentare cu carburant, precum și în apropierea pompelor de carburant de la atelierele auto. Conformați-vă restricțiilor de utilizare a echipamentelor radio în depozite de carburanți, zone de depozitare și de distribuire a carburanților, în incinta combinatelor chimice sau în locurile unde se efectuează lucrări cu explozibili. Zonele cu medii cu pericol de explozie

sunt, de obicei, marcate vizibil, dar nu întotdeauna. Aceste zone includ cala vapoarelor, unități de transfer și stocare a substanțelor chimice, autovehicule alimentate cu gaze lichefiate (cum ar fi propanul sau butanul) și zone în care aerul conține substanțe chimice sau particule ca praf de cereale, praf obișnuit sau pulberi metalice.

### Apeluri telefonice în caz de urgență

Important: Telefoanele mobile, inclusiv acest aparat, funcționează utilizând semnale radio, reţele radio, reţele fixe terestre şi funcții programate de utilizator. Din acest motiv, nu poate fi garantată realizarea legăturilor în toate împrejurările. Nu trebuie să vă bazaţi niciodată exclusiv pe un aparat mobil pentru efectuarea unor comunicări esenţiale cum ar fi urgenţele de natură medicală.

### Pentru efectuarea unui apel în caz de urgență:

 Dacă aparatul nu este pornit, porniţi-l. Verificaţi dacă nivelul semnalului este adecvat.

Unele rețele pot solicita ca o cartelă SIM valabilă să fie introdusă corect în aparat.

- 2 Apăsaţi tasta de terminare de câte ori este necesar pentru a şterge afişajul şi a pregăti aparatul pentru apeluri.
- 3 Introduceți numărul oficial de urgență valabil în zona Dvs. Numerele serviciilor de urgență variază în funcție de zona în care vă aflați.
- 4 Apăsați tasta de apelare.

Dacă sunt activate anumite funcții, ar putea fi necesar să dezactivați mai întâi aceste funcții înainte de a efectua

un apel de urgență. Dacă aparatul are activat unul din profilurile deconectat sau avion, este posibil ca, înainte de a putea efectua un apel de urgență, să fie necesară schimbarea profilului pentru a activa funcția telefon. Pentru informații suplimentare, consultați acest ghid sau contactați furnizorul Dvs. de servicii.

Când efectuați un apel în caz de urgență, furnizați toate informațiile necesare cât mai exact posibil. Aparatul Dvs. mobil poate fi singurul mijloc de comunicare prezent la locul unui accident. Nu încheiați convorbirea până nu vi se permite acest lucru.

### Informații privind certificarea (SAR)

Acest aparat mobil îndeplinește recomandările cu privire la expunerea la unde radio.

Aparatul Dvs. mobil este un emițător și un receptor radio. El este conceput pentru a nu depăși limitele de expunere la unde radio prevăzute în recomandările internaționale. Aceste recomandări au fost elaborate de organizația științifică independentă ICNIRP și includ limite de siguranță menite a asigura protecția tuturor persoanelor, indiferent de vârstă și stare de sănătate.

Recomandările cu privire la expunere pentru aparatele mobile folosesc o unitate de măsură cunoscută sub numele de Specific Absorption Rate (rată specifică de absorbție) sau SAR. Limita SAR specificată în recomandările ICNIRP este de 2,0 wați/kilogram (W/kg) calculată ca valoare medie pe 10 grame de țesut. Încercările pentru SAR sunt efectuate folosind pozițiile standard de utilizare și cu aparatul în regim de emisie la cel mai înalt nivel admis de putere, în toate benzile de frecvență testate. Nivelul real SAR al unui aparat pornit se poate afla sub valoarea maximă deoarece aparatul este conceput să utilizeze numai puterea strict necesară pentru accesarea rețelei. Această putere depinde de diferiți factori, de exemplu de cât de aproape vă aflați de releu. Valoarea maximă SAR conform recomandărilor ICNIRP pentru utilizarea aparatului la ureche este de 1,04 W/kg.

Utilizarea accesoriilor aparatului poate avea ca rezultat valori SAR diferite. Valorile SAR pot să difere în funcție de cerințele naționale de raportare și testare, precum și de banda de rețea. Informații suplimentare SAR pot fi disponibile în cadrul informațiilor despre produs, la www.nokia.com.

# Index

### Α

actualizare program 13, 70 actualizare software 70 acumulatori autenticitate 128 destinat utilizării 10 încărcare 127 administrarea drepturilor digitale 108 Adobe reader 104 afișaj de pe capac clapă închisă 14 personalizare 55 setări 113 agendă creare înregistrări 74 sincronizare cu Nokia Nseries PC Suite 75 agendă telefonică Consultați fișe de contact amânare 74 aparat foto-video autodeclanşator 38 bara de instrumente activă 33 blit 36

editarea videoclipurilor 48 fotografierea 32 înregistrare videoclip 39 memorarea videoclipurilor 39 mod secvential 38 modul clapă deschisă 33 modul clapă închisă 32 reglarea luminozității și a culorilor 37 scene 37 setări configurare imagini 37 setări înregistrare video 41 setările aparatului de fotografiat 35 apasă și vorbește 99 apel de date, setări 122 apel video efectuare 92 răspuns 96 respingere 96 apelare numere fixe 102 apelare rapidă 91, 118 apelare vocală 91

apeluri

deviere 119 durată 97 efectuare 89 internationale 89 în asteptare 97 nepreluate 97 partaiarea video 93 primite 97 răspuns 96 respingere 96 restrictionare 119 setări 118 transferare 97 apeluri nepreluate 97 apeluri recente 97 aplicația Bine ați venit 13 aplicatie de aiutor 12 aplicatii instalare 106 lava 106 stergere 107 arhivă, ștergere 62 asistent setări 13 autodeclansator, aparat foto-video 38

### B

balans de alb 37 bara de instrumente activă 34 blocarea tastaturii 20, 114 Bluetooth adresa aparatului 67 asociere 67 conexiune 65 dezactivare 66 expediere date 67 siguranță 66

### С

cablu de date 69 Cablu de date USB 69 calculator 104 cartelă de memorie utilizarea cartelei de memorie 21 cartelă microSD 21 cartelă SIM copierea numelor și a numerelor pe aparat 101 mesaje 83 nume și numere 101 utilizarea aparatului fără o cartelă SIM 54 căsuță poștală 81 căsuță poștală 81 căsută vocală 90 redirectionare apeluri la căsuta vocală 119 schimbarea numărului de telefon 90 ceas 74 ceas alarmă 74 certificate 116 chat Consultați mesaje chat chei de activare Consultati administrarea drepturilor diaitale clipuri audio 42 cod de blocare 115 cod de siguranță Consultati cod de blocare cod UPIN 115 cod UPUK 116 coduri 115 coduri PIN 115 coduri PUK 116 comenzi de serviciu 77 comenzi USSD 77 comenzi vocale 109 compensare expunere 37

conexiuni de date detalii 65 indicatori 18 retea 8. 120 setări 120 stahilire 121 terminare 65 conexiuni la calculator 69 configurări 123 control nume punct de acces 123 convertor 104 copierea contactelor de pe cartela SIM în memoria aparatului si invers 101 crearea copiilor de siguranță ale datelor 21

#### D

dată 74 depanare 124 dicționar 78 difuzoare Consultați *difuzor* difuzor 20 dimensiune font 112 DRM Consultați *administrarea drepturilor digitale* 

### E

economizor de energie 112 ecran în asteptare Consultati modul în asteptare editarea imaginilor 47 e-mail căsută postală de la distantă 81 deschidere 82 expediere 78 memorare 87 preluare automată 82 preluare din căsuța poștală 82 scriere 78 setări 85 ștergerea căsuței poștale 85 stergerea mesajelor 82 vizualizarea fișierelor atașate 82 expediere fise de contact, cărti de vizită 100 mesaie 78 videoclipuri 49 F

filme. muvee filme muvee personalizate 50 muvee-uri rapide 50 fise de contact 100 expediere 100 introducerea fotografiilor 100 fisier SIS 106 fisiere pdf 104 fisiere svg 52 formate de fisiere .3qp 32 .jad 106 .jar 106, 107 .mp4 32 .sis 106 music player 23 RealPlayer 30

### G

galerie bara de instrumente activă 43 cos de imprimare 44 editarea imaginilor 47 eliberare memorie 45 imagini și videoclipuri 39, 42 imprimarea imaginilor 45 prezentări 52 serie de imagini 51 sortarea fișierelor în albume 45, 46 GPRS Consultați conexiuni de date GPS poziționare 110

imagini Consultati galerie imagini de fundal afisaj de pe capac 55 schimbare 54 utilizarea fotografiilor 35, 43 imprimare imagini 45 indicative vocale 109 efectuarea apelurilor 91 indicatori esentiali 18 înregistrare video 40 setări aparat de fotografiat 33 informații de asistență 12 informatii de contact 12 instalarea aplicațiilor 106 Internet Consultati Web încărcătoare 10 întretinere 130 Т Java 106 iurnal durată 98

filtrare 98 ştergerea conţinutului 98 jurnal apel Consultaţi *jurnal* jurnale Web 31

### L

LED 19, 113 LED economizor de energie 19 limba de afişare 113 limba de scriere 113

### Μ

manager aparate 70 manager aplicatii 106 manager fisiere 21 marcaie 58 melodii formate de fisiere 23 transferare 26 memorie afisarea spatiului disponibil în memorie 22 eliberarea memoriei 22, 45, 97 meniu, reorganizare 53 mesaie căsuță intrare 80 căsută postală 81 e-mail 78

mesaie multimedia 78 mesaje text 78 setări 83 transmisia celulară 87 mesaje chat 88 mesaje multimedia creare 78 expediere 78 memorare 87 preluare 80 recepționarea 80 setări 84 mesaie text căsută intrare 77 expediere 78, 79 memorare 87 receptionarea 80 scriere 79 setări 83 mesaje vocale 90 MMS Consultați mesaje multimedia mod asteptare activă 56 mod de așteptare 53, 113 mod de veghe 19. 113 mod retea 120 mod secvențial 38

mod SIM la distantă 68 modul clapă deschisă 15 modul clapă închisă 14 moduri accesarea functiilor 14 clapă deschisă 15 clapă închisă 14 music player formate de fisiere 23 liste de redare 24 magazin de muzică 25 preluare melodii 25 transfer de muzică 26 muzică Consultati *music plaver* Ν

Nokia Lifeblog 31 note 105

### 0

oră 74

### Ρ

personalizare 54 poziționare 110 profilul deconectat 54 profiluri 53

#### programe

instalarea aplicațiilor 106 ștergerea aplicațiilor 107 transferarea unui fișier pe aparat 106 protecția tastaturii 20, 114 protecție de ecran 55 protejarea dreptului de autor Consultați *administrarea drepturilor digitale* puncte de acces 120 puncte de acces Internet (IAP) Consultați *puncte de acces* 

### R

radio 27 Radio FM 27 rapoarte de remitere 85 răspuns automat 114 RealPlayer 30 recorder 105 reglajul volumului difuzor 20 în timpul unei convorbiri 89 reglarea volumului 19 rezoluție înregistrarea imaginilor 32 setări calitate imagine 36 setări calitate video 41

### S

scene

scene imagini 37 scene video 37 sensibilitate la lumină 37 set cu cască 20 setări accesorii 114 afişaj 112 afisaj de pe capac 113 apel de date 122 aplicatie 112 blocarea tastaturii 114 certificate 116 cod de blocare 115 cod PIN 115 cod UPIN 115 cod UPUK 116 conexiune Bluetooth 66 conexiuni de date 120 definire 13 economizor de energie 112 e-mail 81, 85 general 112 limbă 113 mesaie 83 mesaie multimedia 84 mesaje text 83

personalizare 112 personalizarea telefonului 53 puncte de acces 121 redirectionare apeluri 119 restrictionare apeluri 119 setări originale 117 sigurantă 114 SIP 123 setări accesorii 114 setări conexiune 120 setări de limbă 113 setări de sigurantă 114 setări pentru pachete de date 122 sigurantă apeluri telefonice în caz de urgență 134 indicatii 7 informatii suplimentare 132 sincronizare 69 SMS Consultați mesaje text sunete Consultati sunete de apel dezactivarea unui sunet de apel 96 înregistrare sunete 105 reglarea volumului 19

sunete de apel Consultați și *profiluri* sunet personal de apel 102

### Т

tasta de captare 17 tasta de editare 16 tasta de parcurgere 15 tasta meniu 15 tasta mod 16 tasta multimedia 15 tastatura fără fir 105 taste 15 taste rapide de pe capac 17 tastele de volum 17 tastele media 17 teleconferință 90 teme 54 ton culoare 37 transfer de muzică 26 transferul continutului de pe un alt aparat 17 transmisia celulară 87

### U

UMTS

Consultați *conexiuni de date* USB

transferul videoclipurilor 49 utilizare fără comenzi manuale Consultați *difuzor* 

### ۷

video player Consultați *RealPlayer* videoclipuri 42 Consultați *galerie* Visual Radio 27

### W

Web blog 61 browser 57 fluxuri 61 mesaje de servicii 81 puncte de acces; consultați *puncte de acces*